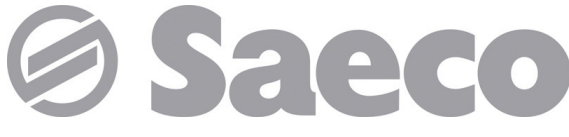

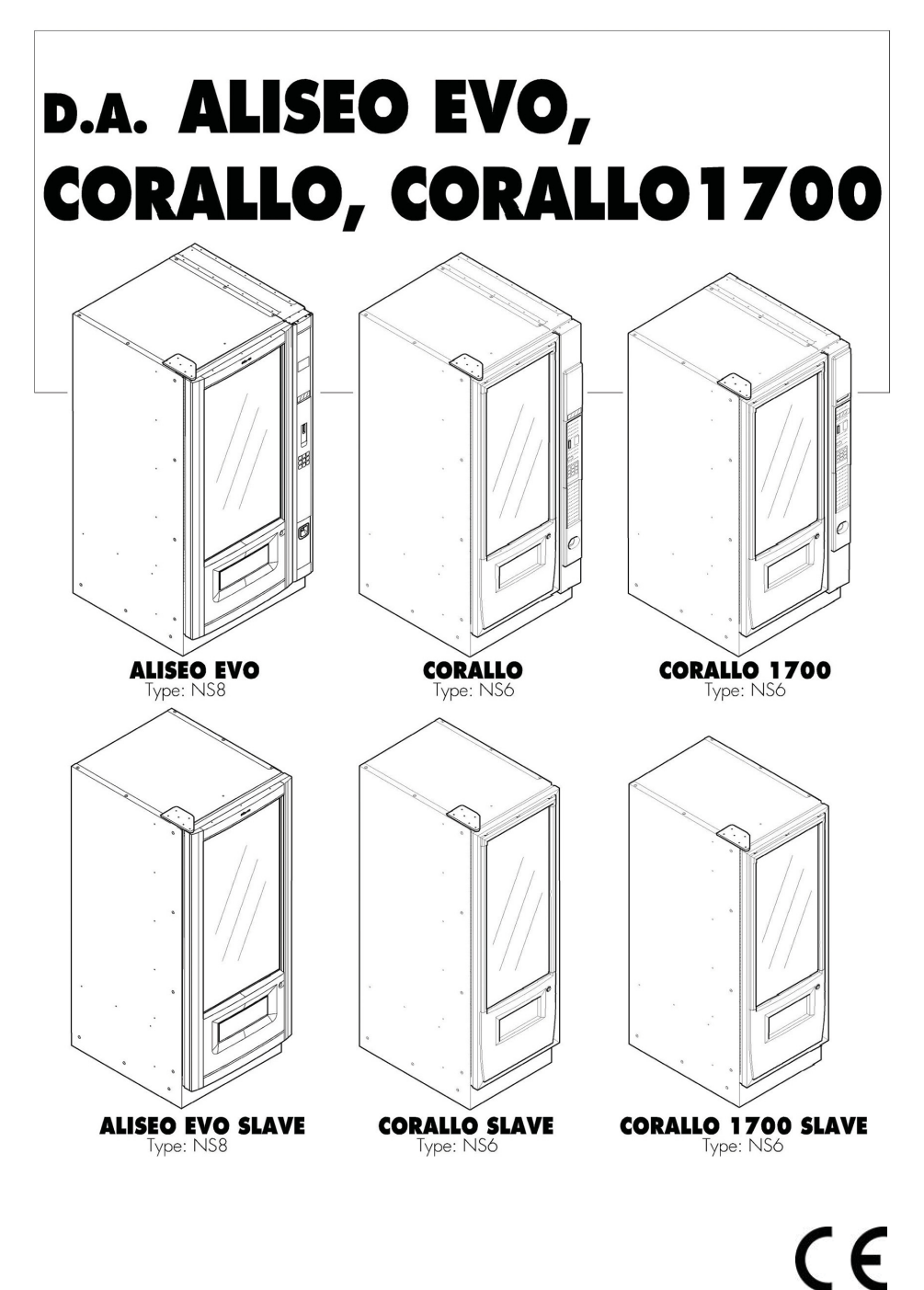

ACHTUNG: Die Anleitungen in diesem Handbuch sind ausschließlich für Personal mit entsprechender Fachausbildung bestimmt.

DE

# HAUPTBESTANDTEILE

# HAUPTBESTANDTEILE ALISEO

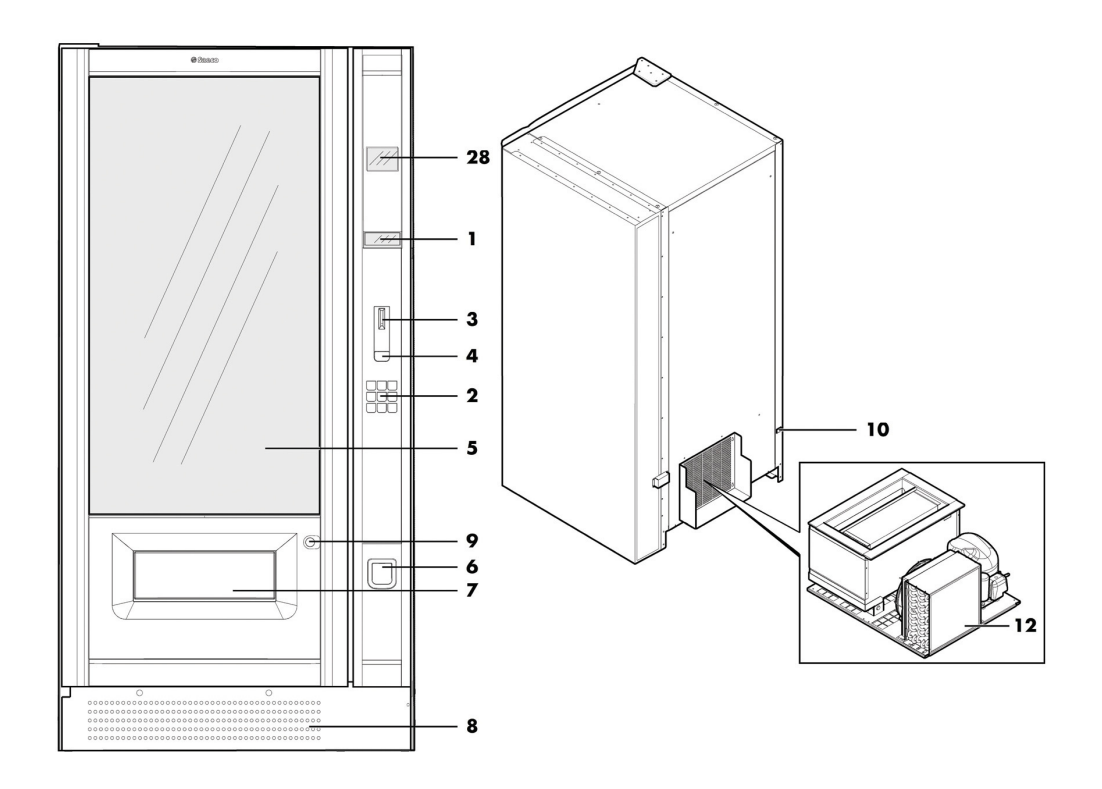

| 1                              | Display                                                                                            |  |  |
|--------------------------------|----------------------------------------------------------------------------------------------------|--|--|
| 2                              | Bedienfeld                                                                                         |  |  |
| 3                              | Münzeinwurfschlitz                                                                                 |  |  |
| 4                              | Münzrückgabetaste                                                                                  |  |  |
| 5                              | 5 Blende                                                                                           |  |  |
| 6                              | Münzrückgaberaum                                                                                   |  |  |
| 7                              | Produktentnahmeraum                                                                                |  |  |
| -                              |                                                                                                    |  |  |
| 8                              | Luftansaugrost                                                                                     |  |  |
| 8<br>9                         | Luftansaugrost<br>Schloss                                                                          |  |  |
| 8<br>9<br>10                   | Luftansaugrost<br>Schloss<br>Steckdose für Netzkabel                                               |  |  |
| 8<br>9<br>10<br>11             | Luftansaugrost<br>Schloss<br>Steckdose für Netzkabel<br>Hauptschalter                              |  |  |
| 8<br>9<br>10<br>11<br>12       | Luftansaugrost<br>Schloss<br>Steckdose für Netzkabel<br>Hauptschalter<br>Kühlgruppe                |  |  |
| 8<br>9<br>10<br>11<br>12<br>13 | Luftansaugrost<br>Schloss<br>Steckdose für Netzkabel<br>Hauptschalter<br>Kühlgruppe<br>Doppelmotor |  |  |

| 15 | Spirale rechts (Snackfach)               |
|----|------------------------------------------|
| 16 | Spirale links (Snackfach)                |
| 17 | Führung für Snack auf Doppelspirale      |
| 18 | Etikettenhalteleiste                     |
| 19 | Abscheider                               |
| 20 | Spirale                                  |
| 21 | Halterung Brücke für Flaschen oder Dosen |
| 22 | Mikroschalter                            |
| 23 | LED-Leiste                               |
| 24 | CPU-Karte                                |
| 25 | Münzleitvorrichtung                      |
| 26 | Münzprüfertafel                          |
| 27 | Münzbehälter                             |
| 28 | Schild Bedienungsanleitung               |

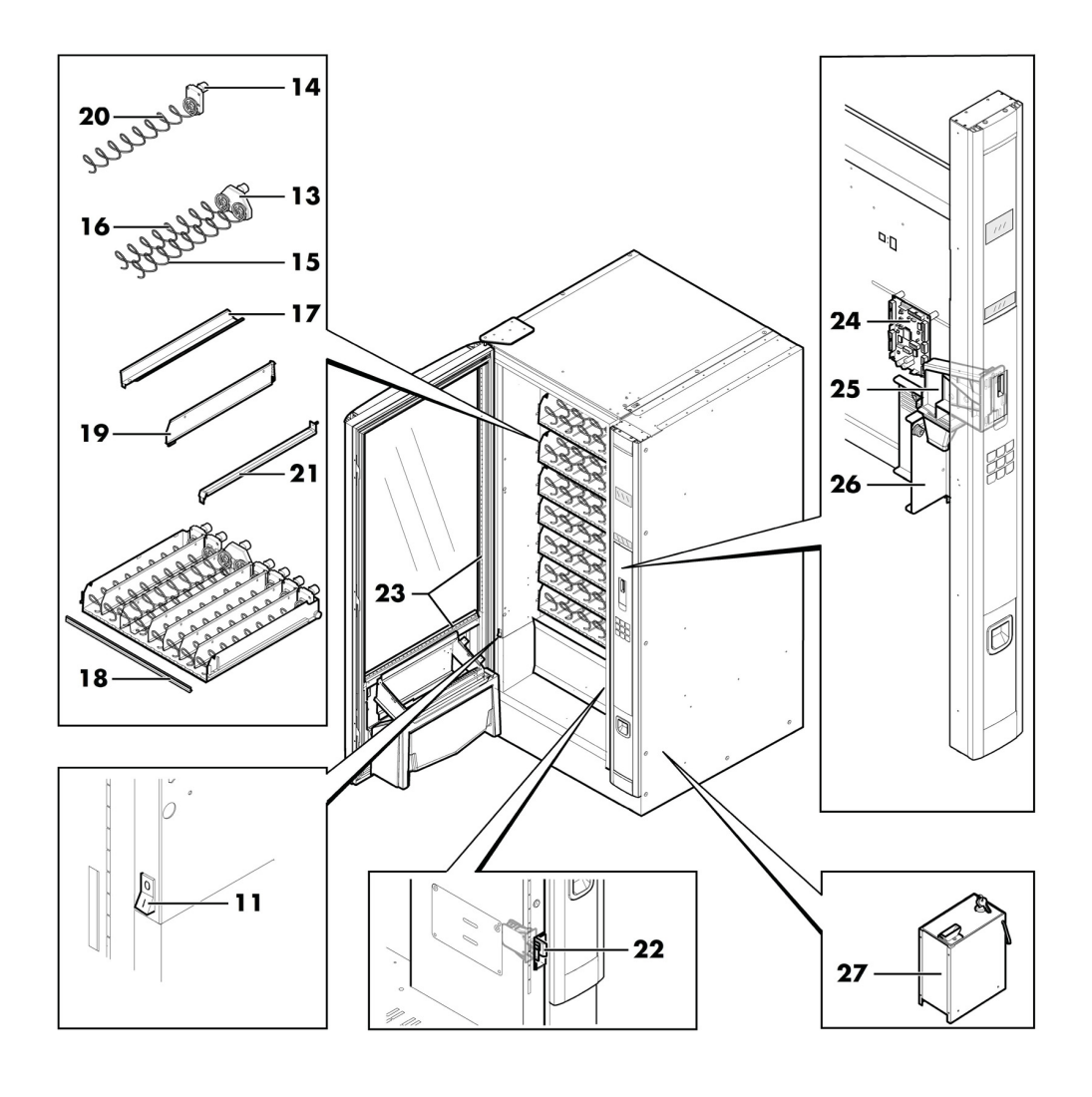

# HAUPTBESTANDTEILE CORALLO

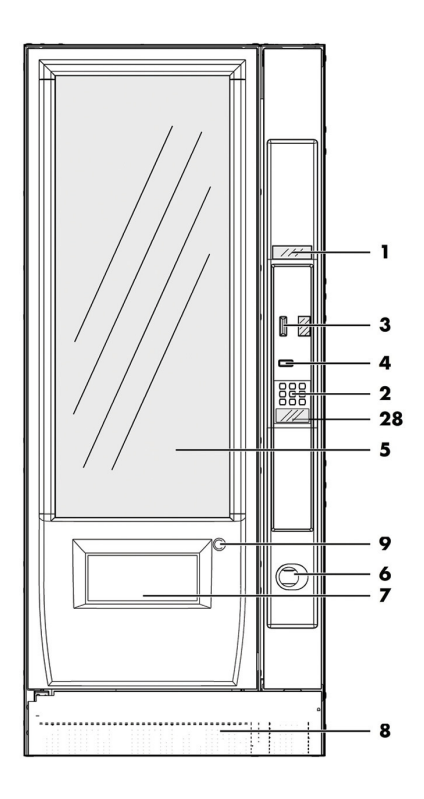

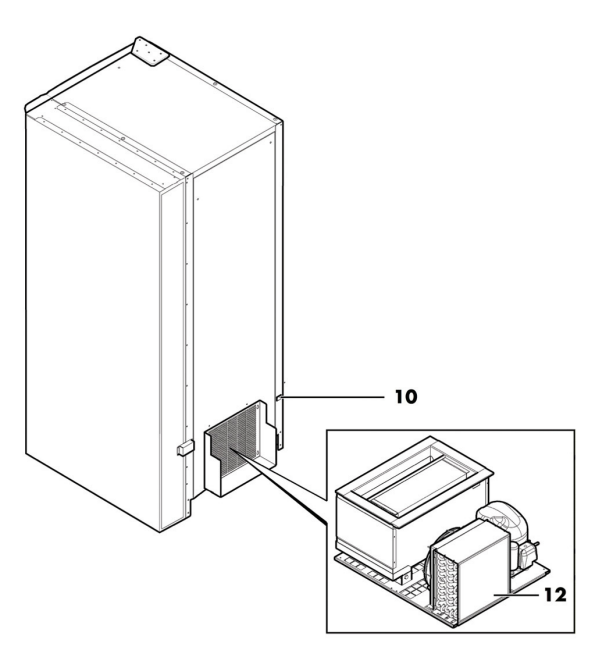

| 1  | Display                 |  |  |
|----|-------------------------|--|--|
| 2  | Bedienfeld              |  |  |
| 3  | Münzeinwurfschlitz      |  |  |
| 4  | Münzrückgabetaste       |  |  |
| 5  | Blende                  |  |  |
| 6  | Münzrückgaberaum        |  |  |
| 7  | Produktentnahmeraum     |  |  |
| 8  | Luftansaugrost          |  |  |
| 9  | 9 Schloss               |  |  |
| 10 | Steckdose für Netzkabel |  |  |
|    | Hauptschalter           |  |  |
| 12 | Kühlgruppe              |  |  |
| 13 | Doppelmotor             |  |  |
| 14 | Finzelmotor             |  |  |

| 15 | Spirale rechts (Snackfach)               |
|----|------------------------------------------|
| 16 | Spirale links (Snackfach)                |
| 17 | Führung für Snack auf Doppelspirale      |
| 18 | Etikettenhalteleiste                     |
| 19 | Abscheider                               |
| 20 | Spirale                                  |
| 21 | Halterung Brücke für Flaschen oder Dosen |
| 22 | Mikroschalter                            |
| 23 | LED-Leiste                               |
| 24 | CPU-Karte                                |
| 25 | Münzleitvorrichtung                      |
| 26 | Münzprüfertafel                          |
| 27 | Münzbehälter                             |
| 28 | Schild Bedienungsanleitung               |

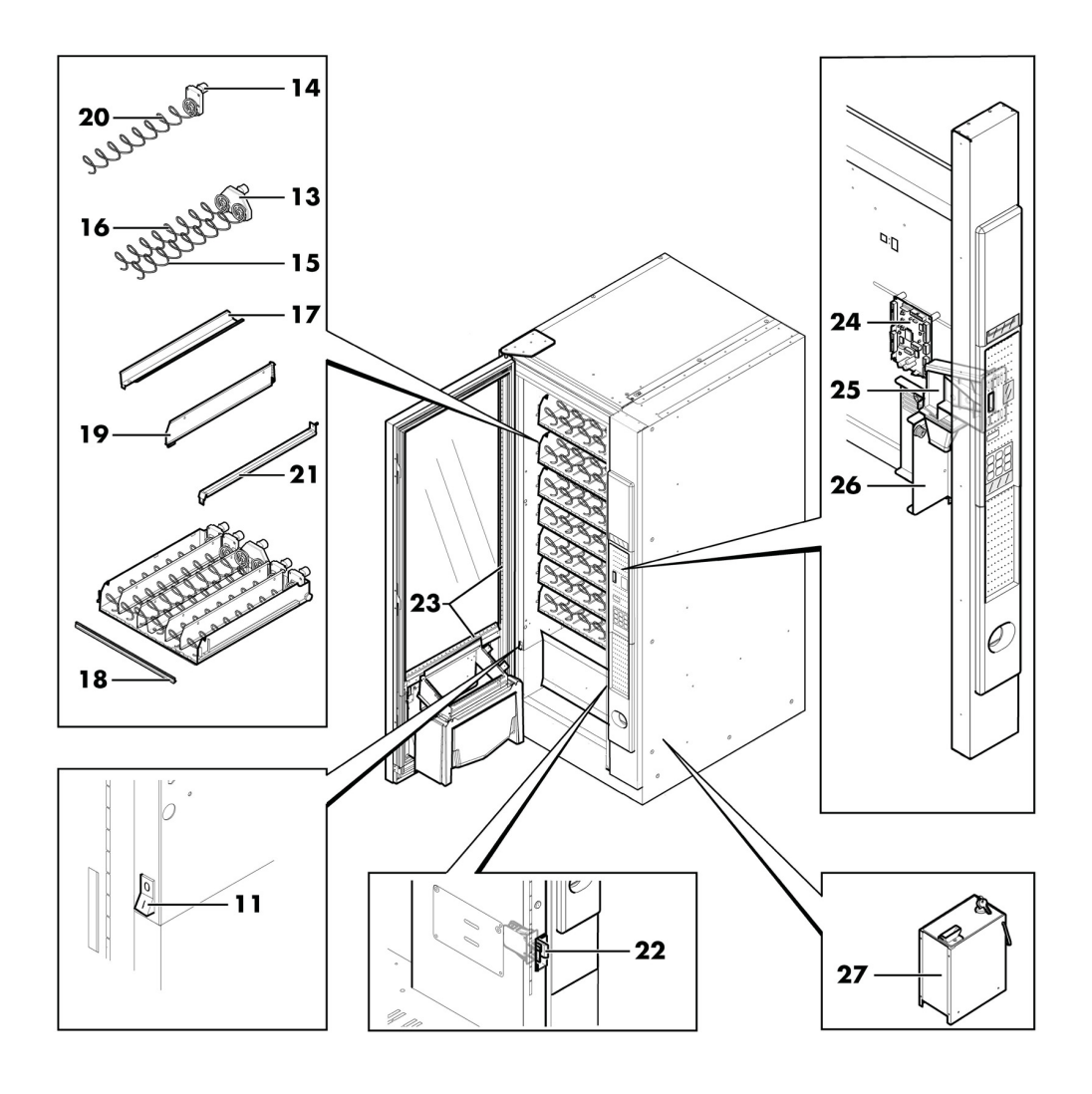

# HAUPTBESTANDTEILE CORALLO 1700

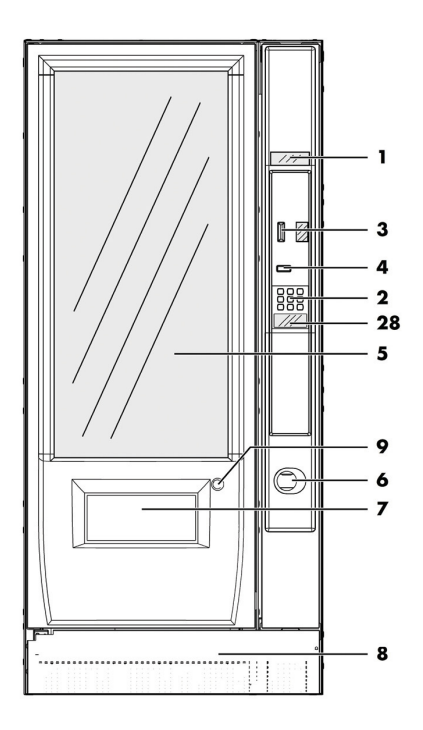

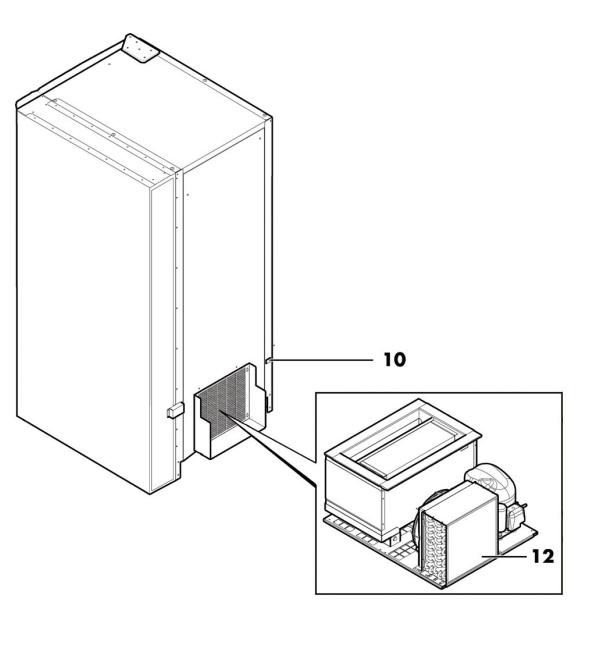

| I  | Display                    |  |  |
|----|----------------------------|--|--|
| 2  | Bedienfeld                 |  |  |
| 3  | Münzeinwurfschlitz         |  |  |
| 4  | Münzrückgabetaste          |  |  |
| 5  | Blende                     |  |  |
| 6  | Münzrückgaberaum           |  |  |
| 7  | Produktentnahmeraum        |  |  |
| 8  | Luftansaugrost             |  |  |
| 9  | Schloss                    |  |  |
| 10 | 10 Steckdose für Netzkabel |  |  |
|    | Hauptschalter              |  |  |
| 12 | Kühlgruppe                 |  |  |
| 13 | Doppelmotor                |  |  |
| 14 | Einzelmotor                |  |  |

| 15 | Spirale rechts (Snackfach)               |
|----|------------------------------------------|
| 16 | Spirale links (Snackfach)                |
| 17 | Führung für Snack auf Doppelspirale      |
| 18 | Etikettenhalteleiste                     |
| 19 | Abscheider                               |
| 20 | Spirale                                  |
| 21 | Halterung Brücke für Flaschen oder Dosen |
| 22 | Mikroschalter                            |
| 23 | LED-Leiste                               |
| 24 | CPU-Karte                                |
| 25 | Münzleitvorrichtung                      |
| 26 | Münzprüfertafel                          |
| 27 | Münzbehälter                             |
| 28 | Schild Bedienungsanleitung               |

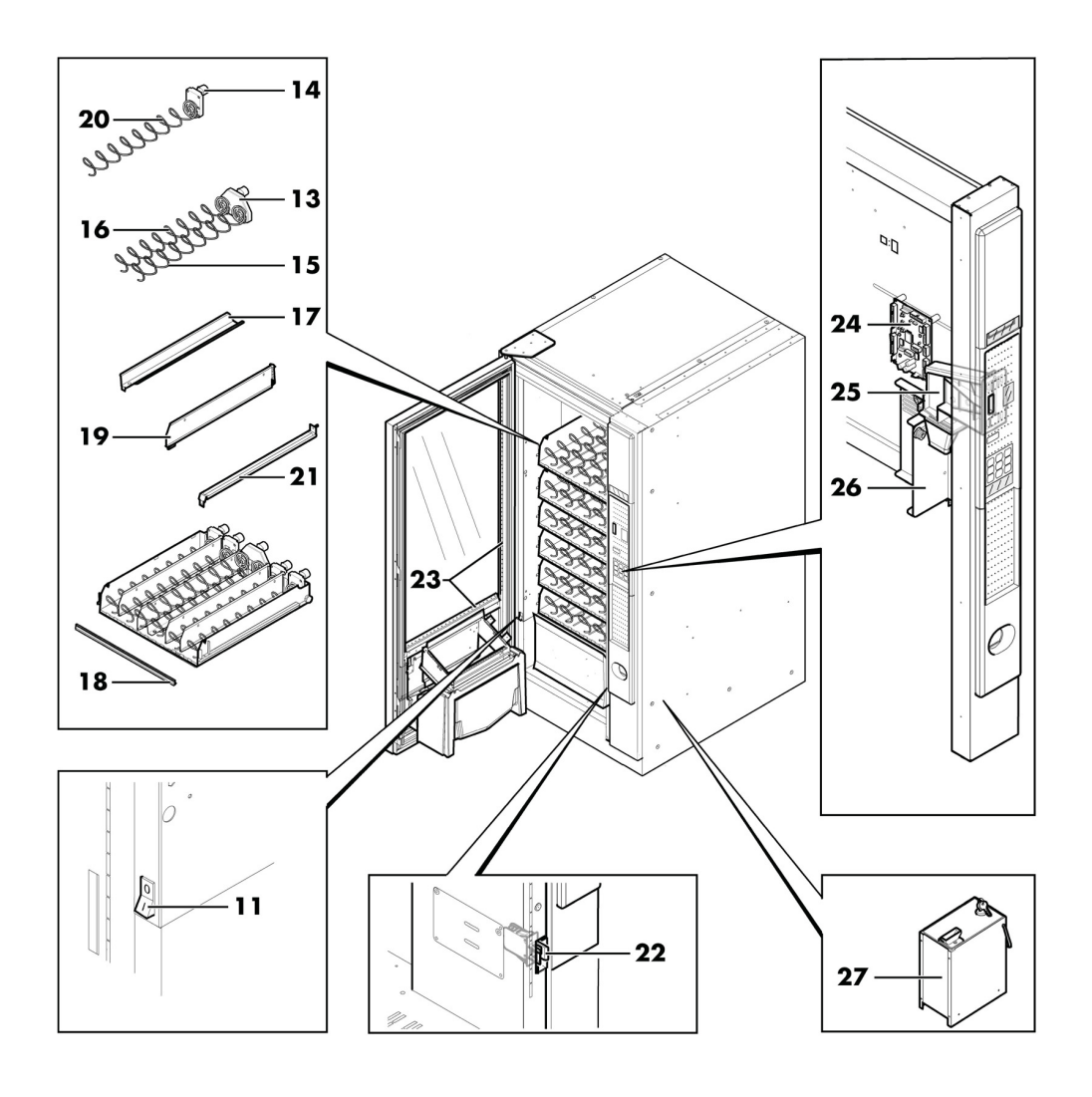

# **INHALTSVERZEICHNIS**

| HAUPTBESTANDTEILE<br>1 EINFÜHRUNG IN DIE VERWENDUNG DES | 2<br>9      |
|---------------------------------------------------------|-------------|
| HANDBUCHS                                               |             |
|                                                         | 9           |
|                                                         | 10          |
| 2 INFORMATIONEN ZUM AUTOMATEN                           | 10          |
| 2.1. INFORMATIONEN FÜR DEN TECHNIKER                    | 11          |
| 2.2 BESCHREIBUNG UND                                    | 11          |
| VERWENDUNGSZWECK                                        |             |
| 2.3 KENNZEICHNUNG DES AUTOMATEN                         | 13          |
| 2.4 TECHNISCHE DATEN                                    | 13          |
|                                                         | 15          |
| 3.2 ALIGEMEINE SICHERHEITSVORSCHRIFTEN                  | 15          |
| 3.3 KOMPETENZEN DER BEDIENER                            | 16          |
| 3.4 SICHERHEITSVORRICHTUNGEN                            | 16          |
| 4 BEWEGUNG UND AUFBEWAHRUNG                             | 18          |
| 4.1 ABLADEN UND BEWEGUNG                                | 18          |
| 4.2 LAGERUNG                                            | 18          |
| 5 AUFSTELLUNG                                           | 19          |
| 5.1 HINWEISE                                            | 19          |
| 5.2 AUSPACKEN UND POSITIONIERUNG                        | 19          |
| 5.3 ANBRINGEN DER SCHILDER UND                          | 22          |
| 5.4 INSTAILATION DER ZAHLUNGSSYSTEME                    | 24          |
| 5.5 ELEKTRISCHER ANSCHLUSS                              | 24          |
| 5.6 ANORDNUNG DER FÄCHER                                | 25          |
| 5.7 ANSCHLUß DER FÄCHER UND DER                         | 28          |
| SPIRALMOTOREN                                           |             |
| 6 BESCHREIBUNG DER BEDIENELEMENTE                       | 30          |
|                                                         | 30          |
| 6.3 RESCHREIBLING DER TASTEN IN DER PHASE               | 31          |
| DES NORMALEN BETRIEBS                                   | 51          |
| 6.4 TASTEN CPU-KARTE                                    | 31          |
| 6.5 TASTENBLOCK 5 FUNKTIONEN                            | 31          |
| 7 BEFÜLLEN UND INBETRIEBNAHME                           | 32          |
| 7.1 BEFULLUNG                                           | 32          |
| 7.2 EINSTELLUNG KONTRASTPROFIL                          | 34          |
|                                                         | 34          |
| 7.5 GERRALICH DES ALITOMATENI                           | 30          |
| 8 PROGRAMM- UND WARTUNGSMENÜ                            | 36          |
| 8.1 BESCHREIBUNG DER TASTEN FÜR DIE                     | 36          |
| PROGRAMMIER- UND DIE WARTUNGSPHASE                      |             |
| 8.2 PROGRAMMMENÜ                                        | 36          |
| 8.3 WARTUNGSMENÜ                                        | 49          |
| 8.4 GRATIS-TASTE                                        | 52          |
|                                                         | 52          |
|                                                         | 53          |
| 10 PEINIGUNG UND WARTUNG                                | - С.<br>5 Л |
| 10. 1 ALIGEMEINE HINWEISE FÜR FINEN                     | 54          |
| EINWANDFREIEN BETRIEB                                   | 54          |
| 10.2 REINIGUNG UND PLANMÄßIGE WARTUNG                   | 55          |
| 10.3 AUBERPLANMÄBIGE WARTUNG                            | 57          |
|                                                         |             |

| 10.5 SOFTWAREAKTUALISIERUNG            | 65 |
|----------------------------------------|----|
| 11 PROBLEMLÖSUNG                       | 67 |
| (TROUBLESHOOTING)                      |    |
| 12 AUFBEWAHRUNG - ENTSORGUNG           | 69 |
| 12.1 AUFSTELLUNG AN EINEM ANDEREN ORT  | 69 |
| 12.2 AUßERBETRIEBNAHME UND EINLAGERUNG | 69 |
| 13 HINWEISE FÜR DIE BEHANDLUNG BEI     | 70 |
| AUSSERBETRIEBNAHME                     |    |
| 13.1 BENUTZERINFORMATIONEN             | 70 |

# EINFÜHRUNG IN DIE VERWENDUNG DES HANDBUCHS

# I.I Vorwort

L

Dieses Handbuch ist ein wesentlicher Bestandteil des Automaten und ist aufmerksam zu lesen, damit der Automat ordnungsgemäß und entsprechend der grundlegenden Sicherheitsanforderungen eingesetzt wird.

🖙 Im Handbuch sind alle notwendigen technischen Informationen enthalten. damit der Getränkeautomat bedient, installiert, korrekt gereinigt und gewartet werden kann.

🖾 Die Abschnitte ''Anbringung Schilder Aufkleber. und Montage der Zahlungssysteme, Beschreibung Bedienelemente, Anwahl der Snack-Produkte. Programmenü, Wartungsmenü, Taste Gratis-Ausgabe, Reset und Software-Aktualisierung" enthalten spezifische Hinweise, die sich nicht auf Slave-Automaten beziehen. 🖻 Vor der Ausführung von Arbeitsvorgängen sollte stets auf diese Unterlagen zurückgegriffen werden.

Hersteller: SAECO Vending S.p.A. Casona, 1066 - 40041 Gaggio Montano Bologna, Italy

- Das vorliegende Handbuch muss sorgfältig aufbewahrt werden und es muss den Automaten während seiner gesamten Betriebslebensdauer begleiten. Dies gilt auch dann, wenn dieser den Besitzer wechselt.
- 쨜 Bei Verlust oder Beschädigung des Handbuches kann eine Kopie beim Hersteller oder technischen heim Kundendienst angefragt werden. Hierzu sind die Daten auf dem Typenschild anzugeben, das auf der Rückseite des Automaten angebracht ist.

Alle im vorliegenden Handbuch enthaltenen Abbildungen beziehen sich auf das Modell ALISEO.

# I.2 Verwendete Symbole

Im Handbuch werden verschiedene Symbole verwendet, mit denen unterschiedliche Gefehren oder Zuständigkeiten hervorgehoben werden.

Jedes Symbol wird durch einen Hinweis vervollständigt, der Vorschläge für den Gebrauch oder die Verhaltensweise sowie nützliche Informationen für den einwandfreien Betrieb des Automaten liefert.

# Achtung

Damit sind Situationen gekennzeichnet, die das für die Bedienung, das Füllen und die Wartung befugte Personal, den Automaten oder das auszugebende Produkt in Gefahr bringen können.

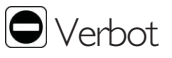

Verwendung für die Hervorhebung von Maßnahmen/Vorgängen, die nicht ausgeführt werden dürfen.

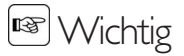

Damit sind jene Arbeiten gekennzeichnet, deren ordnungsgemäße Durchführung den einwandfreien Betrieb des Automaten gewährleistet.

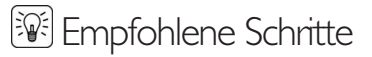

Damit sind alternative Lösungen gekennzeichnet, die die Programmierungs- und/oder Wartungsvorgänge beschleunigen.

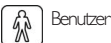

So wird der Benutzer des Automaten bezeichnet. Er darf keinerlei Vorgänge zur Reinigung oder zur Wartung ausführen.

Für das Befüllen des Automaten zuständiges Personal

Damit wird auf die Vorgänge hingewiesen, die vom Personal ausgeführt werden dürfen, das ausschließlich für das Befüllen und für die Reinigung des Automaten zuständig ist.

Das für das Füllen zuständige Personal darf keine Arbeiten ausführen, die in den Zuständigkeitsbereich des "Technikers" fallen.

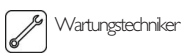

Wird verwendet, um Vorgänge zu kennzeichnen, die in der Kompetenz des für die Wartung zuständigen Fachpersonals liegen.

Der Wartungstechniker ist die einzige Person, die sich im Besitz des SCHLÜSSELS RÜR DIE BETÄTIGUNG DES MIKROSCHALTERS befindet, mit dem die Sicherheitssysteme ausgeschlossen werden können.

## I.3 Anmerkung

Für die Slave-Versionen sind entsprechende Sets mit den jeweiligen Anleitungen erhältlich. Die Automaten Master/Slave können gemäß der Anzaben in der folgenden Tabelle gekoppelt werden:

| Master                     | Slave              |
|----------------------------|--------------------|
| Atlante 500/700            | Aliseo Slave       |
| Cristallo 600              | Corallo Slave      |
| Cristallo 400 + Kit rialzo | Corallo 1700 Slave |

# 2 INFORMATIONEN ZUM AUTOMATEN

## 2.1 Informationen für den Techniker

Der Automat ist an einem gut beleuchteten, vor Witterungseinflüssen geschützten, trockenen, staubfreien Ort mit einem für das Gewicht des Automaten geeigneten Boden aufzustellen.

Zur Gewährleistung eines einwandfreien Betriebs und einer langen Lebensdauer des Automaten empfehlen wir folgende Bedingungen:

- Umgebungstemperatur: zwischen +1°C und +25°C;
- max. zulässige Feuchtigkeit: 65% (nicht kondensiert).

Für besondere, in diesem Handbuch nicht vorgesehene Installationstypologien wenden Sie sich bitte an den Händler, den Importeur Ihres Landes oder, für den Fall, dass diese nicht erreichbar sind, direkt an den Hersteller.

Der technische Kundendienst steht für jegliche Erklärungen und Informationen bezüglich dem ordnungsgemäßen Betrieb des Automaten und für die Bereitstellung von Ersatzteilen oder zur technischen Unterstützung zur Verfügung,

Der Techniker ist dazu angehalten, die Sicherheitshinweise in diesem Handbuch zu kennen und sie in technischer Hinsicht uneingeschränkt zu beachten, so dass die Installation, Inbetriebnahme, der Gebrauch und die Wartung unter Einhaltung aller Sicherheitsvorschriften ausgeführt werden können.

Es liegt gänzlich in der Verantwortung des Technikers, die Schlüssel für den Zugang zum Innern des Automaten einem weiteren Bediener (für das Füllen des Automaten zuständiges Personal) zu übergeben. Dabei liegt die Verantwortung für jegliche Eingriffe am Automaten letztendlich immer beim Techniker.

Dieses Handbuch ist fester Bestandteil des Lieferumfangs des Automaten und muss immer griffbereit sein und zu Rate gezogen werden können, bevor Arbeiten am Automaten vorgenommen werden.

## 2.2 Beschreibung und Verwendungszweck

Der Automat dient der Ausgabe von Snacks und Kaltgetränke.

Aliseo / Corallo ist ein Automat für den Verkauf von verpackten Produkten: Snacks, Kaltgetränke und in der Betriebsart "Food" belegte Brötchen und andere Nahrungsmittel, die eine Aufbewahrungstemperatur von max. 4°C erfordern.

Der Automat Aliseo / Corallo kann mit einer Ausstattung von maximal 7 Fächern geliefert werden.

Je nach den Anforderungen können die Automaten unterschiedliche Konfigurationen annehmen (die Einstellung der Behälter wird unter dem Punkt "Einstellung der Behälter" aufgeführt).

Der Automat wurde für den Verkauf und die Ausgabe von verpackten Produkten entwickelt, die bei einer Temperatur von 4° C (39,2 F -277,15 K) bis  $12^{\circ}$ C (53,6 F - 285 K) aufbewahrt werden müssen.

Die auf den Produkten angegebenen Hinweise für die Aufbewahrung und das Verfallsdatum beachten.

Der Automat ist kein Kühlschrank, er ermöglicht jedoch die Beibehaltung einer Temperatur, die für die Aufbewahrung der Produkte, die in die Fächer eingefüllt werden, geeignet ist.

Jeder andere Gebrauch ist als unsachgemäß zu betrachten und birgt somit Gefahren.

Keine aufgrund ungeeigneter Temperaturen potentiell gefährlichen Produkte in den Automaten einfüllen. Im Falle eines unsachgemäßen Gebrauchs erlischt jede Form der Garantie und der Hersteller lehnt jegliche Verantwortung für Personenbzw. Sachschäden ab.

# Unter unsachgemäßen Gebrauch fallen:

- jeder Einsatz, der vom vorgesehenen abweicht bzw. der Einsatz von Techniken, die von den in diesem Handbuch beschriebenen abweichen;
- jeder Eingriff am Automaten, der von den im Handbuch angeführten Anweisungen abweicht;
- jede Veränderung an den Bestandteilen bzw. jede Veränderung an den Sicherheitsvorrichtungen, die nicht zuvor von der Herstellerfirma genehmigt bzw. die von unbefugtem Personal ausgeführt wird;
- die Aufstellung des Automaten an einem anderen als dem in diesem Handbuch vorgesehenen Ort.

🛆 Die Einstellung der Aufbewahrungstemperatur der Nahrungsmittel, die in den Automat eingefüllt werden, entsprechend der muss Vorgaben des Herstellers der Nahrungsmittel und der geltenden gesetzlichen Vorschriften hinsichtlich der Aufbewahrung von Nahrungsmitteln erfolgen.

# Ausgabe Nahrungsmittel.

### Bevor die Produkte in den Automaten eingefüllt werden, ist folgendes sicherzustellen:

- die vom Automat ausgegebenen Produkte müssen sorgfältig verpackt sein.
- das Haltbarkeitsdatum der einzehen, eingefülten Produkte und die Aufbewahrungstemperatur sorgfältig überprüfen.
- der Automat ist ein geeignetes Instrument f
  ür die Erhaltung der Temperatur der Produkte, nicht jedoch f
  ür deren K
  ühlung,
- die Temperaturen im Inneren des Automats müssen entsprechend der Vorgaben des Herstellers der Nahrungsmittel und der geltenden gesetzlichen Vorschriften eingestellt werden.
- die Produkte, die in den Automaten eingefüllt werden, müssen auch bereits während dem Transport und der Lagerung auf einer geeigneten Temperatur entsprechend der Vorgaben des Herstellers der Nahrungsmittel und der geltenden gesetzlichen Vorschriften gehalten werden.

Der Automat Aliseo / Corallo ist mit einer Vorrichtung mit der Bezeichnung "Temperatur-Alarm" ausgestattet, mit der die Produkte entsprechend der Vorgaben des Herstellers der Nahrungsmittel und der geltenden gesetzlichen Vorschriften aufbewahrt werden können, soweit diese bereits mit der korrekten Aufbewahrungstemperatur in den Automaten eingefüllt werden. Die Nichtbeachtung dieser Vorschrift könnte zum Eingriff der "Sicherheit Temperatur Food" führen, die den Verkauf der Produkte sperrt.

12

## 2.3 Kennzeichnung des Automaten

Der Automat ist durch Name, Modell und Seriennummer auf dem entsprechenden Typenschild gekennzeichnet.

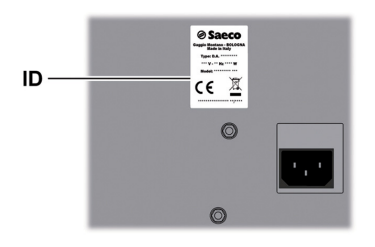

D Typenschild gekennzeichnet

### Dem Schild sind folgende Angaben zu entnehmen:

- Name des Herstellers;
- Konformitätskennzeichnungen;
- Modell;
- Seriennummer;
- Herstellungsjahr/-monat;
- Versorgungsspannung (V);
- Versorgungsfrequenz (Hz);
- aufgenommene elektrische Leistung (W)
- max. Leistung der zu verwendenden Lampe (W);
- Typ und Ladung des benutzten Kühlgases.
- Es ist strengstens untersagt, das Typenschild in irgendeiner Weise zu beschädigen oder zu verändern.
- Bei Anfragen an den technischen Kundendienst muss stets auf dieses Typenschild Bezug genommen werden und dabei sind die darauf eingeprägten spezifischen Daten der Maschine anzugeben.

# 2.4.1 Aliseo

2.4

|                                   | Aliseo             | Aliseo Slave           |
|-----------------------------------|--------------------|------------------------|
| Abmessungen (L×H×T)               | 915×1830×<br>900mm | 750 × 1830 ×<br>900 mm |
| Gewicht                           | 313 kg             | 256 kg                 |
| Gesamtleistung                    | 600 W              |                        |
| Anzahl der installierbaren Fächer | 7                  |                        |
| Anzahl der Spiralen pro<br>Fach   | 8                  |                        |
| Versorgungsspannung               | siehe Typenschild  |                        |
| A-bewerteter<br>Schalldruckpegel  | unter 70 db        |                        |

**Technische Daten** 

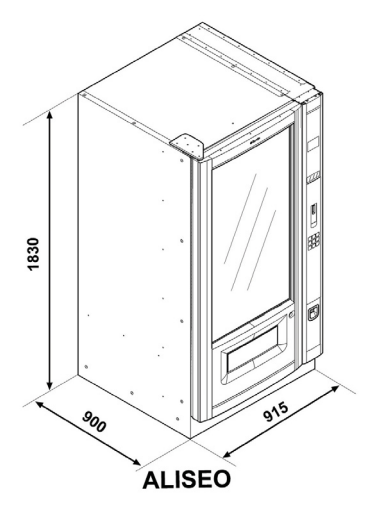

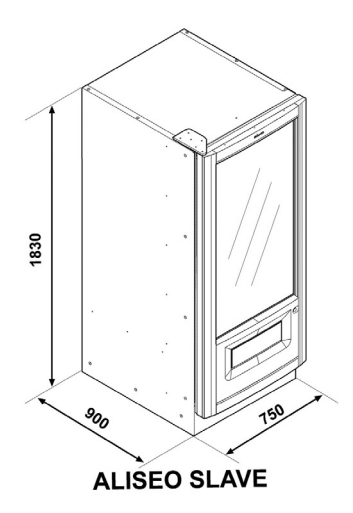

#### 2.4.2 Corallo

|                                   | Corallo                | Corallo Slave          |
|-----------------------------------|------------------------|------------------------|
| Abmessungen (L×H×T)               | 765 x 1830 x<br>900 mm | 600 × 1830 ×<br>900 mm |
| Gewicht                           | 275 kg                 | 225 Kg                 |
| Gesamtleistung                    | 600 W                  |                        |
| Anzahl der installierbaren Fächer | 7                      |                        |
| Anzahl der Spiralen pro           | 6                      |                        |
| Fach                              |                        |                        |
| Versorgungsspannung               | siehe Typenschild      |                        |
| A-bewerteter                      | unter 70 db            |                        |
| Schalldruckpegel                  |                        |                        |

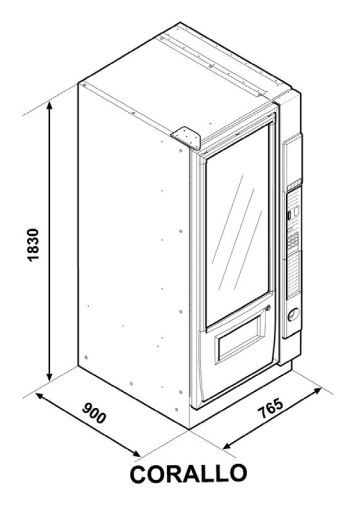

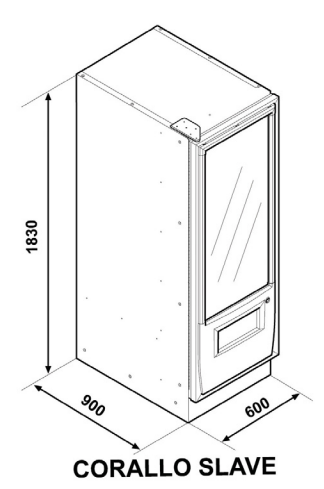

2.4.3 Corallo 1700

|                                   | Corallo<br>I 700       | Corallo<br>I 700 Slave |
|-----------------------------------|------------------------|------------------------|
| Abmessungen (L×H×T)               | 765 x 1700 x<br>900 mm | 600 x 1700 x<br>900 mm |
| Gewicht                           | 255 kg                 | 205 kg                 |
| Gesamtleistung                    | 600 W                  |                        |
| Anzahl der installierbaren Fächer | 6                      |                        |
| Anzahl der Spiralen pro<br>Fach   | 6                      |                        |
| Versorgungsspannung               | siehe Typenschild      |                        |
| A-bewerteter<br>Schalldruckpegel  | unter 70 db            |                        |

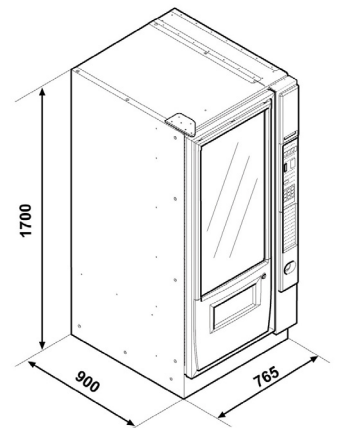

CORALLO 1700

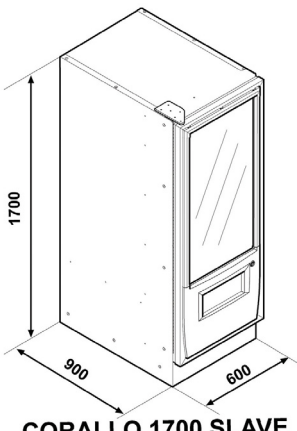

CORALLO 1700 SLAVE

# **3 SICHERHEIT**

### 3.I Vorwort

Gemäß Niederspannungsrichtlinie 2006/95/EG (die die Richtlinie 73/23/EWG und folgende Änderungen ersetzt) und Kennzeichnungsrichtlinie 93/68/EWG hat SAECO Vendig betriebsintern eine technische Dokumentation zum Automaten ALISEO / CORALLO erstellt und während der Projektphase die nachstehenden Normen umgesetzt:

| - | EN 55014      | - | EN 61000-4-4  |
|---|---------------|---|---------------|
| - | EN 6100-3-2   | - | EN 61000-4-5  |
| - | EN 61000-3-3  | - | EN 61000-4-11 |
| - | EN 61000-4-2  | - | EN 60335-2-75 |
| - | EN 61000-4-3  | - | EN 60335-1    |
| - | EN 60333-2-24 |   |               |

# 3.2 Allgemeine Sicherheitsvorschriften

# Folgendes ist untersagt:

- die am Automaten installierten Sicherheitsvorrichtungen zu beschädigen oder zu deaktivieren;
- am Automaten Wartungsarbeiten vorzunehmen, ohne zuvor das Stromversorgungskabel abgezogen zu haben;
- den Automat draußen installieren. Er sollte in trockenen Räumen stehen, in denen die Temperatur keinesfalls unter I°C absinkt, damit keine Frostgefahr besteht.
- den Automaten f
  ür andere Zwecke als die im Kaufvertrag und in oben genannter Dokumentation beschriebenen zu verwenden;
- den Automaten unter Einsatz von Vielfachsteckdosen oder Adaptern elektrisch anzuschließen;
- für die Reinigung einen Wasserstrahl auf den Automaten zu richten.

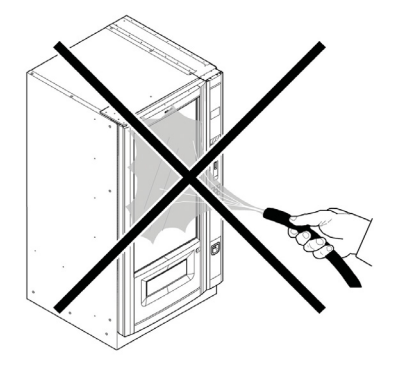

# **Folgendes ist Pflicht:**

- die Konformität der Stromversorgungsleitung zu überprüfen;
- Originalersatzteile zu verwenden;
- die Anleitungen in folgender Dokumentation und in den Anhängen aufmerksam zu lesen;
- bei Installations-, Pr
  üfungs- und Wartungsarbeiten die pers
  önlichen Schutzausr
  üstungen zu benutzen;
- Jedes Mal, wenn die Maschine von der Wasseranlage abgenommen und erneut angeschlossen wird, sollte ein neuer Dichtungssatz verwendet werden;

### Maßnahmen zur Vermeidung menschlicher Fehler:

- die Bediener auf die Sicherheitsproblematik hinweisen;
- den Automaten immer; ob verpackt oder ausgepackt, unter Einhaltung der Sicherheitsvorschriften handhaben;
- sich mit den Installationsvorgängen, der Betriebsweise und den Grenzen des Automaten bestens vertraut machen;
- den Automaten unter Einhaltung der Sicherheitsvorschriften und der geltenden Normen zum Umweltschutz und zum Schutze der Gesundheit der Arbeitnehmer abrüsten.
- Bei Ausfall oder Fehlfunktion, wenden Sie sich bitte ausschließlich an qualifiziertes Personal des technischen Kundendienstes.
- Der Hersteller lehnt jegliche Verantwortung für Personenbzw. Sachschäden ab, die auf die Nichtbeachtung der unter diesem Punkt beschriebenen Sicherheitsvorschriften zurückzuführen sind.

### 3.3 Kompetenzen der Bediener

Aus Sicherheitsgründen erfolgt eine Einteilung in drei Zuständigkeitsbereiche mit unterschiedlichen Kompetenzen:

### Benutzer

Dem Benutzer ist der Zugriff in das Innere des Automaten in keiner Weise gestattet.

Für das Befüllen des Automaten zuständiges Personal

Der Wartungstechniker übergibt diesem Personal den Schlüssel für den Zugriff in das Innere des Automaten. Zu den Aufgaben dieses Personals zählen das Befüllen des Automaten mit den Produkten, die Außenreinigung, sowie das Ein- und Ausschalten des Automaten.

Dem für das Füllen des Automaten zuständigen Personal ist es untersagt, Vorgänge auszuführen, die in diesem Handbuch dem Zuständigkeitsbereich des Technikers zugewiesen werden.

### Wartungstechniker

Der Wartungstechniker ist der einzige, der zum Eingriff in die Programmierung und zu deren Aktivierung sowie zur Vornahme von Einstellungen und zur Durchführung von Instandhaltungsarbeiten befugt ist.

Der Zugang zu den internen Teilen des Automaten ist nur auf Personen mit Kenntnis und Erfahrung desselben beschränkt, insbesondere was Sicherheit und Hygiene angeht.

### 3.4 Sicherheitsvorrichtungen

Der Automat ist mit folgenden Schutzschaltern ausgestattet:

 einem Schalter, der die bei Netzspannung versorgten Lasten (mit Ausnahme der Beleuchtung) bei jedem Öffnen der Tür abschaltet.

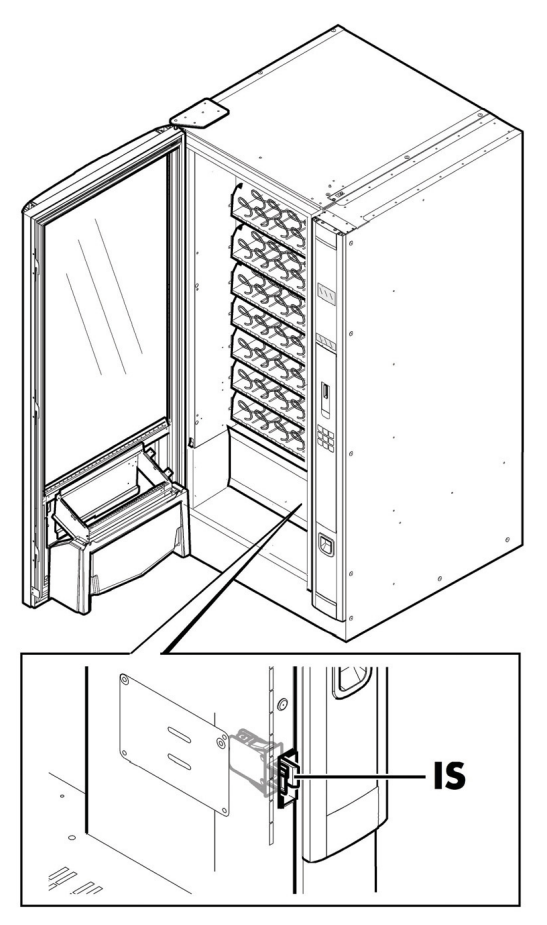

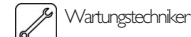

Nur der Techniker kann bei Programmierungs- oder Einstellungsarbeiten einen entsprechenden Schlüssel in den Schutzschalter stecken und die Spannung selbst bei offener Tür wiederherstellen.

- Dieser Eingriff, der für die Inbetriebnahme des Automaten notwendig ist, schließt die vorgesehene Sicherheitsvorrichtung aus.
- Daher ist dieser Eingriff von einem Fachmann vorzunehmen (Techniker), der die Risiken in Anwesenheit von spannungsführenden oder sich bewegenden Elementen kennt.

# 4 BEWEGUNG UND AUFBEWAHRUNG

# 4.1 Abladen und Bewegung

Das Abladen vom Fahrzeug, das für den Transport dient, und die Bewegung des Automaten sind nur von kompetentem Personal unter Hinzuziehung der für die zu bewegende Last geeigneten Mittel durchzuführen.

Der Automat befindet sich auf einer Palette und wird durch eine Hülle, vier Kantenschutzvorrichtungen und eine abziehbare Folie geschützt.

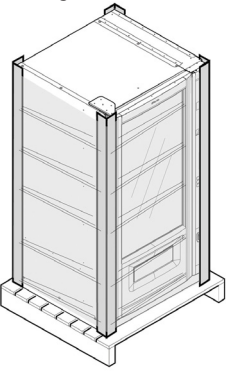

Den Automaten mit Hilfe eines Gabelstaplers vom Transportmittel abladen.

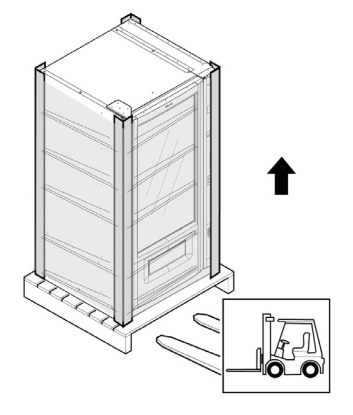

Der Automat muss immer in vertikaler Stellung bleiben.

# DZu vermeiden sind:

- den Automaten zu ziehen;
- den Automaten zu erschüttern;
- den Automaten mit Seilen oder Kran zu heben;
- den Automaten Witterungseinflüssen auszusetzen oder an feuchten Orten bzw. in der Nähe einer Wärmequelle zu lagern.

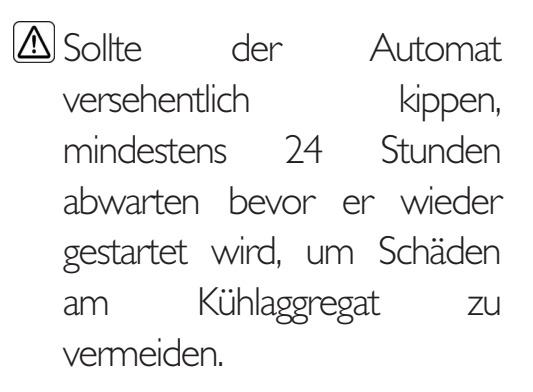

## 4.2 Lagerung

Wenn der Automat nicht binnen kurzer Zeit installiert wird, so ist die Aufbewahrung an einem geschützten, den folgenden Vorschriften entsprechenden Ort vorzunehmen:

- der verpackte Automat ist in einem geschlossenen, trockenen Raum bei einer Temperatur zwischen I°C und 40°C einzulagem;
- keine Ausrüstung oder Kartons auf dem Automaten stapeln;
- in jedem Fall ist es empfehlenswert, den Automaten vor eventuellen Staubablagerungen usw. zu schützen.

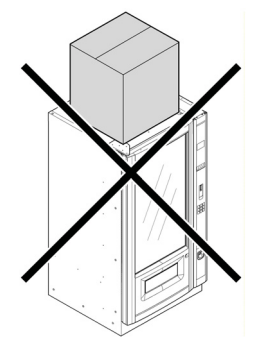

# 5 AUFSTELLUNG

### 5.1 Hinweise

Der Automat darf nicht im Freien aufgestellt werden. Vermeiden Sie es, ihn an einem besonders feuchten oder staubigen Ort bzw. in Räumen aufzustellen, in denen die Temperatur unter 1°C bzw. über 25°C liegt. Er darf auf keinenFall in Räumen aufgestellt werden, in denen Wasser zu Reinigungszwecken verspritzt wirdoder in denen Explosionsoder Brandgefahr besteht.

### Bevor der Automat ausgepackt wird, ist zu prüfen, ob der Aufstellungsort folgende Bedingungen erfüllt:

- die Anschlussstelle des Stromnetzes (Stedkdose) muss leicht zugänglich sein und sich in einem Abstand von nicht mehr als 1,5 Metern befinden;
- die Spannung der Steckdose muss der auf dem Typenschild angegebenen Spannung entsprechen;
- die Abstellfläche bzw. der Boden dürfen NICHT stärker als um 2° geneigt sein.

Der Automat soll auf einer horizontalen Oberfläche installiert werden.

Soll der Automat in Wandnähe aufgestellt werden, so muss die Rückwand zur Wand einen Abstand von mindestens II cm aufweisen, damit das Lüftungsgitter an der Rückwand des Automaten frei bleibt.

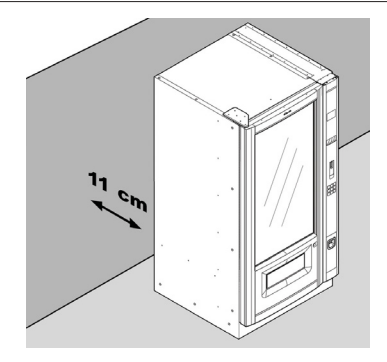

## 5.2 Auspacken und Positionierung

Beim Empfang des Automaten sicherstellen, dass er während des Transports nicht beschädigt wurde bzw. dass die Verpackung nicht geöffnet wurde, was den Verlust von Teilen aus dem Innern zur Folge haben könnte.

Mit dem Automaten wird ein Beutel geliefert, das sogenannte "CUSTOMER KIT", mit dem folgenden Inhalt geliefert:

- Bedienungsanleitung.
- Versorgungskabel.
- Schlüssel f
  ür die Ausschaltung der Sicherheitsmikroschalter der T
  üren (Techniker).
- Preisetiketten.
- Schild Bedienungsanleitung.
- Etiketten für die angenommenen Münzen.

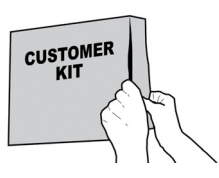

Die durchsichtige Schutzfolie und die vier Kantenschutzvorrichtungen vom Automaten entfernen.

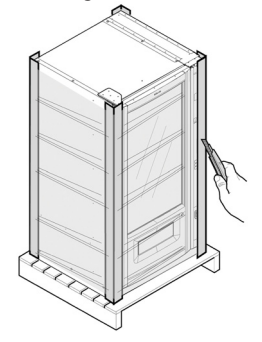

Sollten irgendwelche Schäden festgestellt werden, so sind diese umgehend gegenüber dem Frachtführer zu beanstanden und entweder dem Importeur oder dem Händler zu melden.

Falls letztere sich nicht in Ihrem Land befinden, dann nehmen Sie direkt mit der Herstellerfirma Kontakt auf.

Nach dem Auspacken den Schlüssel aus dem Münzrückgaberaum nehmen.

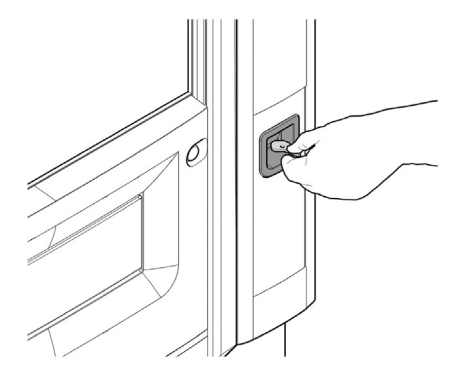

Den Schlüssel in das Schloss stecken, im Gegenuhrzeigersinn drehen und die Tür öffnen.

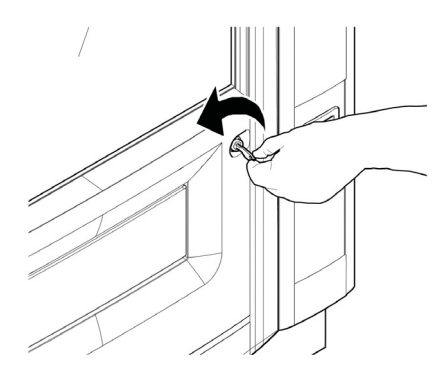

Den Karton, mit dem die Fächer befestigt sind, und das Klebeband abnehmen, das die Spiralen und die Gleitführungen fixiert.

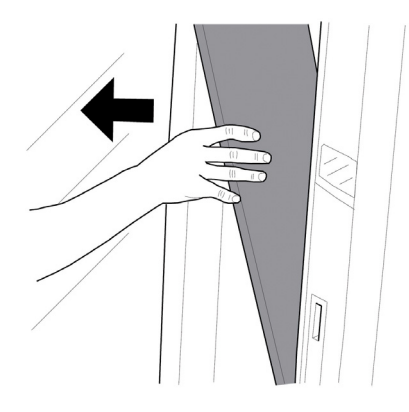

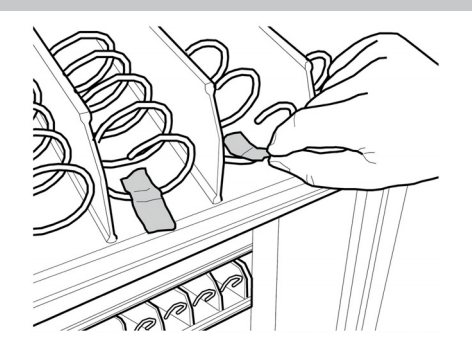

### Die Tüte mit dem Zubehör aus dem Produktentnahmekasten nehmen. Die Tüte enthält folgende Teile:

- Befestigungsschrauben des hinteren Luftaustrittsgitters.
- Hinteres Luftaustrittsgitter.
- Befestigungsschrauben des vorderen Luftansauggitters.
- Vorderes Luftansauggitter.
- 6 einstellbare Stützfüße. (4 für Slave-Version).
- Gleithilfen für die Spiralen.

Die Palette so anheben, dass die vier Befestigungsschrauben A abgeschraubt werden können.

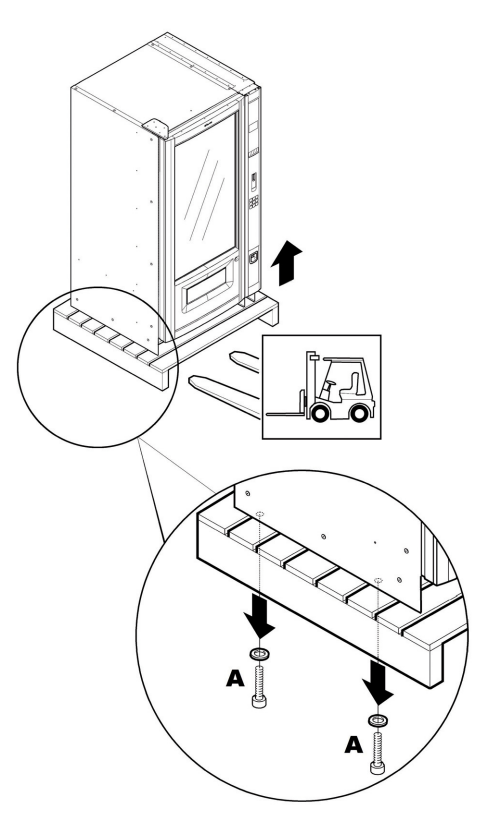

Die 6 Stützfüße B anschrauben.

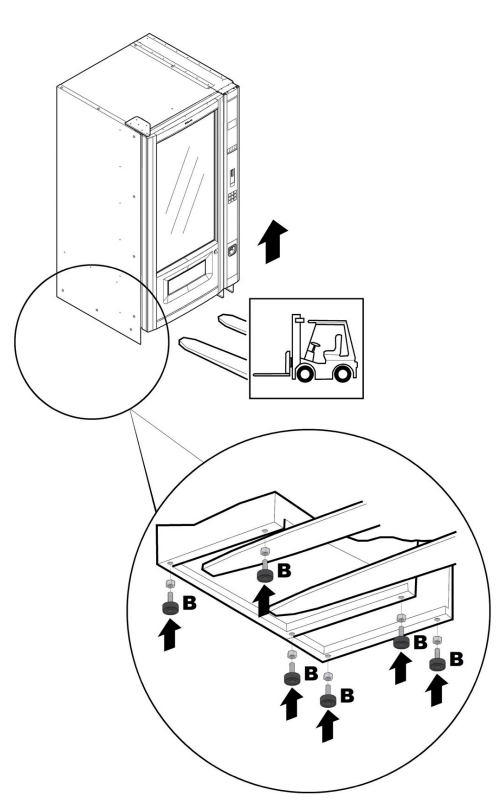

Den Luftansaugrost und das Lüftungsgitter montieren und sicherstellen, daß sie nicht verdeckt sind.

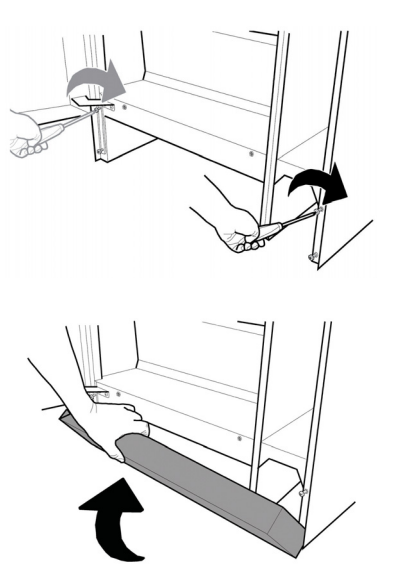

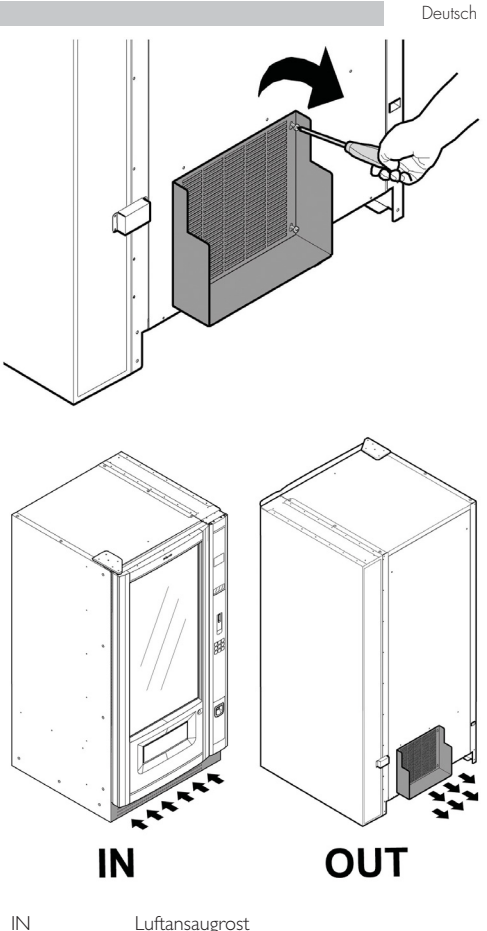

IN Luftansaugrost OUT Lüftungsgitter

Die Stützfüße so einstellen, dass sie nivelliert sind.

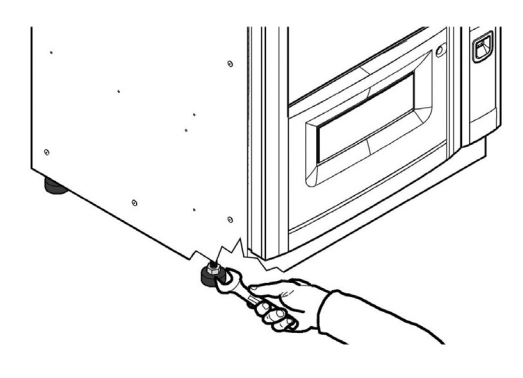

# Soll der Automat an der Wand befestigt werden, wie folgt vorgehen:

 die beiden Befestigungsbügel (nicht im Lieferumfang enthalten) an der Rückwand des Automaten anordnen;

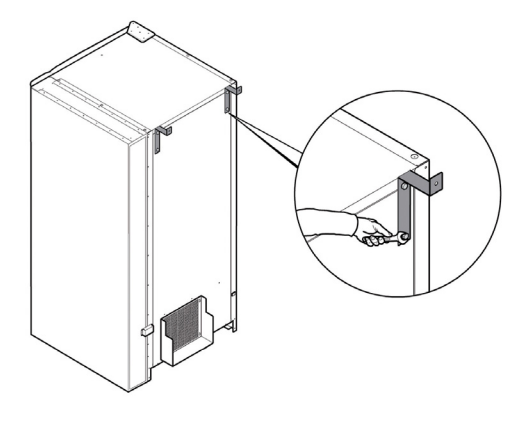

- ഗ
- die Bügel mit zwei Spreizdübeln an der Wand befestigen.

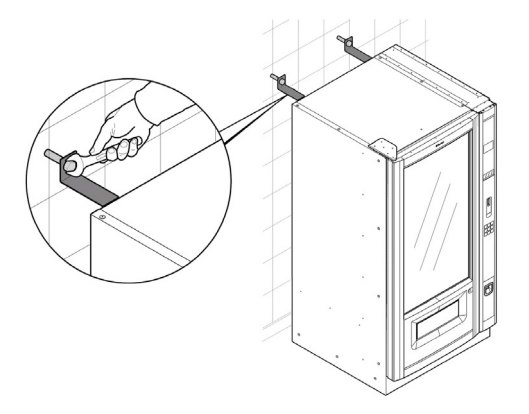

# 5.3 Anbringen der Schilder und Klebeetiketten

Die Etiketten im CUSTOMER KIT können kundenspezifisch angepaßt werden, indem die unnötigen Abschnitte mit dem schwarzen Stift so lange geschwärzt werden, bis die gewünschte Zahl erscheint.

### Beispiel

Für den Code 31 entsprechend einem Preis von Euro 0,40 müssen die entsprechenden Bereiche geschwärzt werden, wie in Abbildung gezeigt.

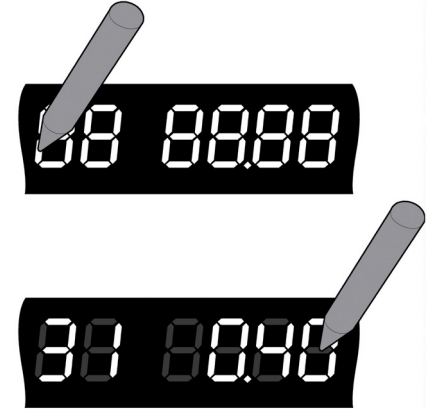

Auf der Vorderseite des Fachs befindet sich eine leichte Vertiefung, die zur Aufnahme der Schilder mit dem Code des auswählbaren Produkts und dem ihm zugeordneten Preis geeignet ist.

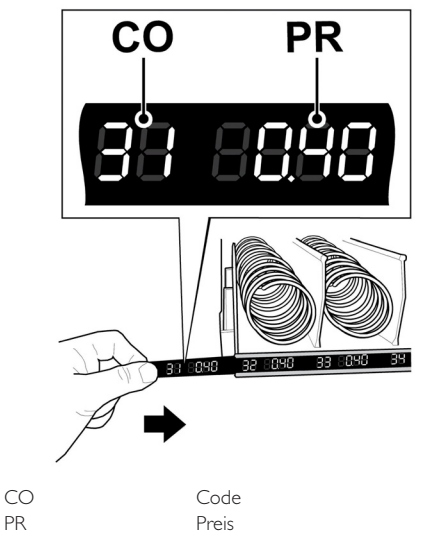

# Für das Einsetzen des Schildes "Bedienungsanleitung" in die entsprechende Vertiefung wie folgt vorgehen:

- A Die Tür öffnen, das Bedienfeld herausnehmen;
- B Das Schutzblech entfernen (nur für Aliseo);
- C Das Schild "Bedienungsanleitung" aus dem CUSTOMER KIT nehmen;
- D Das Schild in die dafür vorgesehene Vertiefung einsetzen;
- E Das Bedienfeld wieder einsetzen und die Türschließen.

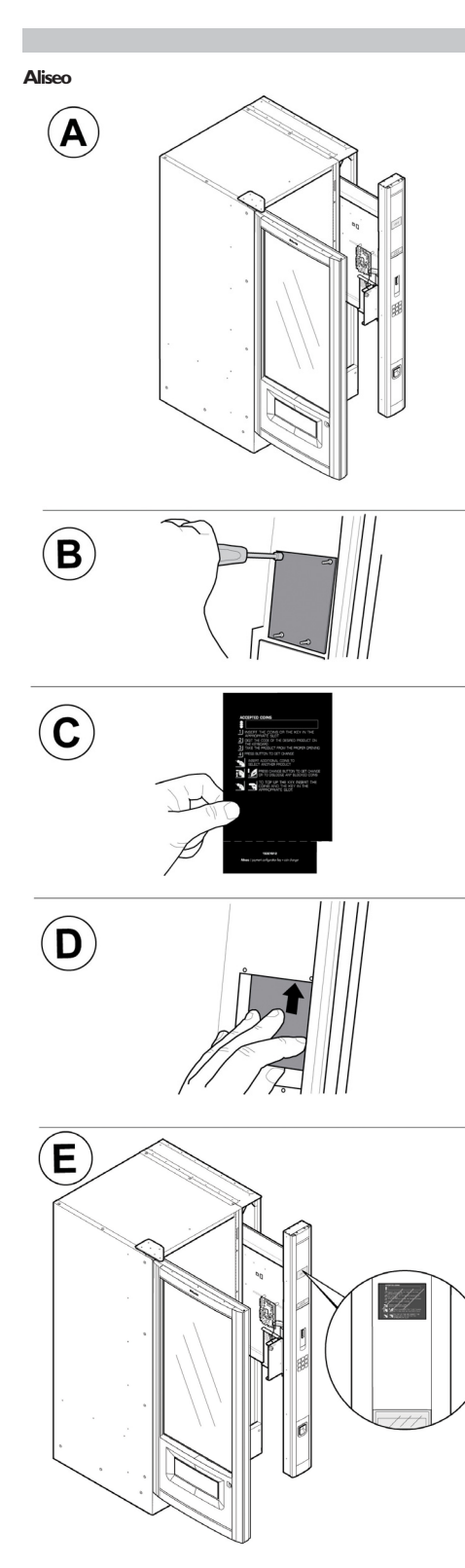

Corallo

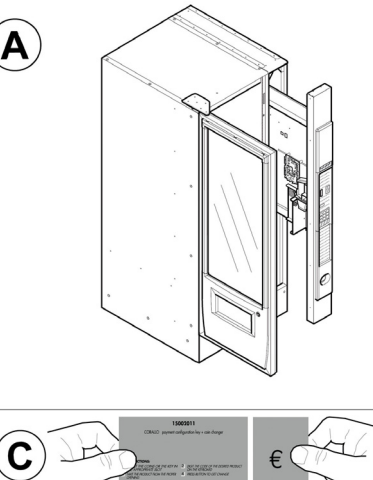

Das Schild für die akzeptierten Münzen in den Schlitz einführen, wie in Abbildung gezeigt (dieser Vorgang muss lediglich für die Version Corallo ausgeführt werden, bei der Version Aliseo ist das Schild der akzeptierten Münzen im Schild "Bedienungshinweise" integriert).

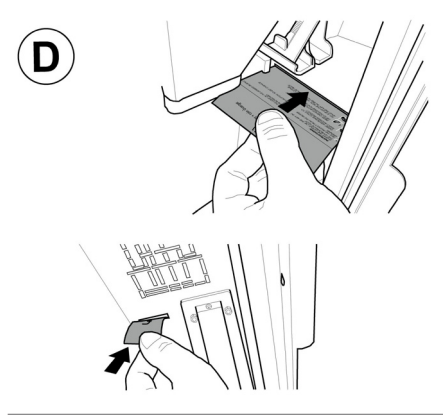

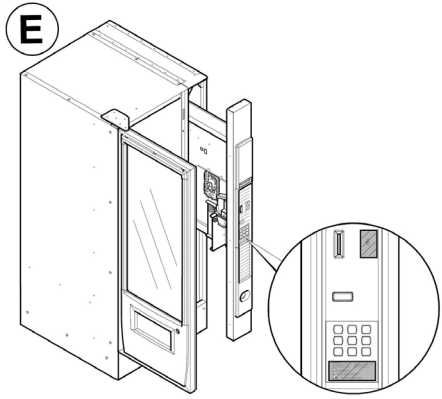

#### Deutsch

### 5.4 Installation der Zahlungssysteme

Der Automat ist für die Installation folgender Zahlungssysteme vorgesehen:

- Paralleler Geldscheinleser 24V DC;
- paralleler Münzprüfer 24 V DC;
- Executive-Systeme (auch PRICE HOLDING);
- MDB-Systeme;
- BDV-Systeme;
- Entwerter 24V DC (\*);
- Lesegeräte für bargeldlose Zahlung,
- paralleler Münzprüfer 12 V DC (\*);

### (\*) optionales Set erforderlich.

Bei Lieferung ist noch kein Zahlungssystem im Automaten installiert. Es liegt in der Zuständigkeit des Installateurs, ein solches zu installieren.

Nach der Installation des ausgewählten Systems müssen im Programmmenü die dem benutzten System entsprechenden Parameter eingestellt werden (siehe Punkt "Programmmenü"). Für die Montage der Außenantenne der Zahlungssysteme Contactless wird empfohlen, die Bohrungen in dem Bereich auszuführen, der in Abbildung gezeigt wird.

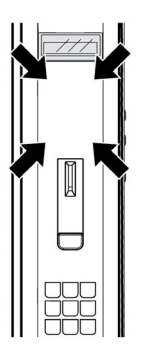

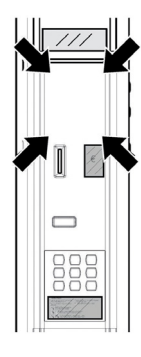

Die Herstellerfirma lehnt jegliche Verantwortung für Personen- bzw. Sachschäden bzw. Schäden am Automaten ab, die auf eine nicht ordnungsgemäße Installation des Zahlungssystems zurückzuführen sind. Die Verantwortung trägt in diesem Fall derjenige, der die Installation ausgeführt hat.

# 5.5 Elektrischer Anschluss

Der für die Installation des Automaten verantwortliche Wartungstechniker muss sicherstellen, dass:

• das Stromnetz den einschlägigen Sicherheitsnormen entspricht;

die Netzspannung der auf dem Typenschild angegebenen Spannung entspricht.

▲ In Zweifelsfällen noch keine Installation vomehmen und die Anlage von qualifiziertem und dazu befugtem Personal akkurat kontrollieren lassen.

### Der Automat wird mit einem Versorgungskabel geliefert, das in die dafür vorgesehene Steckerbuchse an der Rückwand des Automaten eingesteckt werden muss.

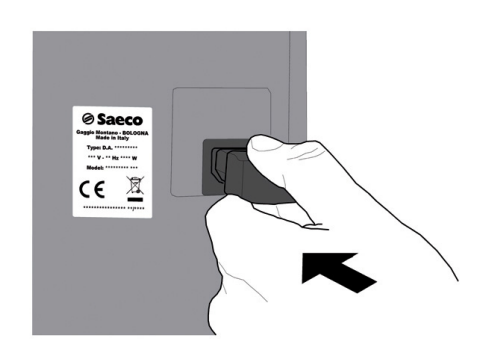

Adapter Vielfachsteckdosen verwenden.

Keine

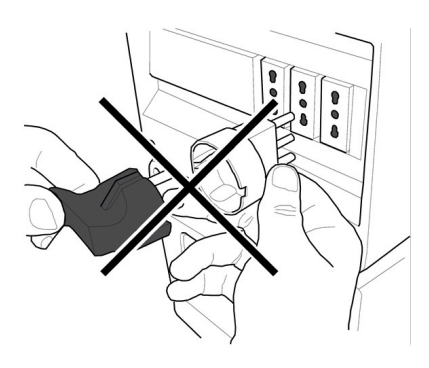

🖙 Stellen Sie sicher, daß das Netzkabel auch nach Aufstellung des Gerätes leicht zugänglich ist !

#### 5.6 Anordnung der Fächer

#### Version Food 5.6.1

Der Innenraum des Automaten, siehe Abbildung, zeigt eine der von der Herstellerfirma vorgesehenenKonfigurationen.

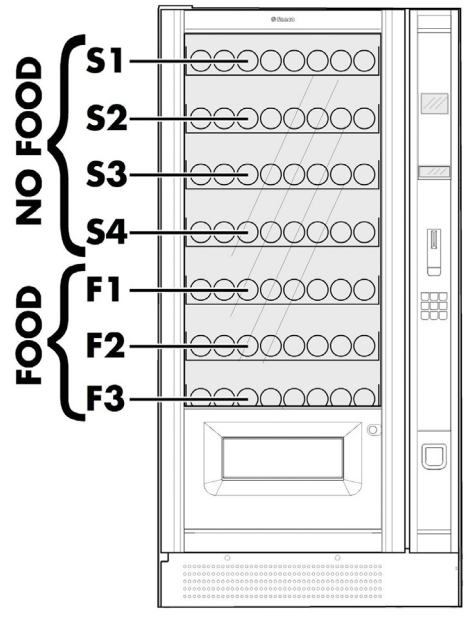

| SI | Snack-Fach |
|----|------------|
| S2 | Snack-Fach |
| S3 | Snack-Fach |
| S4 | Snack-Fach |
| FI | Food-Fach  |
| F2 | Food-Fach  |
|    |            |

oder

F3 Food-Fach

🖙 In der Version ''Food'' kann Bereich. oberen im oberhalb des Aufklebers "No Food - Food", eine Temperatur variable zwischen 10 und 14°C eingestellt werden, die für langfristig haltbare Produkte geeignet ist.

🖙 Der Bereich unterhalb des Aufklebers kann für die Ausgabe Food-Produkten (mit von Aufbewahrungstemperatur von max. 4°C) genutzt werden. In diesem Bereich können Nahrungsmittel aufbewahrt werden. die hei höheren Temperaturen verderben. Wird Temperatur 4°⊂ die von überschritten. wird die "Sicherheit Vorrichtung Temperatur Food" aktiviert, die den Verkauf des Produktes sperrt.

### Anzeige spezieller Informationen

Sollte auf der Maschine der Modus "Food" und/oder das Photozellensystem für die Erfassung des Produktfalls aktiviert sein, so muss der Status dieser Systeme überwacht werden können, ohne dass die Tür geöffnet, der Wartungsmodus aktiviert und der Fehler-Log eingesehen werden muss.

Aus diesem Grunde ist eine spezielle Informationsseite vorhanden, die angezeigt wird, wenn die Zahl 99 auf der Tastatur des Automaten eingegeben wird.

### Beide Systeme können sich jeweils im folgenden Status befinden:

- OFF: das System ist durch die vorgenommene Programmierung ausgeschaltet
- OK: das System funktioniert korrekt und ohne Fehler
- FEHLER: das System befindet sich im Fehler-Status (für die Kontrolle 'Food' bedeutet dies, dass die Anwahlmöglichkeiten für Nahrungsmittel gespent sind – für die Photozelle bedeutet es, dass die Erfassung des Produktfalls ausgeschaltet ist).

Vor der Freigabe des Verkaufs der Nahrungsmittel muss die Innentemperatur mit einem externen Thermometer überprüft werden.

# 5.6.2 Version Snacks/cans and bottle

Der Innenraum des Automaten, siehe Abbildung, zeigt eine der von der Herstellerfirma vorgesehenenKonfigurationen.

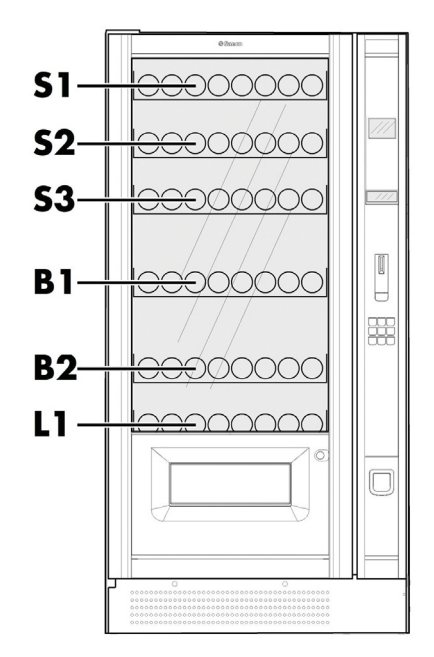

- SI Snack-Fach
- S2 Snack-Fach
- S3 Snack-Fach
- BI Flaschenfach
- B2 Flaschenfach
- LI Dosenfach
- Die unteren Fächer dienen aus folgenden Gründen der Ausgabe von Dosen und Flaschen:
- die Aufbewahrungstemperatur ist niedriger;
- die Dosen und Flaschen fallen aus einer geringeren Höhe.

Das Flaschenfach verfügt über ein einstellbares Anschlagsprofil, das in der Vorschubphase den oberen Teil der Flasche kontrastiert, damit diese mit der korrekten Ausrichtung in das Produktausgabefach fällt (die Einstellung des Kontrast-Profils wird unter dem Punkt "Einstellung des Anschlagsprofils" aufgeführt).

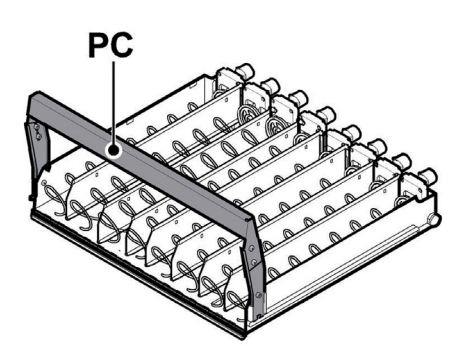

PC Einstellbares Kontrastprofil

In den Dosen- und Flaschenfächern sind Führungen montiert, die das Gleiten der Dosen bzw. Flaschen in der Ausgabephase erleichtern.

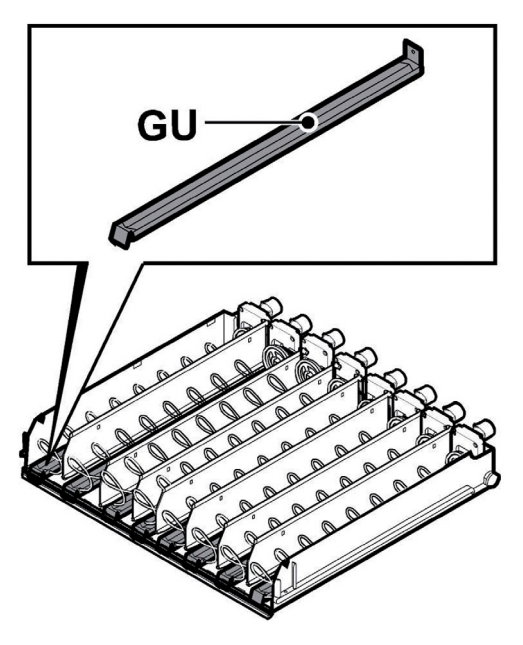

GU Gleitbahn

Die Snackfächer können aus Einzel- oder Doppelspiralen bestehen, die von einem einzigen Motor angetrieben werden.

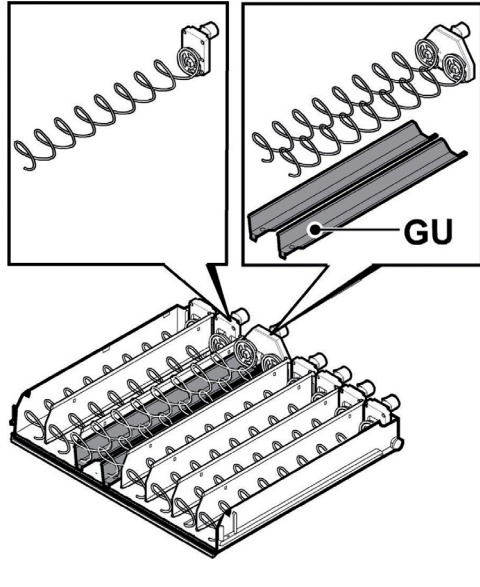

GU Gleitbahn

Wenn ein einziger Motor zwei Spiralen antreibt, müssen letztere unbedingt dieselbe Steigung aufweisen (eine recht sund eine links), während für ein besseres Gleiten des Produktes unter jede Spirale eine Führung eingesetzt werden muß. Die Zusammensetzung der Fächer und Spiralen, die in der Standardversion geliefert werden, ist nach Meinung des Herstellers optimal für das Befüllen mit unterschiedlichen

Produkten. Aber es sind nach Wunsch auch andere Spiraltypologien verfügbar, die für die Ausgabe aller Produkttypen verwendet werden können.

In den Automaten Aliseo / Corallo können bis max. 7 Fächer komplett mit den entsprechenden Spiralen eingebaut werden.

## 5.7 Anschluß der Fächer und der Spiralmotoren

Auf der linken Seite der Fächer befinden sich "N" Steckverbinder, die mit ebenfalls "N" Fächern gekoppelt werden können.

Das Einsetzen des Fachs und der Anschluß an den jeweiligen Verbinder bestimmt die Anzahl der zur Auswahl stehenden, ausgebbaren Produkte.

Das Schema in Abbildung zeigt die Unterteilung desAutomaten in Zellen, die sich aus der Kreuzung von Zeilen(der Anzahl der Verbinder entsprechend von oben nachunten) und Spalten (der Position derSpiralen im Fach entsprechend von links nach rechts) ergeben.

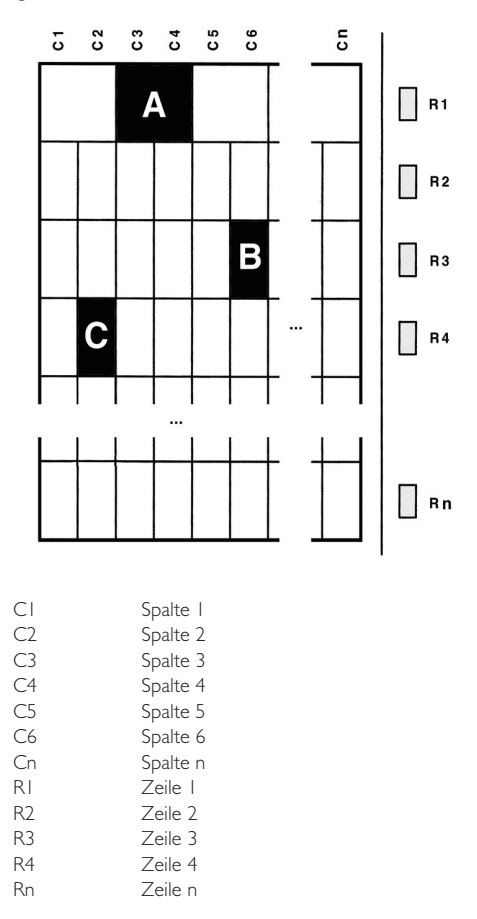

### AUSWAHL A

Zur Einstellung des der Auswahl A entsprechenden Codes wird zuerst die Zahl der entsprechenden Zeile, d.h. I, und dann die Zahl der entsprechenden Spalte, d.h. 3, eingegeben, so daß der vollständige Code dann 13 lautet.

### AUSWAHL B

Zur Einstellung des der Auswahl B entsprechenden Codes wird die Zahl der entsprechenden Zeile, d.h. 3, und dann die Zahl der entsprechenden Spalte, d.h. 6, eingegeben, so daß der vollständige Code 36 lautet.

### AUSWAHL C

Zur Einstellung des der Auswahl C entsprechenden Codes wird die Zahl der entsprechenden Zeile, d.h. 4, und dann die Zahl der entsprechenden Spalte, d.h. 2, eingegeben, so daß der vollständige Code 42 lautet.

Wird ein Fach an einen anderen Verbinder angeschlossen, so werden die Produkte in diesem Fach durch eine neue Auswahlnummer identifiziert. Der Automat

konfiguriert sich bei jedem Einschalten automatisch selbst.

Wird das Fach an einen anderen Verbinder angeschlossen oder werden die Produkte in eine andere Spirale gefüllt, so kann eine Änderung der entsprechenden Preisbeschreibung notwendig sein (siehe Punkt "Anbringen der Schilder und Klebeetiketten").

Beim Anschluss des Fachs an den Steckverbinder muss darauf geachtet. werden, dass die Versetzung des Fachs für die Neuladung der Produkte der Versetzung des Steckerhalters entspricht. Liegt die Anzahl der Fächer unter der Anzahl der Steckverbinder, muss überprüft werden, dass das Fach nicht durch das Anschlusskabel behindert wird, und insbesondere die Gefahr einer Beschädigung des Kabels nicht vorliegt. Aus diesem Grunde sollte das Fach an den nächsten leicht darüber liegenden Steckverbinder angeschlossen werden, wie in Abbildung gezeigt.

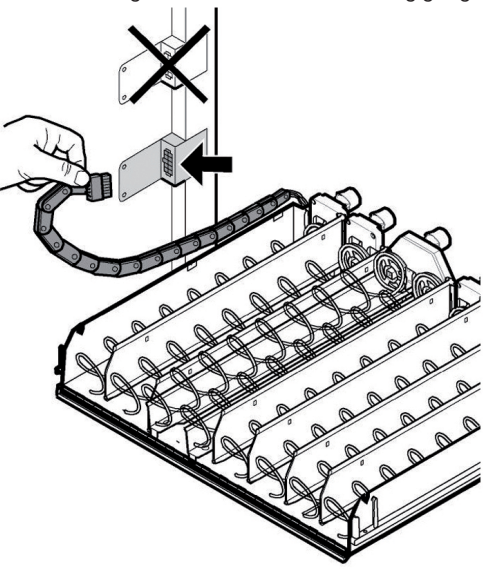

S

# 6 BESCHREIBUNG DER BEDIENELEMENTE

# 6.1 Display

Das Display zeigt die Meldungen während der Phase des normalen Betriebs, der Programmierphase und der Wartungsphase an.

## 6.2 Bedienfeld

Die Funktion jeder Taste wechselt je nach der Phase (planmäßige Ausgabe- oder Programmierphase), in der sich der Automat befindet.

Alle Tasten können jeweils zwei Funktionen erfüllen, die sich nach dem Status des Automaten richten (normaler Betrieb oder Programmierung).

Aliseo

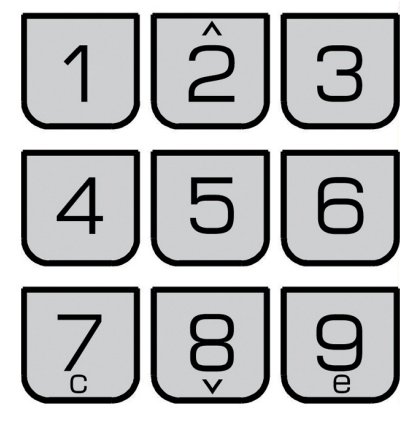

Corallo

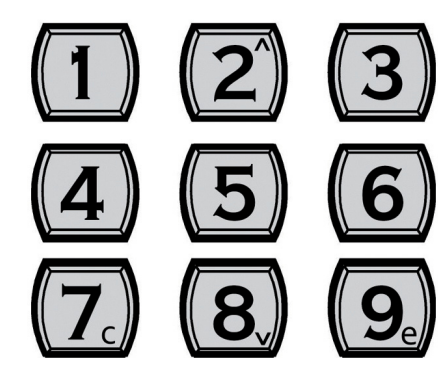

## 6.3 Beschreibung der Tasten in der Phase des normalen Betriebs

# 6.3.1 Taste (von 1 bis 9)

Die Auswahltasten sind von I bis n numeriert. Durch Eingabe der gewünschten Kombination (23, 62, usw.) wird das auszugebende Produkt ausgewählt.

### 6.4 Tasten CPU-Karte

Die elektronische CPU-Platine verfügt über 4 Tasten, mit denen der Techniker die Programmier- und Wartungsvorgänge ausführen kann.

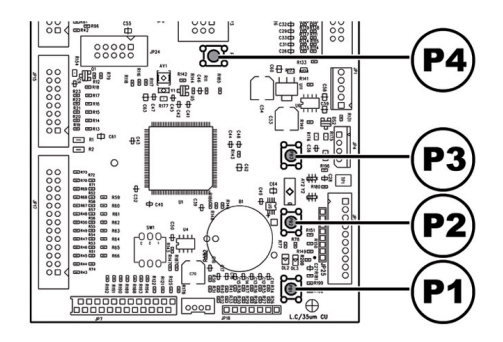

- PI Taste Programmenü
- P2 Taste Wartungsmenü
- P3 Maschine bereit / Gratis-Taste
- P4 Taste Reset

## 6.5 Tastenblock 5 Funktionen

Der Tastenblock mit 5 Funktionen ermöglicht die Bedienung von 5 Schnellsteuerungen ohne den Umweg über das Programm- oder Wartungsmenü.

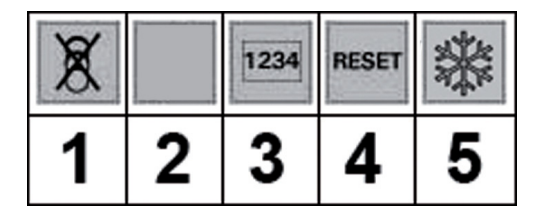

### Taste I : Gratis

Ermöglicht eine kostenlose Anwahl.

### Taste 2 : .....

Freie Funktion für zukünftige Entwicklungen.

### Taste 3 : Gesamtzähler

Anzeige der Gesamt- und der Teilzähler der Produkte für einen Zeitraum von 5 Sekunden.

### Taste 4 : Reset

Start des Reset-Verfahrens für Fehler bei der Anwahl oder der Photozellen.

### Taste 5: FOOD CHECK und BEFÜLLUNG SNACK

Reset für Fehler Food. Rücksetzung des Betriebs der nach dem Auftreten des Fehlers 75 blockierten Anwahlen.

Auffüllung Füllmengen. Sollte die Verwaltung der Füllmengen eingeschaltet sein, so wird mit Druck der Taste der Höchstwert für die für jede Spirale freigegebenen Mengen eingestellt.

D.h. das für die Auffüllung des Snack-Automaten zuständige Personal muss diese Taste drücken, um die vollständige Auffüllung und Kontrolle der Produkte anzuzeigen.

Alternativ das Produkt 97 innerhalb der ersten 20 Sekunden nach der Schließung der Tür oder der Einschaltung des Automaten anwählen.

# 7 BEFÜLLEN UND INBETRIEBNAHME

# 7.1 Befüllung

Die Tür öffnen und die Fächer bis zum Sperrpunkt nach außen ausziehen.

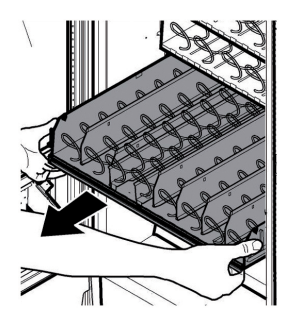

Für die Auffüllung des untersten Fachs muss das Produktausgabefach gedreht werden, wie in Abbildung gezeigt. Danach wird das Fach bis zum Anschlag nach außen gezogen.

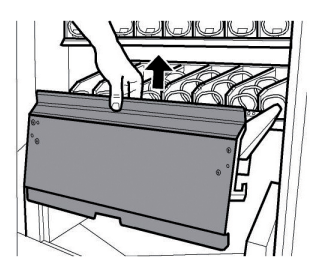

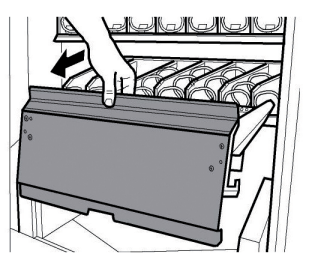

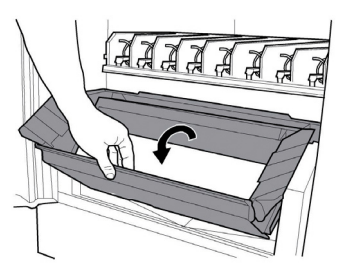

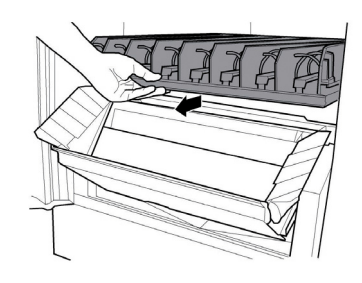

Bevor die Tür wieder geschlossen wird, wird das Produktausgabefach wieder in die Ausgangsposition gebracht.

Siehe Punkt "Einstellung der Behälter" für die Zusammenstellung der Behälter und der Spiralen.

Dosen und Flaschen einlegen. Dabei ganz im Innern (Motorenseite) beginnen und nach und nach den Raum auf jeder Spirale vollständig befüllen.

Die Dosen und/oder die Flaschen in die unteren Fächer einfüllen.

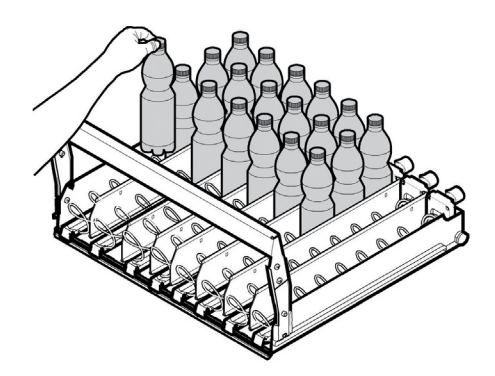

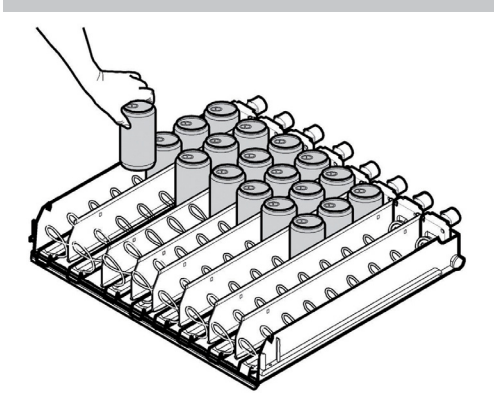

Die Snacktüten einfüllen und horizontal anordnen, bis jede Spirale vollständig befüllt ist.

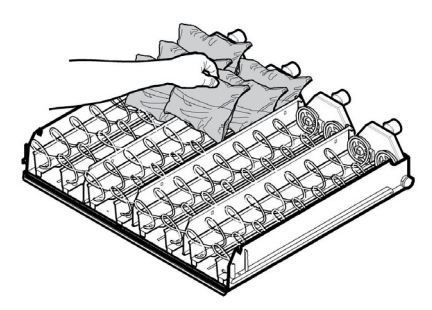

Die Snackpakete einfüllen und vertikal anordnen, bis jede Spirale vollständig befüllt ist.

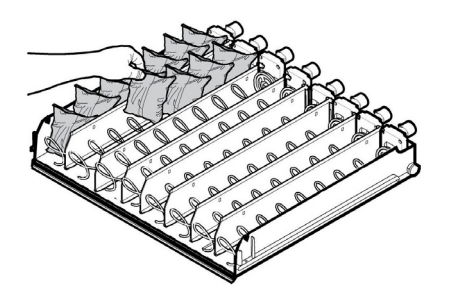

Die Tüten so anordnen, daß sich ihre Ränder nicht gegenseitig am Gleiten hindern. Die Food-Packungen horizontal einfüllen, bis alle Positionen auf jeder Spirale gefüllt sind.

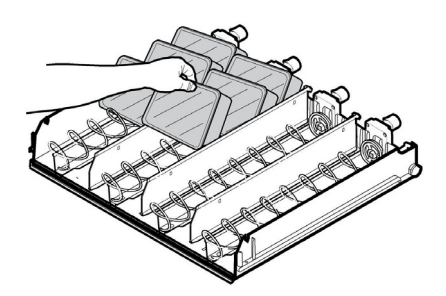

- 🖙 Vor der Befüllung des Automaten sollte sichergestellt werden, dass dieser die eingestellte Innentemperatur erreicht Die eingestellte hat. Innentemperatur muss je nach Eigenschaften des eingefüllten Produktes gewählt werden.
- Sollte dem für das Füllen des Automats zuständigen Personal keine ausreichende Menge an Produkten zur Verfügung stehen, um alle leeren Positionen auf jeder Spirale zu füllen, so sollte sichergestellt werden, dass im vorderen Bereich keine leeren Positionen verbleiben.

#### 7.2 **Einstellung Kontrastprofil**

Das Flaschenfach ist mit hohen Blech-Trennplatten und einem einstellbaren (Winkel-) Profil ausgestattet, damit die Flaschen korrekt in den Entnahmekasten fallen.

Wenn der Abstand zwischen dem Profil und dem Flaschenverschluß nicht stimmt, muß das Profil eingestellt werden

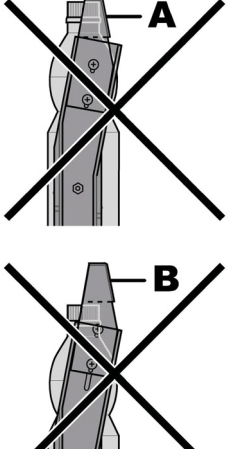

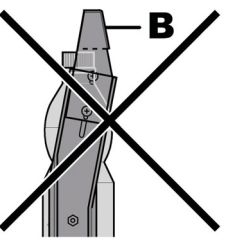

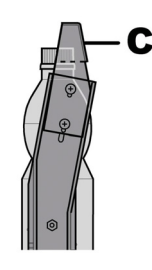

- Profil zu niedrig А
- В Profil zu hoch
- С Profil richtig positioniert

### Für die Einstellung des Kontrastprofils wie folgt vorgehen:

- die Tür öffnen und das Fach bis zum Sperrpunkt nach außen ausziehen;
- die Feststellschrauben an den Ständern ausschrauben;

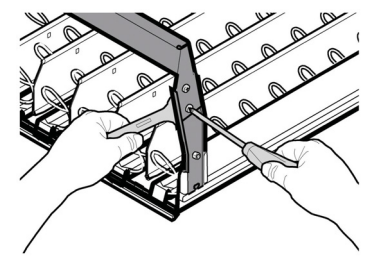

- eine Flasche auf der Bahn anordnen, den Verschluß an das Profil anlegen und das Profil von Hand bis zur gewünschten Position bewegen;

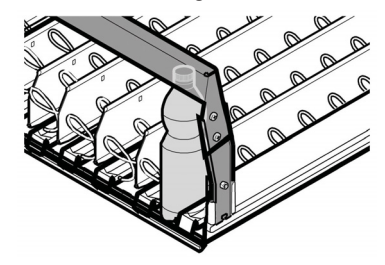

- nach der Einstellung die Feststellschrauben wieder anziehen.

#### 7.3 Einstellung der Spiralen

Für eine optimale Ausgabe der verschiedenen zur Auswahl stehenden Produktarten können die Spiralen eingestellt werden.

### Für diese Einstellung wie folgt vorgehen:

- an der Spirale ziehen, bis die Kupplung aus ihrer Aufnahme am Motor ausrastet:
- die Spirale jeweils um 45° drehen, bis die gewünschte Position gefunden ist;
- die Spirale Ioslassen. Die Kupplung rastet dann automatisch wieder in ihre Aufnahme ein.

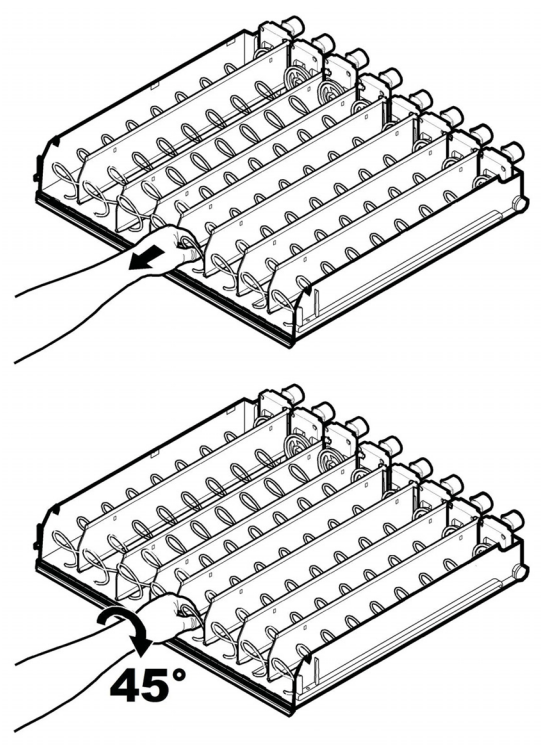

## 7.4 Erste Inbetriebnahme des Automaten

Den Hauptschalter auf die Position I stellen.

Den Automaten befüllen (siehe die Anleitungen unter den vorhergehenden Punkten) und den Stecker des Automaten an das Stromnetz anschließen (siehe Punkt "Anschluss an das Stromnetz").

Daraufhin erscheint auf dem Display die Meldung "ALISEO" / "CORALLO" und die Phase der Selbstdiagnose, in der die korrekte Positionierung der Vorrichtungen der Maschine kontrolliert wird, wird aktiviert.

Eventuelle während des Selbstkonfigurationszyklus erfaßte Störungen werden gespeichert. Der Automat kann sie somit nach Beenden der Selbstdiagnosephase dem Benutzer melden.

Nach Beenden des Selbstkonfigurationszyklus befindet sich der Automat in Betriebsbereitschaft. Treten Störungen auf, befindet er sich im Zustand "AUSSER BETRIEB".

Eine Meldung informiert den Benutzer hinsichtlich des Status der erfassten Snack-Motoren:

- Die Meldung "CHECK: OK" zeigt an, dass keiner der erfassten Snadss aufgrund von vorher aufgetretenen Fehlern ausgeschaltet ist;
- Die Meldung "CHECK: FEHLER VORH." zeigt an, dass mindestens einer der erfassten Snads aufgrund von vorher aufgetretenen Fehlem ausgeschaltet ist.

Zum Schutz des Verdichters und zur Verlängerung seiner Lebensdauer bleibt dieser nach dem Einschalten des Automaten 4 bis 5 Minuten lang im Stillstand. So wird vermieden, daß der Verdichter bereits mit noch unter Druck stehendem Kühlkreislauf startet.

## Gebrauch des Automaten

7.5

Vor der Inbetriebnahme ist es erforderlich, dieses Handbuch zu lesen und sich insgesamt gute Kenntnisse über den Automaten anzueignen.

Die Bedienungsanleitung ist auf dem Schild auf der Front des Automaten zu finden.

Die Vorgänge für die Auswahl der Produkte werden im Kapitel "Betrieb und Bedienung" aufgeführt.

8

# PROGRAMM- UND WARTUNGSMENÜ

- In diesem Punkt wird beschrieben, wie die Programm- und Wartungsparameter des Automaten einzustellen bzw. zu ändern sind.
- Daher ist dieser Punkt aufmerksam zu lesen. Erst wenn die genaue Abfolge der auszuführenden Vorgänge verstanden ist, dürfen die Eingriffe ausgeführt werden.

8.1

#### Beschreibung der Tasten für die Programmier- und die Wartungsphase

Um sich in den Menüs des Automaten zu bewegen, werden die im folgenden beschriebenen Tasten benutzt.

### Taste "e": ENTER

Durch Druck dieser Taste wird die nächste Programmier- oder Wartungsebene aufgerufen. Außerdem können mit dieser Taste die unter den Optionen des Programmmenüs bzw. des Wartungsmenüs einstellbaren Werte geändert oder bestätigt werden.

### Taste "c": CANCEL

Durch Druck dieser Taste wird die vorhergehende Ebene des Programm- oder Wartungsmenüs aufgerufen. Außerdem kann damit die Speicherung der geänderten Werte vermieden werden.

### Taste "v": DOWN

Durch Drücken dieser Taste wird der vorhergehende Eintrag innerhalb derselben Ebene aufgerufen. Wird diese Taste gedrückt, nachdem die Aufforderung, einen Wert zu ändern, eingegeben wurde, wird der betreffende Wert verringert.

#### Taste "^": UP

Durch Drücken dieser Taste wird der nächste Eintrag innerhalb derselben Ebene aufgerufen. Wird diese Taste gedrückt, nachdem die Aufforderung, einen Wert zu ändern, eingegeben wurde, wird der betreffende Wert erhöht.

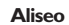

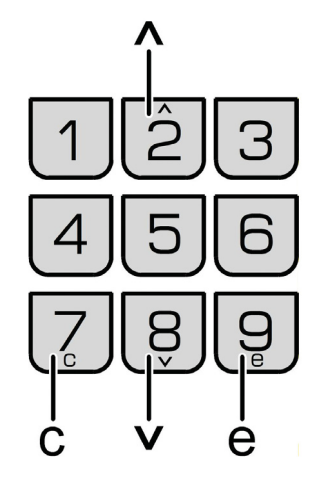

Corallo

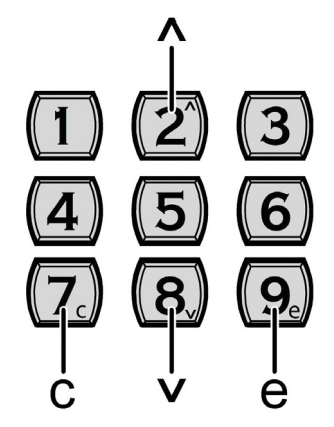

### 8.2 Programmenü

Der Aufbau des Programmmenüs wird unter dem Punkt "Aufbau des Programmmenüs" aufgeführt.

Unter dem Punkt "Beschreibung der Meldungen des Programmmenüs" werden alle im Programmmenü vorhandenen Optionen aufgeführt.
# 8.2.1 Zugang zum Programmmenü

Die Tür öffnen, die Sicherheitsvorrichtung ausschließen (siehe Punkt "Sicherheitsvorrichtungen") und die Taste PI drücken, um das Programmenü anzuwählen.

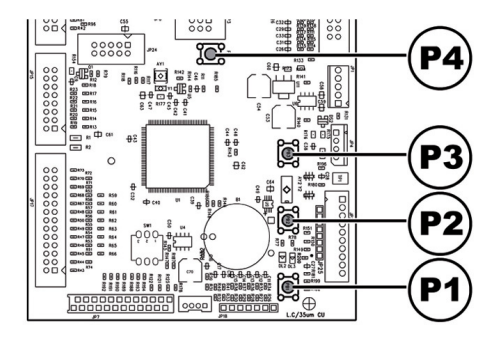

Wurde kein Passwort zugeteilt, gelangt man direkt ins Programmmenü.

Wurde dem Automaten für den Zugang des Programmmenüs ein Passwort zugeteilt, erscheint auf dem Display "PASSWORD 000000". Der Cursor blinkt auf der ersten Ziffer.

Nun ist mit den Tasten UP und DOWN das Passwort einzugeben. Die eingegebene Zahl wird mit der Taste ENTER bestätigt.

# Um das Programmmenü zu verlassen und zum normalen Betrieb des Automaten zurückzukehren, wie folgt vorgehen:

 mehrmals die Taste CANCEL drücken, bis die Option "ABBRECHEN ?" angezeigt wird. JA anwählen und ENTER drücken;

- den Schlüssel vom Schutzschalter abziehen. Damit ist der Automat ausgeschaltet;
- Die Tür schließen und das Ende des Selbstkonfigurationsvorgangs abwarten.

### 8.2.2 Aufbau des Programmenüs

| NR. OPTION | MENÜOPTION           |   |
|------------|----------------------|---|
|            | SYSTEMVERWALTUNG     |   |
|            | Automatennummer      |   |
| 1.2.       | Programmier, Texte   | - |
| 1.2.1.     | Advertising          | - |
| 1.2.2.     | Ausgabe              | - |
| 1.2.3.     | Ausser betrieb       | - |
| 1.3.       | Displaykontrast      | - |
| 1.4.       | Uhr                  | _ |
| 1.4.1.     | Uhrzeit              | - |
| 1.4.2.     | Datum                |   |
| 1.5.       | Freigabe Reset       | - |
| 1.6.       | Sprache              |   |
| 1.7.       | Passwort ändern      |   |
| 1.7.1.     | Passwort             |   |
| 1.7.2.     | Service Passwort     |   |
| 1.8.       | Zeiten Ein/Aus       |   |
| 1.8.1.     | Einschaltung I       |   |
| 1.8.2.     | Ausschaltung I       |   |
| 1.8.3.     | Einschaltung 2       |   |
| 1.8.4.     | Ausschaltung 2       |   |
| 1.9.       | Vorrichtung Audit    |   |
| 1.9.1.     | EVA-DTS              |   |
| 1.9.2.     | EA12 (Events)        |   |
| 1.9.3.     | EA35 (Lesevor.)      |   |
| 1.9.4.     | LAI-Preislisten      |   |
| 1.9.5.     | PAI4 -Produkte       |   |
| 1.9.6.     | VAI3 Verkäufe        |   |
| 1.9.7.     | BAI-CAI5-Cash        |   |
| 1.9.8.     | DA17-CashLess        |   |
| 1.9.9.     | Schnelllesung        |   |
| 1.9.10.    | Timeout Verläng.     |   |
| 1.10.      | Photozellen          |   |
| 1.10.1.    | Freigabe Photozellen |   |
| 1.10.2.    | Korrekturzeit        |   |
| 1.10.3.    | Anwahlsperre         |   |
| 1.10.4.    | Photozellen sperren  |   |
| 1.10.5.    | Ruckgabe Guthab.     |   |
| 1.11.      | Gratis-Taste         |   |
| 1.12.      | Menü-Nr. Anzeigen    |   |
| 1.13.      | Factory default      |   |
| 1.14.      | Komplette Menüs      |   |
| 2.         | ZAHLUNGSS YSTEM      |   |
| 2.1.       | Protokoll            | _ |
| 2.2.       | Parallel. Münzprüf.  |   |
| 2.2.1.     | Freigabe             | _ |
| 2.2.2-6    | Münzwert             |   |
| 2.3.       | Geldscheinleser      |   |
| 2.3.1.     | Freigabe             | _ |
| 2.3.2.     | Sperr-Ebene          | _ |
| 2.3.3-4    | Geldscheinwert       | _ |
| 2.4.       | Einstellungen MDB    |   |

| NR. OPTION | MENUOPTION               |    |
|------------|--------------------------|----|
| 2.4.1.     | Freigabe Aufwert.        |    |
| 2.4.2.     | Max. Guthaben Karte      |    |
| 2.4.3.     | Max. Kartenwert          |    |
| 2.4.4-16   | Freigabe Münzen          |    |
| 2.4.5.     | Alt. payout              |    |
| 2.4.6.     | Max. Restgeld            |    |
| 2.4.7.     | Kein Restgeld            |    |
| 2.4.8.     | MindStand Rohre          |    |
| 2.4.9.     | Befüllung Rohre          |    |
| 2.4.10.    | Entleerung Rohre         |    |
| 2.4.11.    | Commit to vend           |    |
| 2.4.12-16  | Freigabe Geldscheine     |    |
| 2.4.13.    | Escrow Geldscheine       |    |
| 2.4.14.    | Adresse slave MDB        |    |
| 2.5.       | Max. Guthaben            |    |
| 2.6.       | Multiverkauf             |    |
| 2.7.       | Overpay-Zeit             |    |
| 2.8.       | Feste Nullen             |    |
| 2.9.       | Dezimalstellen           |    |
| 2.10.      | Ländercode               |    |
| 3.         | VERWALTUNG VERKAU        | F  |
| 3.1-100    | Preistabelle             |    |
| 3.2.       | Preis Snack              |    |
| 3.2.1.     | Normal                   |    |
| 3.2.2.     | Preisdifferenz I         |    |
| 3.2.3.     | Preisdifferenz 2         |    |
| 3.2.4.     | Karte                    |    |
| 3.3.       | Gratis                   |    |
| 3.4.       | Gratis Ein               |    |
| 3.5.       | Gratis Aus               |    |
| 3.6.       | Diff.Preise I on         |    |
| 3.7.       | Diff.Preise I off        |    |
| 3.8.       | Diff.Preise 2 on         |    |
| 3.9.       | Diff.Preise 2 off        |    |
| 3.10.      | Kapazitätskontrolle      |    |
| 3.11.      | Ladekapazität            |    |
| 3.12.      | Freigegebene Gruppen     |    |
| 3.13.      | Gruppen                  |    |
| 4.         | TEMPERATURKONTROL        | LE |
| 4.1.       | Freigabe Kühlschr.       |    |
| 4.2.       | Modell                   |    |
| 4.3.       | Modus Food eingeschaltet |    |
| 4.4.       | Temperatur               |    |
| 4.5.       | Dauer Abtauzyklus        |    |
| 4.6.       | Abtauintervall           |    |
| 4.7-8      | Einst. Food-Modus        |    |
| 4.7.9.     | Alarm-Temperatur         |    |
| 4.7.10.    | Max. Zeit alarm          |    |
| 4.7.11.    | Max. Zeit auffüllen      |    |
| 4.8.       | Scheibenheizung          |    |
| 4.9.       | Temperatur anzeigen      |    |

(\*) = Anzeige nur dann, wenn die kompletten Menüs aktiviert sind.

# 8.2.3 Beschreibung der Meldungen des Programmmenüs

| DISPLAY           | Beschreibung                                                                                     |
|-------------------|--------------------------------------------------------------------------------------------------|
| 1                 | Die SYSTEMV/ERW/ALTUNG verfügt über folgende Optionen:                                           |
|                   | Die Statie Welter Welter einge über lorgende Optionen.                                           |
| STSTEMVERVVALTUNG |                                                                                                  |
|                   |                                                                                                  |
| 1.1.              | Damit kann dem Automaten eine Identifikationsnummer zugeteilt werden.                            |
| Automatoppummor   |                                                                                                  |
| Automatermultimer |                                                                                                  |
| 531000            |                                                                                                  |
| 1.2.              |                                                                                                  |
| Programmier Texte |                                                                                                  |
| riogrammer. rexte |                                                                                                  |
|                   |                                                                                                  |
| 1.2.1.            | Damit kann die Meldung eingestellt werden, die auf dem Display erscheint, wenn sich der          |
| Advertising       | Automat im Normalbetrieb befindet.                                                               |
| **NEW             |                                                                                                  |
|                   |                                                                                                  |
| SNACK**           |                                                                                                  |
| 1.2.2.            | Damit kann die Meldung eingestellt werden, die auf dem Display erscheint, wenn der               |
| Ausgabe           | Automat ein Produkt ausgibt.                                                                     |
| Pitte u puten     |                                                                                                  |
|                   |                                                                                                  |
| 1.2.3.            | Damit kann der Text programmiert werden, der auf dem Display erscheint, wenn der                 |
| Ausser betrieb    | Automat wegen einer Störung abgeschaltet wird.                                                   |
| Service rufen     |                                                                                                  |
|                   |                                                                                                  |
| 1.2               |                                                                                                  |
| 1.3.              | Mit dieser Option kann der Displaykontrast geandert werden.                                      |
| Displaykontrast   |                                                                                                  |
|                   |                                                                                                  |
| 14                | Ermöglicht die Einstellung der Stunden, der Minuten, des Tages, des Monats und des Jahrs         |
| 1.4.              | Ermöglicht die Einstellung der Stunden, der Finduen, des Fages, des Fiohats und des Jahrs.       |
| Uhr               |                                                                                                  |
|                   |                                                                                                  |
| 141               |                                                                                                  |
| Libraoit          |                                                                                                  |
| 0111 Zeit         |                                                                                                  |
|                   |                                                                                                  |
| 1.4.2.            |                                                                                                  |
| Datum             |                                                                                                  |
| 39448             |                                                                                                  |
| 57110             |                                                                                                  |
| 1.5.              | Damit wird die Freigabe des RESET (TNuilstellung) der Daten im Wartungsmenu Statistik            |
| Freigabe Reset    | ermöglicht.                                                                                      |
| Nein              |                                                                                                  |
| 16                | Ermöglicht die Auswahl der vom Automaten benutzten Sprache. Folgende Sprachen sind               |
| Courseland        | Entregischer die Verstanden Seiter Verstanden Bertrachten Forgenderen Forgenderen Sind           |
| sprache           | vornanden: italienisch, Englisch, Französisch, Deutsch, Spanisch, Portugiesisch,                 |
|                   | Niederländisch, Türkisch und Russisch.                                                           |
| 1.7.              | Ermöglicht die Eingabe eines Passwortes oder die Änderung des aktuellen Passwortes. Das Passwort |
|                   | besteht aus einer Zahl zwischen 000001 und 999999. Der Wert 0000 (Grundeinstellung) bedeutet     |
| Passwort ändern   |                                                                                                  |
|                   | dass kein Passwort eingegeben wurde. Zur Passworteingabe werden die Tasten OP und DOVVIN         |
|                   | benutzt und die Eingabe mit der Taste ENTER bestätigt.                                           |
| 1.7.1.            | Ermöglicht die Einstellung eines Passwortes für den Zugriff auf das Programmmenü.                |
| Passwort          |                                                                                                  |
| 1 4354401 0       |                                                                                                  |
|                   |                                                                                                  |
| 1.7.2.            | Ermöglicht die Einstellung eines Passwortes für den Zugriff auf das Wartungsmenü.                |
| Service Passwort  |                                                                                                  |
|                   |                                                                                                  |
| 10                | Für die Einstellung von Zeitzenen für die automatische Ein, und Ausschaltung des                 |
| 1.8.              | Fur die Einstellung von Zeitzonen für die automatische Ein- und Ausschaltung des                 |
| Zeiten Ein/Aus    | Automaten nach Wochentagen.                                                                      |
|                   |                                                                                                  |
| 1.8.1.            |                                                                                                  |
| Finankaltura I    |                                                                                                  |
|                   |                                                                                                  |
| Immgvsd 0         |                                                                                                  |
| 1.8.2.            |                                                                                                  |
| Ausschaltung I    |                                                                                                  |
|                   |                                                                                                  |
| 1                 |                                                                                                  |

| DISPLAY                          | Beschreibung                                                                          |
|----------------------------------|---------------------------------------------------------------------------------------|
| 1.8.3.                           |                                                                                       |
| Einschaltung 2                   |                                                                                       |
| Immgvsd 0                        |                                                                                       |
| 1.8.4.                           |                                                                                       |
| Ausschaltung 2                   |                                                                                       |
| Immgvsd 0                        |                                                                                       |
| 1.9.                             | Für die Auswahl des Protokolls, das bei der Datenübertragung vom VMC (DDCMP oder      |
| Vorrichtung Audit                | DEX) benutzt wird, und der Datenkategorie, die während einer Audit-Sitzung übertragen |
|                                  | wird.                                                                                 |
|                                  |                                                                                       |
| EVA-DIS                          |                                                                                       |
| 192                              |                                                                                       |
| FA = 2 (Events)                  |                                                                                       |
|                                  |                                                                                       |
| 1.9.3.                           |                                                                                       |
| EA35 (Lesevor.)                  |                                                                                       |
|                                  |                                                                                       |
| 1.9.4.                           |                                                                                       |
| LA I-Preislisten                 |                                                                                       |
|                                  |                                                                                       |
| 1.9.4.1.                         |                                                                                       |
| LAT Norm.                        |                                                                                       |
| 1947                             |                                                                                       |
|                                  |                                                                                       |
| D (I D III)                      |                                                                                       |
| 1.9.4.3.                         |                                                                                       |
| LAI Diff2                        |                                                                                       |
|                                  |                                                                                       |
| 1.9.4.4.                         |                                                                                       |
| LAI Kartenpreise                 |                                                                                       |
| 10.45                            |                                                                                       |
| 1.9.4.5.                         |                                                                                       |
| LAT Gratis                       |                                                                                       |
| 1946                             |                                                                                       |
| LAI Test                         |                                                                                       |
|                                  |                                                                                       |
| 1.9.5.                           |                                                                                       |
| PAI4 -Produkte                   |                                                                                       |
|                                  |                                                                                       |
| 1.9.6.                           |                                                                                       |
| VAI3 Verkäufe                    |                                                                                       |
| 107                              |                                                                                       |
| BAL-CALS-Cash                    |                                                                                       |
| Brat-Crais-Cash                  |                                                                                       |
| 1.9.8.                           |                                                                                       |
| DA17-CashLess                    |                                                                                       |
|                                  |                                                                                       |
| 1.9.9.                           |                                                                                       |
| Schnelllesung                    |                                                                                       |
|                                  |                                                                                       |
| 1.9.10.<br>Time a sut Manlä :: - |                                                                                       |
| rimeout veriang.                 |                                                                                       |

| DISPLAY                         | Beschreibung                                                                                                    |
|---------------------------------|----------------------------------------------------------------------------------------------------|
| 1.10.<br>Photozellen            | <u> </u>                                                                                                    |
| 1.10.1.<br>Freigabe Photozellen | Ein-/Ausschaltung des Photozellensystems.                                                                                                    |
| 1.10.2.<br>Korrekturzeit        | [×100 ms] Zeit für die Dauer der Einschaltung des Motors der Spirale, wenn kein Produktfall<br>erfasst wird. [Bereich 0 5 ].                                                                                                    |
| 1.10.3.<br>Anwahlsperre         | Maximale Anzahl aufeinander folgender Fehler der Photozelle auf einer Anwahl, bevor die<br>Anwahl gesperrt wird. Wird hier 0 eingestellt, erfolgt keine Ausschaltung.                                                                                                    |
| 1.10.4.<br>Photozellen sperren  | Maximale Anzahl Fehler der Photozelle, bevor das System für die Erfassung des Produktfalls ausgeschaltet wird.<br>Wird hier 0 eingestellt, erfolgt keine Ausschaltung des Systems. (HIINWEIS Wird die Zahl 99 auf dem<br>Bedienfeld eingegeben, zeigt der Automat auf dem Display für einige Sekunden eine Meldung an, die den<br>Status des Photozellensystems anglist – siehe Abschnitt. "Anzeige spezieller Informationen").                                                                                                    |
| 1.10.5.<br>Ruckgabe Guthab.     | Ein-/Ausschaltung der Rückgabe des Kaufbetrages für das Produkt an den Kunden, sollte der<br>Produktfall nicht erfasst worden sein.                                                                                                    |
| 1.11.<br>Gratis-Taste           | Damit kann die Taste P3 der CPU-Platine für die kostenlose Ausgabe eines Produktes<br>während der normalen Betriebsphase freigegeben werden.                                                                                                    |
| 1.12.<br>Menü-Nr. Anzeigen      | Ein-/Ausschaltung des Kennmenüs während der Navigation im Menü. Ist diese Funktion<br>eingeschaltet, besteht die Möglichkeit, dass der Titel durch die Identifikatoren nicht<br>vollständig lesbar ist.                                                                                                    |
| 1.13.<br>Factory default        | Ermöglicht die Rückstellung der programmierbaren Parameter auf die im Werk<br>voreingestellten Werte. Durch diesen Vorgang werden die Produktzähler nicht auf Null<br>gestellt.                                                                                                    |
| 1.14.<br>Komplette Menüs        | Damit wird bestimmt, ob die Einträge des Programmmenüs komplett oder nur in<br>reduzierter Form angezeigt werden sollen.                                                                                                    |
| 2.<br>ZAHLUNGSS YSTEM           | Bei den ZAHLUNGSSYSTEMEN stehen folgende Optionen zur Verfügung:                                                                                                    |
| 2.1.                            | Damit kann das Protokoll ausgewählt werden, das der Automat benutzt, um mit dem im Automaten<br>installierten Zahlungssystem zu kommunizieren:<br>Protokoll EXECUTIVE;<br>Protokoll PRICE HOLDING /DISP;<br>Protokoll BDV;<br>Protokoll MBD;                                                                                                    |
| Protokoll                       | NO PROTOCOL (kein serielles Protokoll);<br>Master /Slave Executive (der Automat wird als Master für einen zweiten Automaten betrieben);<br>PHD Master / Slave (der Automat wird als Master für einen zweiten Automaten betrieben, der mit dem<br>Protokoll PRICE HOLDING/DISP betrieben wird);<br>MDB SLAVE (der Automat wird als Slave eines anderen Automaten betrieben);<br>Die Enstellung "NO PROTOCOL" muss dann verwendet werden, wenn auf dem Automaten keines der                                                                          |
|                                 | Zahlungssysteme installiert ist, die mit einem der von den anderen Einstellungen vorgesehenen Hrotokolle<br>funktionieren: "EXECUTIVE", "PRICE HOLDING", "BDV", "MDB", "MDB SLAVE" oder "EXEC<br>MASTER/SLAVE". Diese Einstellung ist notwendig weil der Automat ständig kontrolliert, ob ein Dialog mit<br>dem vorgesehenen Zahlungssystem vorliegt. Sollte der Automat feststellen, dass der Dialog nicht aktiv ist,<br>signalisiert er die Funktionsstörung mit der Displaymeldung "NO LINK". Diese Meldung stellt keinen<br>Fehlerzustand dar: |
| 2.2.<br>Parallel. Münzprüf.<br> | Ermöglicht die Freigabe der Parameter des parallelen Münzprüfers, des mechanischen Münzprüfers,<br>des Entwerters und die Auswahl der den einzelnen Münzkanälen zuzuteilenden Werte.<br>Beschreibung der Menüpunkte:                                                                                                    |
| 2.2.1.<br>Freigabe<br>Nein      | Wird "Y" eingegeben, wird die Einstellung des parallelen Münzprüfers, des mechanischen<br>Münzprüfers und des Entwerters freigegeben. Wird "N" eingestellt, so wird ein eventuell an<br>den Automaten angeschlossener paralleler Münzprüfer immer gesperrt.                                                                                                    |

| DISPLAY                      |        | Beschreibung                                                                                                    |
|------------------------------|--------|----------------------------------------------------------------------------------------------------|
| 2.2.2-6                      |        | Damit lassen sich die Werte der Münzen einstellen, die vom parallelen bzw. mechanischen                                                                                                    |
| Münzwert                     |        | letonprüfer sowie vom Entwerter in den Automaten gelangen. Die "TABELLE                                                                                                    |
|                              |        | ZUORDNI INGEN!" führt die Zuordnung von Münzkanal/Zahlungssystem auf                                                                                                    |
| 23                           |        | Ermöglicht die Freigabe der Parameter des parallelen Geldscheinprüfers und die Auswahl                                                                                                    |
| Geldscheinleser              |        | der den einzelnen Geldscheinkanälen zuzuteilenden Werte                                                                                                    |
| Geldscheinleser              |        | Beschreibung der Menüpunkte                                                                                                    |
| 231                          |        | Wird "Y" aingestellt wird die Steuenung des persilielen Lesegeräts freigegeben Wird "N"                                                                                                    |
| Z.J.I.                       |        | aingestellt, bleibt ein eventuell an den Automaten angeschlessener namileles Lesegerät                                                                                                    |
| rreigabe                     | Main   | immer gespert                                                                                                    |
| 1 2 1                        | INEIII | Inniner gespennt.<br>Dennik konnt die elikiere Skufe für des Sperminnel des Celdeskeinlessen zweitlicht wenden.                                                                                                    |
| 2.3.2.<br>Same Floore        |        | Damit kann die aktive stule für das sperfsignal des Geldscheinlesers gewahlt werden.                                                                                                    |
| Sperr-Ebene                  | 255    |                                                                                                    |
| 2224                         | 255    | Dennik laanen siek die Maarte den Celdenkeine siestellen, die vans nomellelen Laassenwik in den                                                                                                    |
| 2.3.3-4                      |        | Damit lassen sich die Werte der Geldscheine einstellen, die vom parallelen Lesegerat in den                                                                                                    |
| Geldscheinwert               |        | Automaten gelangen.                                                                                                    |
| 2.4                          |        |                                                                                                    |
| 2.4.                         |        | Ermoglicht den Zugriff auf Sonderfunktionen des Protokolls MDB.                                                                                                    |
| Einstellungen MDB            |        |                                                                                                    |
| 2.41                         |        | Densite Learner d'a A. diverse al la Carace Crand Carl - La La La La La La La La La La La La La                                                                                                    |
| 2.4.1.                       |        | Damit kann die Aufladung der Saeco Card freigegeben oder gesperrt werden. Wählt man                                                                                                    |
| Freigabe Aufwert.            |        | AUFLADEN = NO, zieht der Automat lediglich die entsprechenden Betrage von den                                                                                                    |
|                              | Nein   | Karten MDB ab.                                                                                                    |
| 2.4.2.                       |        | Damit kann ein maximales Guthaben engestellt werden, uber das hinaus ein Aufladen der Card (wenn fregegeben) nicht<br>zu Wildu ist                                                                                                    |
| Max. Guthaben Karte          |        | MOBIEN SE.<br>M Kibit man MAX (21 ITLIADEN 1 - 2000, u int das sulf dans Automatica u subandans (21 thaban sulf die (21 thaband sute                                                                                                    |
|                              | 10.00  | vial it mai m Proc GO m Proble n – 2000, with das all de mouth dite involtation of the Gold abenand die Gold abena faite                                                                                                    |
|                              | 10.00  |                                                                                                    |
| 2.4.3.                       |        | Damit kann ein maximales Guthaben eingestellt werden, über das hinaus die Karte vom System nicht akzeptiert                                                                                                    |
| Max Kartenwert               |        | wird. Wählt man MAX. WERT KARTE = 25.00, verweigert der Automat die Karten, wenn deren Guthaben                                                                                                    |
| Tiax. Ital tenwert           |        | diesen Wert übersteigt. Bemerkt der Automat eine solche Karte, erscheint auf dem Display nicht der Wert                                                                                                    |
|                              | 10.00  | des vorhandenen Guthabens, sondern die Angabe ''——'' und es erfolgt kein Verkauf.                                                                                                    |
|                              |        |                                                                                                    |
| 2.4.4-16                     |        | Ermöglicht die Anwahl der Münzen, die die Wechselgeld-Rückgabe akzeptieren soll. Ist "Y" eingestellt, wird die                                                                                                    |
| Freigabe Münzen              |        | Freigabe dieser bestimmten Munzen freigegeben. Wird im gegenteiligen Falle "IV" eingestellt, wird die Freigabe                                                                                                    |
|                              |        | dieser bestimmten Münzen durch die Restgeldrückgabe gespent. Münzen mit einem Wert, der unter dem                                                                                                    |
|                              |        | Skalentaktor des Automaten liegt, sind stets gesperrt und werden mit einem "IN" angezeigt.                                                                                                    |
| 2.4.5.                       |        | Damit kann die Alternative Payout für die Kestgeldrückgabe MDB Stulie 3 tregegeben oder gespent werden. Wird YES                                                                                                    |
| Alt payout                   |        | engestelt, so wird die Rudigabe der Munzen von der Resigeidrud/gabe übernommen. Das Resigeid ist auf einen Betrag<br>bezinnet, der 255 Mal den Stalenfalter betrött (it nichens eine 1275 Einen für den Einebernich- wit Stalenfalter 5). Mird                                                                                                    |
| Aic. payour                  |        | NO einsetellt so wird die Rüdzehe der Münzen unter Nutzung des Abreithen is des Automaten übernommen. Das                                                                                                    |
|                              | Nein   | Restaeld ist au feinen Betrag von 60000 Enheiten begrenzt (twischerweise 60000 Euro für den Eurobereich)                                                                                                    |
|                              |        |                                                                                                    |
| 2.4.6.                       |        | Ermoglicht die Einstellung das maximal durch die VVechselgeld-Ruckgabe auszugebenden                                                                                                    |
| riax. Kestgeld               | 0.00   | Resideirages. Detault – 10.00.                                                                                                    |
| 0.47                         | 0.00   |                                                                                                    |
| 2.4.7.                       |        | nie beni Anik keu kezitan naufoar, kau uu Laie na. kezitan na kaza na gepin na a. 1 Aperre kezitarn.                                                                                                    |
| Kein Restgeld                |        | a gerva ili via ua i<br>Appende pe Audo u pop des Llinu pis legis Rostreldu esfinitore extendes intu und des Rostreldu estense une est                                                                                                    |
|                              |        | Al Tre kui g'Aud Twe That e Hirwes keit Nesgelu verugdar vorhander is, wird das Nesgelu weiter ausgegeben,                                                                                                    |
|                              | 0      | solai ge su tri lui za tri rua non ra tuali lua i. Da tri il luasuulisia ilu kai tri ra la disprau la lua tri la luopito t<br>programmiat wardan (an ainzirar: Wat fiir alla Rohya)                                                                                                    |
| 249                          |        | programma criva da Handrida da Manta das Minda standa la Minda standa la Minda da Alianda da Minda da Minda d |
| Z.4.ð.                       |        | ermoglicht die Einstellung des vverts der Mindestanzahl Munzen in den Kohren. Default = 4.                                                                                                    |
| rindstand Konre              | ~      |                                                                                                    |
| 2.4.0                        | 0      |                                                                                                    |
| 2.4.7.<br>D. ("Illen - D. I. |        | Ermoglicht die manuelle Betullung der Konre der Kestgeldruckgabe. Um den Status Betullung                                                                                                    |
| befullung Kohre              |        | rvohr zu venassen, muss lediglich die Taste ESC gedrückt werden.                                                                                                    |
| 2410                         |        | Empöslicht die manualle Entleenung der Dehre der Destenlaufstrecht durch Deutscheiter                                                                                                    |
| Z.4. IV.                     |        | ermoglicht die manuelle entleerung der Kohre der Kestgeldruckgabe durch Druck der                                                                                                    |
| Endeerung Kohre              |        | vvanitasten der Getranke.                                                                                                    |
| 1                            |        |                                                                                                    |

|                           |      | Roschraibung                                                                                                    |
|---------------------------|------|----------------------------------------------------------------------------------------------------|
| 2411                      |      | Durch die Einstellung auf "N" kann das eingerehene Guthaben auch zurückgerehen werden wenn kein                                                                                           |
| 2.7.11.                   |      | Verkauf stattaefunden hat Diese Funktion kann beisnielsweise für das Wechseln eines Geldscheins in Münzen                                                                                 |
| Commit to vend            |      | niitzlich sein. Duirch die Einstellung zu (f. 1977) kann das eingegebene Guthaben nur dann als Restaeld.                                                                                  |
|                           | Nein | nulzio i son i Duro i ule Linstanui graui i Trikani i rolas an gegeba le Guti laber i nui dani nais Nesigeu<br>zuri idreenshen werden wenn ein Verkaufrattitrafi irden hat. Defuilt = YES |
| 2412-16                   |      | Ermöglicht die Anwahl der Geldscheine, die der Geldscheinleser MDB akzentieren soll. Ist                                                                                                  |
| 2.4.12-10                 |      | "Y" eingestellt wird die Freigabe dieses bestimmten Geldscheins freigegeben Wird im                                                                                                    |
| Freigabe Geldscheine      |      | gegenteiligen Falle "N" eingestellt wird die Freigabe dieses bestimmten Geldscheins durch                                                                                                 |
|                           |      | den Geldscheinleser gesperit. Default $\equiv$ Alle freigegehen                                                                                                    |
| 2413                      |      | Durch die Finstellung auf "Y" wird ein eingegebener Geldschein in der Position escrow abgelegt                                                                                            |
| 2.1.10.                   |      | (soweit der Geldscheinleser diese Funktion unterstützt). Auf diese Weise wird bei abgebrochenem                                                                                           |
| Escrow Geldscheine        |      | Verkaufsvorgang oder bei ausgebliebenem Ladevorgang eines Kartensystems die Rückgabe des                                                                                                  |
|                           |      | Geldscheins ermöglicht. Wird "N" eingestellt, so wird ieder eingegebene Geldschein im Stacker des                                                                                         |
|                           | Nein | Geldscheinlesers abgelegt und die Rückgabe damit unmöglich. Default = No.                                                                                                    |
|                           |      |                                                                                                    |
| 2.4.14.                   |      | Wird der Automat als Master betrieben, ermöglicht dieses Menü die Einstellung des                                                                                                    |
|                           |      | Adressen eventuell angeschlossener Slave-Automaten. Wird der Automat als Slave                                                                                                    |
| Adresse slave MDB         |      | betrieben, kann die eigene Adresse eingestellt werden. Folgende Adressen können                                                                                                    |
|                           | 0x40 | eingestellt werden: $0x40$ , $0x48$ und $0x50$ . Default = $0x40$ .                                                                                                    |
| 2.5.                      |      | Ermöglicht die Einstellung das maximalen Guthabens, den der Automat akzeptieren kann,                                                                                                    |
| Max. Guthaben             |      | durch den Betreiber. Wird dieser Grenzwert überschritten, werden die Zahlungssysteme                                                                                                    |
|                           | 255  | gesperrt und können keine weiteren Guthaben akzeptieren. Default = 20.00.                                                                                                    |
| 2.6.                      |      | Damit kann der Benutzer ein eventuelles Restguthaben zum Kauf anderer Getränke nutzen.                                                                                                    |
| Multiverkauf              |      | lst ''N'' (nein) eingestellt, zieht der Automat das Restguthaben ein.                                                                                                    |
|                           | Nein |                                                                                                    |
| 2.7.                      |      | Bestimmt die maximale Zeit (in Sekunden), nach der der Automat das auf dem Display                                                                                                    |
| Overpay-Zeit              |      | angezeigte Restguthaben einzieht. Die Zeit kann in Schritten von jeweils 10 Sekunden                                                                                                    |
|                           | 180  | eingestellt werden. Bei Einstellung von "000" ist die Funktion gesperrt.                                                                                                    |
| 2.8.                      |      | Ermöglicht die Einstellung der Anzahl fester Nullen im Guthaben.                                                                                                    |
| Feste Nullen              |      |                                                                                                    |
|                           | 0    |                                                                                                    |
| 2.9.                      |      | Damit kann die Stellung des Dezimalpunktes im Guthaben eingestellt werden.                                                                                                    |
| Dezimalstellen            |      |                                                                                                    |
| 0.10                      | 0    |                                                                                                    |
| 2.10.                     |      | Damit kann der Nationencode entsprechend der internationalen Telefon- Vorwahl                                                                                                    |
| Landercode                | 0    | eingesteilt werden (Beispiel ITALIEN – 0039).                                                                                                    |
| 2                         | 0    | In day VERVALTUNG VERVAUE states folgondo Optionen zun Verfürung                                                                                                    |
| J.<br>VERVAALTIING VERKAL | IE   | in der VERVVALTONG VERRAOF stehen logende Optionen zur Verlagung.                                                                                                    |
|                           | 01   |                                                                                                    |
| 3 1-100                   |      | Es können 99 Preisstufen eingestellt werden                                                                                                    |
| Preistabelle              |      | Es Konnen // Treisstalen eingestellt werden.                                                                                                    |
|                           |      |                                                                                                    |
| 3.2.                      |      | Ermöglicht die Zuweisung eines der in der PREISTABELLE eingestellten Preisniveaus für                                                                                                    |
| Preis Snack               |      | jedes einzelne Produkt.                                                                                                    |
|                           |      | ,<br>Die Zuordnung kann sich wie folgt gestalten:                                                                                                    |
| 3.2.1.                    |      | × × ×                                                                                                    |
| Normal                    |      |                                                                                                    |
|                           |      |                                                                                                    |
| 3.2.1.1.                  |      | (Allen produkten wird dasselbe preisniveau zugeordnet).                                                                                                    |
| Einheitspreis             |      | Einstellung Einheitspreis                                                                                                    |
|                           | 0.00 | Für die Anwahl (durch Druck der Tasten UP und DOWN und Bestätigung mit ENTER) des                                                                                                    |
| FUU                       | 0.00 | Preisniveaus, das allen Produkten zugewiesen werden soll.                                                                                                    |
| 3.2.1.2.                  |      | (ledem produkt wir dein besonderes preisniveau zugeordhet).                                                                                                    |
|                           |      | Enstellung Einzelpreis                                                                                                    |
| Einzelpreise              |      | Für die Auswahl des jedem Produkt zuzuweisenden Preisniveaus.                                                                                                    |
|                           |      | Mit den Tasten UP und DOVVIN wird das Produkt angewählt, dem ein Preis zugewiesen werden soll, dann wird                                                                                  |
| B01:P00                   | 0.00 | der Vorgang mit LINI EK bestatigt. Ebentalls mit den Tasten UP und DOWN wird das Preisniveau (zwischen 001                                                                                |
|                           |      | und U99) angewahit und nachtolgend mit HN I HK bestatigt.                                                                                                    |

| DISPLAY           | Beschreibung                                                                                                    |
|-------------------|----------------------------------------------------------------------------------------------------|
| 3.2.2.            |                                                                                                    |
| Preisdifferenz I  |                                                                                                    |
|                   |                                                                                                    |
| 3.2.2.1.          | (Allen produkten wird dasselbe preisniveau zugeordnet).                                                                                                    |
| <b>_</b>          | Enstellung Einhetspreis                                                                                                    |
| Einheitspreis     | Fur die Auswahl des jedem Produkt zuzuweisenden Preisnweaus.<br>Mit dan Tacten II. III. und DOUMA huijind das Brack ist anzei, jählt dans die Dreis 7 von vissen vuorden sell dans wird                                           |
| 500 0.00          | Mil den Taslen OP und DOVVIN wird das Frodukt angewanit, dem ein Freis Zugewiesen werden soll, dann wird<br>der Vorming mit ENITER bestätigt. Ebenfalls mit den Tigten LIP, und DOVMN wird das Preimiene (zwischen Mil            |
| 0.00              | und (99) angewählt und nachfolgend mit FNTER bestätigt                                                                                                    |
| 3777              | (ledem produkt wir dein besonderes preisniveau zuzeordnet)                                                                                                    |
| 5.2.2.2.          | Enstellung Einzelpreis                                                                                                    |
| Einzelpreise      | Für die Auswahl des jedem Produkt zuzuweisenden Preisniveaus.                                                                                                    |
|                   | Mit den Tasten UP und DOWN wird das Produkt angewählt, dem ein Preis zugewiesen werden soll, dann wird                                                                                                    |
| B01:P00 0.00      | der Vorgang mit ENTER bestätigt. Ebenfalls mit den Tasten UP und DOWN wird das Preisniveau (zwischen 001                                                                                                    |
|                   | und 099) angewählt und nachfolgend mit ENTER bestätigt.                                                                                                    |
| 3.2.3.            |                                                                                                    |
| Preisdifferenz 2  |                                                                                                    |
|                   | (Aller and black inducedly a second second second                                                                                                    |
| 3.2.3.1.          | (Allen produkten wird dasselbe preisniveau zugeordnet).<br>Einstellung Einheitenneis                                                                                                    |
| Einheitspreis     | Einsteilung Einneitspreis<br>Für die Anwahl (durch Druck der Tasten LIP und DOW/N und Bestätigung mit ENITER) des                                                                                                    |
| P00 0.00          | Preisniveaus, das allen Produkten zugewiesen werden soll                                                                                                    |
| 3.2.3.2.          | (ledem produkt wir dein besonderes preisniveau zugeordhet).                                                                                                    |
|                   | Einstellung Einzelpreis                                                                                                    |
| Einzelpreise      | Für die Auswahl des jedem Produkt zuzuweisenden Preisniveaus.                                                                                                    |
|                   | Mit den Tasten UP und DOWN wird das Produkt angewählt, dem ein Preis zugewiesen werden soll, dann wird                                                                                                    |
| B01:P00 0.00      | der Vorgang mit ENTER bestätigt. Ebenfalls mit den Tasten UP und DOWN wird das Preisniveau (zwischen 001                                                                                                    |
|                   | und 099) angewählt und nachfolgend mit ENTER bestätigt.                                                                                                    |
| 3.2.4.            | Damit können differenzierte Preise angewandtwerden, wenn die Karte für die Bezahlung                                                                                                    |
| Karte             | derausgegebenen Produkte verwendet wird.                                                                                                    |
| 3241              | Wähltman KARTENPREISE = YES im Menünunkt VERKALIESVERWALTUNG, erscheint ein                                                                                                    |
| Kartenpreise      | neuer Menüpunkt, bei dem das für das Produkt (Getränk oder Snack) anzuwendende                                                                                                    |
| Nein              | Preisniveau im Fall einer Bezahlung mit der Karteein gestellt werden kann.                                                                                                    |
| 3.2.4.2.          | (Allen produkten wird dasselbe preisniveau zugeordnet).                                                                                                    |
| Finheitspreis     | Einstellung Einheitspreis                                                                                                    |
|                   | Für die Anwahl (durch Druck der Tasten UP und DOWN und Bestätigung mit ENTER) des                                                                                                    |
| 0.00              | Preisniveaus, das allen Produkten zugewiesen werden soll.                                                                                                    |
| 3.2.4.3.          | (ledem produkt wir dein besonderes preisniveau zugeordhet).                                                                                                    |
| Einzelpreise      | Fur die Auswahl des jedem Produkt zuzuweisenden Preisnweaus.<br>Mit dan Tacten II. III. und DOUMA huijind das Brack ist anzei, jählt dans die Brain 7 von vissen vuorden sell dans wird                                           |
|                   | l Mill del Mastel I OF und DOVVI N wird das Frodukt al gewahlt, de Mein Fres Zugewiese I werden soll, dan N wird<br>der Vorgang mit ENITER bestätigt. Ebenfalls mit den Tasten LIP, ind DOWN (wird das Preisriveau (awischen Mill |
| B01:P00 0.00      | und 099) angewählt und nachfolgend mit ENTER bestätigt.                                                                                                    |
| 3.3.              | Für die Anwahl, ob die Produktausgabe gratis, gegen Bezahlung oder gratis je nach Zeitzone                                                                                                    |
| Gratis            | erfolgen soll.                                                                                                    |
| Nie               |                                                                                                    |
| 3.4.              | Für die Einstellung des Beginns und des Endes der Zeitzone für die Ausgabe von                                                                                                    |
| Gratis Ein        | Gratis-Produkten.                                                                                                    |
| Immgvsd 0         |                                                                                                    |
| 3.5.              | Fur die Einstellung des Beginns und des Endes der ∠eitzone für die Ausgabe von                                                                                                    |
| Gratis Aus        | Graus-Frodukten.                                                                                                    |
|                   | Für die Einstellung des Beginns und des Endes der Zeitzone für die Ausgabe von Produkten                                                                                                    |
| Diff Preise L on  | mit differenzierten Preisen I                                                                                                    |
| Immgvsd 0         |                                                                                                    |
| 3.7.              |                                                                                                    |
| Diff.Preise I off |                                                                                                    |
| Immgvsd 0         |                                                                                                    |

| DISPLAY                                | Beschreibung                                                                                                    |
|----------------------------------------|----------------------------------------------------------------------------------------------------|
| 3.8.<br>Diff.Preise 2 on<br>Immgvsd 0  | Für die Einstellung des Beginns und des Endes der Zeitzone für die Ausgabe von Produkten<br>mit differenzierten Preisen 2.                                                                                                    |
| 3.9.<br>Diff.Preise 2 off<br>Immgvsd 0 |                                                                                                    |
| 3.10.<br>Kapazitätskontrolle           | Um zu vermeiden, dass ein Kunde ein Produkt anwählt, das nicht mehr vorhanden ist, kann<br>jede Spirale so eingestellt werden, dass sie lediglich eine festgelegte Produktanzahl ausgibt.                                                                                                    |
| 3.11.<br>Ladekapazität                 | Für den Betrieb mit der Füllmengenkontrolle ist folgendes erforderlich:<br>1 - Freigabe der Füllmengenkontrolle (Menü "Kapazitätskontrolle");<br>2 - Programmierung der Füllkapazität für jede Spirale (Menü "Ladekapazität"); 3 - Mitteilung jedes Nachfüllvorgangs an<br>den Automaten. Diese Meldung erfolgt, wenn die Taste 5 (schwarz) des 5-stelligen Tastenblocks gedrückt wird<br>oder wenn das "Produkt 97" während der ersten 20 Sekunden nach einer Türschließung oder der<br>Automaten-Einschaltung ausgewählt wird. Nach Ablauf der ersten 20 Sekunden hat die Anwahl von "97" keinerlei<br>Auswirkung mehr:<br>Wurde der Automat über den Nachfüllvorgang informiert, geht er davon aus, dass alle Spiralen bis zur in der<br>Programmierung (beim Schritt 2) angegebenen Füllkapazität gefüllt wurden. Ist die maximale Anzahl an Ausgaben<br>erreicht, wird die Spirale gespernt und damit ist das Produkt für den Kunden nicht mehr erhältlich. Es wird kein<br>Fehler angezeigt. |
| 3.12.<br>Freigegebene Gruppen          | Verwaltung Gruppen<br>Es besteht die Möglichkeit, innerhalb einer Gruppe mehrere Motoren zusammenzuschließen. Auf diese Weise<br>wird bei Anwahl des Gruppencodes ein Produkt über einen der Motoren der Gruppe ausgegeben.                                                                                                    |

|                     | Beschreibung                                                                                                    |
|---------------------|----------------------------------------------------------------------------------------------------|
| DISI EAT            | Desci il cidui ig<br>Aufafara Maira wird bai Anuabil da Carponanadar an Pand la ilbanairan dar Mataran dar Carpon a arrandra Direit                                                                                                 |
| 3.13.               | Aur dese Wase wird ba Ar warr des Gruppe i coles ein Frodukt ube einer her i ein der Frodukt auch für den Betreiher bilfreich, de einer einzigen Code einzehen mit sit und ist auch für den Betreiher bilfreich, de einzehen teilt  |
|                     | verst das zuerst de Produkte auf den vordersten Protionen der Spizien der Gruppe ausrechen werden. Dad urb können                                                                                                    |
|                     | Probleme mit Produkten die zulange in der Macrhine verbleihen weil de nicht angewählt werden vermierten.                                                                                                    |
|                     | Sind die Gruppen bei ieder Anwahl des Gruppenrodes freizezehen startet der Automat eine Snitale der Gruppe (die Anwahl welche                                                                                                    |
|                     | Spirale der Gruppe sestantet wird erfolgt nach dem Rotationspirazio auf allen Spiralen der Gruppe um eine deichmäßige Ausgabe aller                                                                                                 |
|                     |                                                                                                    |
|                     | Das Prinzio der Bildung einer Gruppe basiert auf der Zuweisung des Anwahlcodes (der Kennnummer des Produktes) an mehr als                                                                                                    |
|                     | einen tatsächlich vorhandenen Motor: In der Defaulteinstellung ist jeder Motor seinem eigenen Code zugeordnet. Dh. der Motor XY                                                                                                    |
|                     | wird nach Anwahl des Codes XY gestartet.                                                                                                    |
|                     | Der Techniker kann diese Einstellung ändem, indem er jedem Motor einen unterschiedlichen Code zuweist. Wird mehreren Motoren                                                                                                    |
|                     | der sebe Code XY zugeordnet, wird eine Gruppe von Motoren gebildet, deren Anwahlcode XY lautet. Die Aktivierung einer                                                                                                    |
|                     | Gruppe wirkt sich auf die Statistik, die Füllmengen, usw. aus.                                                                                                    |
|                     | Die "TABELLE STATISTIK" fasst alle Auswirkungen zusammen.                                                                                                    |
|                     | Sind die Gruppen ausgeschaltet, setzt sich jeder Motor erst nach Anwahl des Default-Codes in Betrieb.                                                                                                    |
|                     | Beispiel                                                                                                    |
|                     | Es wird von einem Behälter 2 mit 5 Spiralen ausgegangen. Auf den ersten 3 Spiralen soll das gleiche Produkt verkauft werden. Hierfür                                                                                                |
|                     | wird ein einziger Anwahlcode 21 verwendet.                                                                                                    |
| Gruppen             | Die folgenden Preise werden zugewiesen                                                                                                    |
| e. appen            | Produkt.21 -> Preis=0,10                                                                                                    |
|                     | Produkt 22 -> Preis = 0,20                                                                                                    |
|                     | Produkte 23,24, 25 ->Preis = 0,30                                                                                                    |
|                     | Nun das Menü für die Zuweisung der Codes (Menü "Codes Gruppen") öffnen.                                                                                                    |
|                     | Der Motor 21 anwählen.                                                                                                    |
|                     | Die werksetige Einstellung ist. Motor 21 ist dem Code 21 zugeordnet.                                                                                                    |
|                     | * Z  => Z <br>Dian Fastal and indicate device 21 interview for the state call firstly Common                                                                                                    |
|                     | Dese Erstelung wird bebenaten, 21 ist damit die Flaupian wahl iur die Gruppe.<br>Ni inwind der Matem 22 anzewicklit, ind eo gegestellt, ders here nicht der Gede 22 gegeten der Gede 21 zu regenbet wird.                           |
|                     | Na hwi dia modor zzia igewa ili u lo so el gestell, dassi mini di cae i code zzi sol den del code zi zugedi di el wi d<br>Andatti                                                                                                   |
|                     | M77 _> 77                                                                                                    |
|                     | wird folgendes eingestellt                                                                                                    |
|                     | M72 -> 21                                                                                                    |
|                     | Der gleiche Vorgang wird für den Motor 23 ausgeführt                                                                                                    |
|                     | M23->2                                                                                                    |
|                     | Die Motoren 24 und 25 werden nicht verändert                                                                                                    |
|                     | M24->24                                                                                                    |
|                     | M25 -> 25 Nun wird de Verwaltung der Gruppen freigegeben (Menü "Freig Gruppen").                                                                                                    |
|                     | Wird nun das Produkt 21 angewählt, gibt der Automat ein Produkt aus der Spirale 21 aus (der Preis liegt bei 0,10).                                                                                                    |
|                     | Eine zweite Anwahl des Produkts 211 führt zu einer Ausgabe eines Produkts aus der Spirale 22 (der Preis liegt bei 0,10).                                                                                                    |
|                     | Erfolgen weitere 3 Anwahlen des Produkts 21, so erfolgen Ausgaben aus den Spiralen 23, dann 21 und schließlich 22 (stets zum Preis                                                                                                  |
|                     | von 0,10).                                                                                                    |
|                     | Bei Anwahl des Produktes 22 oder 23 wird "nicht erhältlich" angezeigt.                                                                                                    |
|                     | Wird das Produkt 24 angewählt, gibt der Automat ein Produkt aus der Spirale 24 aus (der Preis liegt bei 0,30).                                                                                                    |
|                     | In der Statistik werden 5 Ausgaben für das Produkt 21,1 Ausgabe für das Produkt 24 und 0 Ausgaben für die anderen                                                                                                    |
|                     | Bespiel Motormit Fehler:                                                                                                    |
|                     | sotte auf enem der Motoren der Gruppe ene Fenerbedingung autreten, so wird dieser Motor ausgeschatet. Der auf dem Motor                                                                                                    |
|                     | augereere rener wird im rener-LCCG registrer. Und de Gruppe wird mit einem Plotor wenger weter behebent rener aut dem<br>Meter 22. No deel CCC Dateiu viel des Eckles des Meters 22 gevereniet. In des Meters 22 wieder benedentet. |
|                     | 1100122 – 201081 ECCS-Date Wild de l'elle des l'Indons 22 al gezegl - 208 11000122 Wild adgesd allet.<br>3 An under des Parch lits 21 filmen zu Ausschen des Parch litss aus den Smiralen 21 und 23 dem ansut aus des Smirale 21    |
|                     | S An waiter des mounts zimune izu Ausgaber des mountes aus de rispitater zimunezo, da meneturaus de spitate zim<br>Reienial Ausschaft ins Gruppen:                                                                                  |
|                     | Werden die Gruppen ausgeschaftet führt die Anwahl des Codes 23 zur Ausgabe des Produktes 23 zum Breis von 030                                                                                                    |
|                     | ······································                                                                                                    |
|                     |                                                                                                    |
|                     |                                                                                                    |
|                     |                                                                                                    |
| 4.                  | Die TEMPERATURKONTROLLE bietet folgende Funktionen:                                                                                                    |
| TEMPERATURKONTROLLE |                                                                                                    |
|                     |                                                                                                    |
| 4                   | NO = Temperaturkontrolle ausgeschaltet. Kühlgnunne stets OFF. YES = Kontrolle der                                                                                                    |
| Eroigaba Kühlsehr   | Temperatur eingeschaltet                                                                                                    |
| riegabe Kunischr.   | remperatur emgeschältet.                                                                                                    |
|                     |                                                                                                    |
| 4.2.                | Anwani des Untermodelis der Maschine: Der Wert 65 steht für die Modelle mit Fächem mit 6                                                                                                    |
| Modell              | Spiralen (bspw. Corallo), der Wert 85 für die Modelle mit Fächem mit 8 Spiralen (bspw. Aliseo).                                                                                                    |
|                     | Optimiert die Einstellungen des Lüfterrades für den spezifischen Fall der jeweiligen Maschine.                                                                                                    |

| DISPLAY                  | Beschreibung                                                                                                    |
|--------------------------|----------------------------------------------------------------------------------------------------|
| 4.3.                     | Ein-/Ausschaltung des ''Modus Food''. In dieser Betriebsart überprüft die Maschine, ob die                      |
| Modus Food eingeschaltet | Temperatur des Food-Bereichs stets unterhalb eines eingestellten Werts bleibt                                   |
|                          | (Temperatur- Alarm). Die Überschreitung dieser Schwelle für einen Zeitraum, der über                            |
|                          | "Max. Zeit Alarm" liegt, führt zur Sperre der Anwahl der Food-Fächer.                                           |
| 4.4.                     | [° C] für die Einstellung der gewünschten Temperatur im Inneren der Maschine [Bereich: 3                        |
| Temperatur               | 30]. Die Kontrolle schaltet die Kühlgruppe ab, wenn der eingestellte Wert erreicht wird,                        |
| •                        | und schaltet diese ein, wenn die Temperatur um mehr als I°C über der Zieltemperatur                             |
|                          | liegt (dies gilt mit Ausnahme baulicher Spezifikationen der Kühlgruppe).                                        |
| 4.5.                     | [Min.] Für die Einstellung der Dauer in Minuten, für die die Kühlgruppe für das Abtauen                         |
| Dauer Abtauzyklus        | ausgeschaltet bleiben muss [Bereich: 10 100].                                                                   |
|                          |                                                                                                    |
| 4.6.                     | [Stunde] Für die Einstellung des Zeitraums, der zwischen zwei Abtauzyklen verstreichen                          |
| Abtauintervall           | muss. [Bereich: 0 99]                                                                                           |
|                          | Einstellungen Medus Food                                                                                        |
| First Food Modus         | Elistellungen modus rood                                                                                        |
| Linst. 1000-11000s       |                                                                                                    |
| 479                      | [° C1 Temperatur des Alarms "Food" (Bereich: 3, 30) Die Maschine spent die als Food programmierten              |
|                          | Anwahlmöglichkeiten, wenn die Innentemperatur diesen Wert für einen Zeitraum übersteigt, der über dem in der    |
| Alarm-Temperatur         | nächsten Funktion programmierten Wert liegt (Fehler 75). Diese Fehleranzeige kann durch Druck der Taste 5       |
| •                        | (schwarz) des Tastenblocks mit 5 Tasten oder durch Anwahl des Produktes 97 innerhalb der ersten 20 Sekunden     |
|                          | nach der Schließung der Tür oder der Einschaltung des Automaten zurückgesetzt werden. Nach Ablauf der ersten    |
|                          | 20 Sekunden hat die Anwahl von "97" keinerlei Auswirkung mehr:                                                  |
| 4.7.10.                  | [Min.] zulässige Dauer in Minuten, wenn die Lufttemperatur die Alarmtemperatur übersteigt. Bleibt               |
| Max. Zeit alarm          | die Temperatur für einen Zeitraum, der über diesem Wert liegt, über der Schwelle, spent die                     |
|                          | Maschine die als Food programmierten Anwahlmöglichkeiten [Bereich 0 60].                                        |
| 4.7.11.                  | [Min.] wird die Öffnung der Tür erfasst oder die Taste 5 des Tastenblodks mit 5 Tasten gedrückt, so wird dieser |
| Max Zait auffüllen       | Zeitraum anstatt des normalen, in der vorigen Funktion programmierten Timeouts benutzt. [Bereich 0. 120].       |
| Thax. Zeit aufunen       | Damit kann vermieden werden, dass die Maschine nach dem Auffüllen der Produkte auf Food-Fehler umschaltet.      |
|                          | Es wird erneut darauf hingewiesen, dass die Maschine mit Produkten aufgefulit werden muss, die sich bereits auf |
|                          | dertur die Aufbewahrung geeigneten Temperatur betinden.                                                         |
| 4.8.                     | INO = Turneizungen OFF                                                                                          |
| Scheibenheizung          | TES = Turheizungen ON                                                                                           |
| 4.9.                     | Ein-/Ausschaltung der Anzeige der Temperatur auf dem Display während dem normalen                               |
| Temperatur anzeigen      | Betrieb.                                                                                                    |
|                          |                                                                                                    |

| Kanal | Zahlungssystem        |
|-------|-----------------------|
| _     | Paralleler Münzprüfer |
| 2     | Paralleler Münzprüfer |
| 3     | Paralleler Münzprüfer |
| 4     | Paralleler Münzprüfer |
| 5     | Paralleler Münzprüfer |
| 6     | Paralleler Münzprüfer |
| 7     | Entwerter             |

### TABELLE ZUORDNUNGEN

### TABELLE RESTGELD

| Nr. | Beschreibung                   |
|-----|--------------------------------|
| 0   | L oder M oder HL oder HH       |
|     | L oder M                       |
| 2   | HL oder HH                     |
| 3   | L oder HH                      |
| 4   | L                              |
| 5   | М                              |
| 6   | HL                             |
| 7   | L und HH                       |
| 8   | HL und HH                      |
| 9   | L und M                        |
| 10  | L und M und HL und HH          |
| 11  | L und HL oder L und HH         |
| 12  | L oder HL und HH               |
| 13  | НН                             |
| 14  | L und M und HL                 |
| 15  | Nie (Restgeld stets verfügbar) |

Erläuterung:

L = Rohr mit den Münzen mit dem geringsten Wert

M = Rohr mit den Münzen mit dem unteren

HL = Rohr mit den Münzen mit dem oberen

HH = Rohr mit den Münzen mit dem höchsten Wert

### TABELLE STATISTIK

| STATISTIK         | Preis         | Ladekapazität           | Fehler                                                                        |
|-------------------|---------------|-------------------------|-------------------------------------------------------------------------------|
| Alle Ausgaben der | Alle Ausgaben | Die Füllmenge der       | Fehler, die auf einem der Motoren der Gruppe auftreten, werden als Fehler des |
| Gruppe werden in  | erfolgen zum  | Gruppe entspricht der   | einzelnen Motors registriert.                                                 |
| der Statistik des | Preis des     | Summe der einzelnen     | Der Motor, auf dem der Fehler auftritt, wird ausgeschaltet und nimmt nicht am |
| Gruppencodes      | Gruppencodes. | Füllmengen der Spiralen | Betrieb der Gruppe teil.                                                      |
| gezählt.          |               | derjeweilgen Gruppe.    | Die Gruppe bleibt solange funktionsfähig solange mindestens ein Motor         |
|                   |               |                         | funktionsfähig ist.                                                           |

#### 8.3 Wartungsmenü

Der Aufbau des Wartungsmenüs wird unter dem Punkt "Aufbau des Wartungsmenüs" aufgeführt.

Unter dem Punkt "Beschreibung der Meldungen des Wartungsmenüs" werden alle im Wartungsmenü vorhandenen Optionen aufgeführt.

# 8.3.1 Zugang zum Wartungsmenü

Die Tür öffnen, die Sicherheitsvorrichtung ausschließen (siehe Punkt "Sicherheitsvorrichtungen") und die Taste P2 drücken, um das Wartungsmenü anzuwählen.

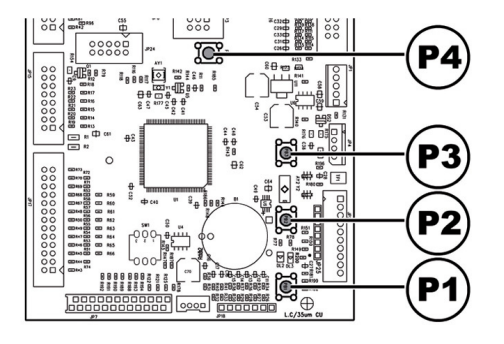

# Um das Wartungsmenü zu verlassen und zum normalen Betrieb des Automaten zurückzukehren, wie folgt vorgehen:

- mehrmals die Taste CANCEL drücken, bis die Option "ABBRECHEN ?" angezeigt wird. JA anwählen und ENTER drücken;
- den Schlüssel vom Schutzschalter abziehen. Damit ist der Automat ausgeschaltet;
- Die Tür schließen und das Ende des Selbstkonfigurationsvorgangs abwarten.

# 8.3.2 Aufbau des Wartungsmenüs

| NR. OPTION | MENÜOPTION             |   |
|------------|------------------------|---|
| l. –       | Error log              |   |
| 2.         | STATISTIK              |   |
| 2.1.       | Gesamtverkauf          | * |
| 2.2.       | Overpay                | * |
| 2.3.       | Card-in                | * |
| 2.4.       | Card-out               | * |
| 2.5.       | Gesamtwert Münzen      | * |
| 2.6.       | Gesamtwert Geldscheine | * |
| 2.7.       | Zähler                 | * |
| 2.8.       | Gratis                 | * |
| 2.9.       | Automatennummer        | * |
| 2.10.      | Verkäufe slave         | * |
| 2.11.      | Reset                  | * |
| 3.         | Test. Photozellen      |   |
| 4.         | Steuerung Motoren      |   |
| 4.1.       | Ausricht. Motoren      |   |
| 4.2.       | Einzelmotor            |   |
| 5.         | Automat. Ausricht.     |   |
| 6.         | Log temperaturen       |   |
| 7.         | Funktionen USB KEY     |   |
| 7.1.       | Schreiben AUF USB KEY  |   |
| 7.1.1.     | Parameter              |   |
| 7.1.2.     | Zähler schreiben       |   |
| 7.1.3.     | Param.+Zähl.           |   |
| 7.2.       | Auslesen von USB KEY   |   |

(\*) = Anzeige nur dann, wenn die kompletten Menüs aktiviert sind.

# 8.3.3 Beschreibung der Meldungen des Wartungsmenüs

| DISPLAY                | Beschreibung                                                                                                  |
|------------------------|----------------------------------------------------------------------------------------------------|
| 1.                     | Der Automat speichert wichtige Ereignisse, die auf dem VMC aufgetreten sind (beispielsweise die aufgetretenen |
|                        | Fehler, die Wamanzeigen, usw.), im internen Speidher.                                                         |
|                        | Die Speicherung erfolgt zum Zeitpunkt der Frfassung des Fehlerzustandes und besteht in der Aufzeichnung       |
|                        | folgender Informationen                                                                                       |
|                        |                                                                                                    |
|                        |                                                                                                    |
| Error log              | 2- Ort, von dem aus die Anzeige ausgelost wurde (beispielsweise Nummer des Spiralenmotors, wenn der Fehler    |
|                        | sich auf den Motor einer Spirale bezieht, oder Kaffee, oder Nummer des Pulvers)                               |
|                        | 3- Tag, Monat, Stunde und Minute bei Erfassung des Fehlers (diese Informationen sind nur dann vorhanden, wenn |
|                        | auf dem Automaten ein Zeitmesser vorhanden ist).                                                              |
|                        | Die Aufzeichnungen werden in ein Verzeichnis aufgenommen, das maximal 50 Bemente enthalten kann. Wird         |
|                        | diese Grenze überschritten, werden die Informationen, bezinnend bei Position I, neu zereiht (die "ältesten"   |
|                        | Informationen gehen verloren)                                                                                 |
|                        |                                                                                                    |
|                        |                                                                                                    |
|                        | romal denimit CG augelunnen rener- und vvanbeschrebung                                                        |
|                        | Siehe "TABELLE LOG"                                                                                           |
| 2.                     |                                                                                                    |
| STATISTIK              |                                                                                                    |
| STATISTIK              |                                                                                                    |
|                        |                                                                                                    |
| 2.1.                   | Es wird der insgesamt mit dem Verkauf aller Auswahlmogichkeiten und Getranke eingehobene Betrag angezeigt.    |
| Company                | Durch Druck von "ENTER" können die Details dieses Betrages nach folgenden Kategorien angezeigt werden:        |
| Gesamtverkauf          | Getränke (und wenn gewünscht, zusätzlich in verschiedene Preisniveaus unterteilt),                            |
|                        | verkaufte Becher                                                                                              |
|                        | gewährte Preisnachlässe underhöhungen.                                                                        |
| 2.2                    | Der nach Ablauf der Zeit OVERPAY einbehaltene Betrag wird angezeigt                                           |
| 2.2.<br>Overser        | Der Haen Abladi der Zeit Overn AT einbehaltene benäg wird angezeigt.                                          |
| Overpay                |                                                                                                    |
|                        |                                                                                                    |
| 2.3.                   | Der von Karten eingenommene Guthabenbetrag wird angezeigt.                                                    |
| Card-in                |                                                                                                    |
|                        |                                                                                                    |
| 24                     | Der auf Karten geladene Guthabenbetrag wird angezeigt                                                         |
| Card-out               | Ber dar harten Berdeene odarabenbed ag mit e angezeige                                                        |
| Card-Out               |                                                                                                    |
|                        | die Constantial das sienen Grand Miller en sied en erstellt.                                                  |
| 2.5.                   | die Gesamtanzani der eingewortenen Munzen wird angezeigt                                                      |
| Gesamtwert Münzen      |                                                                                                    |
|                        |                                                                                                    |
| 2.6.                   | die Gesamtanzahl der eingeschobenen Geldscheine wird angezeigt.                                               |
| Gesamtwert Geldscheine | Durch Druck von "ENTER" kann die Anzahl der Geldscheine unterschiedlichen Werts                               |
|                        | angezeigt werden.                                                                                             |
| 27                     | In diesem Menü ermöglicht der Zeitmesser eine Erweiterung der angezeigten                                     |
| Zöhlor                 | Informationsmongon In der Tat besteht die Möglichkeit, die Gesamtanzahl hzw. Teilanzahl                       |
| Zamer                  | informationsmengen. In der Tat besteht die Mogintikeit, die Gesamtanzahl bzw. Fellanzahl                      |
|                        | von Getranken, unterteilt in Preisgruppen, anzuzeigen.                                                        |
| 2.8.                   | die Gesamtanzahl gratis ausgegebener Getränke wird angezeigt.                                                 |
| Gratis                 |                                                                                                    |
|                        |                                                                                                    |
| 2.9.                   | Wird vom Betreiber zugeordnet.                                                                                |
| Automatennummer        | Q                                                                                                    |
|                        |                                                                                                    |
|                        | Den Detres den durch des Slave avezafüllerten Varlaüvfa voiral assessint                                      |
| 2.10.                  | Der betrag der durch den slave ausgeluhrten verkaule wird angezeigt.                                          |
| Verkaufe slave         |                                                                                                    |
|                        |                                                                                                    |
| 2.11.                  | Ermöglicht die Ausführung des Resets der statistischen Daten                                                  |
| Reset                  |                                                                                                    |
|                        |                                                                                                    |
| 3                      | Ermöglicht den manuellen Test der Betriebstüchtigkeit des Photozellensystems. Die                             |
| Tost Photozollan       | Masching weiter mit einem Toprignal auf die Erfestung eines Coronstandes durch des                            |
| rest. Photozellen      | maschine weist mit einem i onsignal auf die Erfassung eines Gegenstandes durch das                            |
|                        | Photozellensystem hin.                                                                                        |

| DISPLAY               | Beschreibung                                                                                                    |
|-----------------------|----------------------------------------------------------------------------------------------------|
| 4.                    | Steuermenü Motoren. Es besteht die Möglichkeit eine komplette Zwangsausrichtung der                                                                                                    |
| Steuerung Motoren     | Motoren oder eine selektive Ausrichtung (einzelner Motor) durchzuführen.                                                                                                    |
|                       |                                                                                                    |
| 4.1.                  | Für die Ausrichtung aller auf der Maschine vorhandenen Motoren. Ist die Ausrichtung                                                                                                    |
| Ausricht. Motoren     | erfolgreich abgeschlossen worden, werden alle noch vorhandenen Fehler gelöscht und der                                                                                                    |
|                       | Motor wird für die Ausgabe aktiviert.                                                                                                    |
| 4.2.                  | Ermöglicht die Zwangsausrichtung eines einzelnen Motors mit Hilfe des entsprechenden                                                                                                    |
| Einzelmotor           | numerischen Codes. Wenn die Ausrichtung erfolgreich durchgeführt werden konnte, wird                                                                                                    |
|                       | der zeitweilig aufgestellte Fehler entfernt und der Motor für die Ausgabe aktiviert.                                                                                                    |
| 5.                    | Für die Ausrichtung der Motoren, auf denen Fehlerbedingungen vorliegen. Ist die Ausrichtung erfolgreich                                                                                                    |
| Automat. Ausricht.    | abgeschlossen worden, werden alle noch vorhandenen Fehler gelöscht und der Motor wird für die Ausgabe                                                                                                    |
|                       | aktiviert. Mit diesem Verfahren werden auch alle noch vorhandenen Fehler der Photozelle beseitigt.                                                                                                    |
| 6.                    | Anzeige der Aufzeichnung der Temperaturen des Produktraums, die im Laufe der letzten 24                                                                                                    |
| Log temperaturen      | Stunden gemessen wurden. Die Werte werden alle 10 Minuten aufgezeichnet und                                                                                                    |
|                       | gemeinsam mit der Uhrzeit der Erfassung gespeichert.                                                                                                    |
| 7.                    | In diesem Menü sind alle Lese- und Schreibfunktionen des Speichers von und auf USB-Stick                                                                                                    |
| Funktionen USB KEY    | zugänglich                                                                                                    |
|                       |                                                                                                    |
| 7.1.                  | Für den Zugriff auf das Schreib-Untermenü der Maschinenparameter, der Statistik (Zähler)                                                                                                    |
| Schreiben AUF USB KEY | oder beider auf USB-Stick                                                                                                    |
|                       |                                                                                                    |
| 7.1.1.                | Kopieren der Maschinenparameter auf USB-Stick                                                                                                    |
| Parameter             |                                                                                                    |
|                       |                                                                                                    |
| 7.1.2.                | Kopieren der Zähler der Maschine auf USB-Stick (diese Werte können nicht in eine andere                                                                                                    |
| Zähler schreiben      | Maschine eingelesen, sondern lediglich mit externen Instrumenten angezeigt werden)                                                                                                    |
|                       |                                                                                                    |
| 7.1.3.                | Kopieren der Parameter und der Zähler der Maschine auf USB-Stick                                                                                                    |
| Param.+Zähl.          |                                                                                                    |
|                       |                                                                                                    |
| 7.2.                  | Ladung der in der Datei auf dem USB-Stick enthaltenen Parameter auf die Maschine                                                                                                    |
| Auslesen von USB KEY  | , in the second second s |
|                       |                                                                                                    |

| TABELLE LOG |                                       |                                                |  |
|-------------|---------------------------------------|------------------------------------------------|--|
| Exx         | WAS ==>                               | S ==> Anzeige Fehler/Hinweis Code xx           |  |
| aabb        | WO ==>                                | wenn Myy = Motor Spirale yy                    |  |
| aabb        | WO ==>                                | wenn Syy = Ausgabe Pulver yy                   |  |
| aabb        | WO ==>                                | wenn Lyy = Reinigung Pulver yy                 |  |
| aabb        | WO ==>                                | wenn C— = Kaffeeausgabe                        |  |
| aabb        | WO ==>                                | wenn aabb = Hexadezimal-Codes                  |  |
| dd MMM      | WANN =>                               | Tag in Ziffem, Monat mit String (3 Buchstaben) |  |
| hh:mm       | WANN =>                               | Stunde:Minuten                                 |  |
| ii          | Index des Fehlers im LOG              |                                                |  |
| NN          | Anzahl der im LOG vorhandenen Fehlers |                                                |  |

#### 

## 8.4 Gratis-Taste

Die Tür öffnen, die Sicherheitsvorrichtung ausschließen (siehe Punkt "Sicherheitsvorrichtungen") und die Taste P3 drücken.

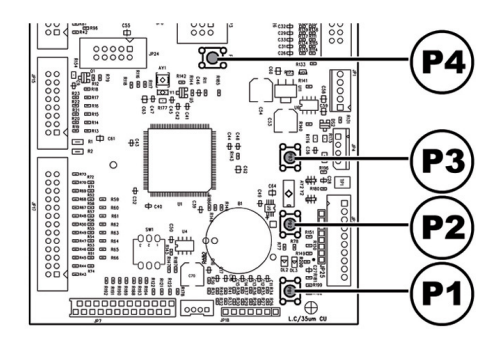

Bei Druck wird die Ausgabe eines Gratis-Produkts ermöglicht (letztere Funktion kann mit dem Menü "GRATIS-TASTE" freigegeben werden).

#### 8.5 Reset

Die Tür öffnen, die Sicherheitsvorrichtung ausschließen (siehe Punkt "Sicherheitsvorrichtungen") und die Taste P4 drücken, um das Steuerprogramm des Automaten wieder zu starten.

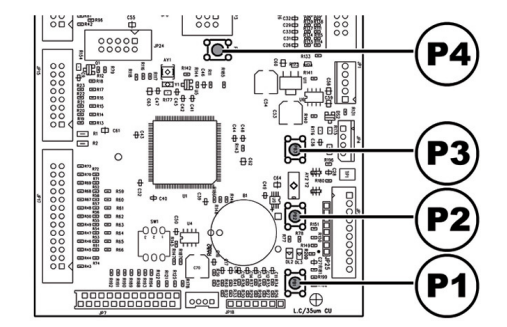

# 9 BETRIEB UND GEBRAUCH

- 🖙 Dieses Gerät darf von Kindern über 8 Jahren oder von Personen mit eingeschränkten körperlichen oder geistigen Fähigkeiten oder ohne Erfahrung und Kenntnisse bedient werden, wenn diese im sicheren Umgang mit dem Gerät geschult oder dabei überwacht werden. und die mit dem Gebrauch des Geräts zusammenhängenden Gefahren verstehen.
- Kinder dürfen nicht mit dem Gerät spielen. Die Reinigung und Wartung des Geräts darf nicht von Kindern ausgeführt werden, wenn diese nicht überwacht werden.

## 9.1 Anwahl der Snackprodukte

Über das Bedienfeld kann das Produkt ausgewählt werden, das durch die Blende auf der Fronttür sichtbar ist.

Im unteren Teil jedes Fachs befindet sich ein Etikett, das den Code des zur Auswahl stehenden Produkts mit dem entsprechenden Preis angibt.

Die Auswahltasten sind von I bis 9 numeriert. Durch Eingabe der gewünschten Kombination (23, 62, usw.) wird das auszugebende Produkt ausgewählt.

Wenn während der Selbstkonfigurationsphase Ausfälle der Motoren oder das Fehlen eines Spiralmotors festgestellt wird, so erscheint nach der Eingabe der Auswahl auf dem Display die Meldung "NICHT VERFÜGBAR" und die Auswahl ist somit annulliert.

Kommt es während der Ausgabe zu einem Motorausfall, so wird die zugeordnete Auswahl deaktiviert. Wird daraufhin die gleiche Auswahl noch einmal eingegeben, erscheint auf dem Display die Meldung "NICHT VERFÜGBAR" (solange die Störung nicht behoben ist und über das Wartungsmenü die Funktion "RESET STÖRUNGEN" aktiviert wird).

# 10 REINIGUNG UND WARTUNG

- Bevor Reinigungs- und/oder Wartungsarbeiten jeder Art ausgeführt werden, muss das Stromkabel von der Steckdose abgenommen werden.
- Es ist untersagt, Reinigungs- und Wartungsarbeiten an inneren Bestandteilen des Automaten durchzuführen, solange der Schlüssel zur Ausschaltung des Sicherheitsmikroschalters steckt.
- Der Hersteller haftet nicht für eventuelle Schäden oder Funktionsstörungen, die auf eine nicht ordnungsgemäße oder mangelhafte Wartung zurückzuführen sind.
- Beim Befüllen keine der freiliegenden elektrischen Teile berühren und diese nicht mit feuchten Tüchern reinigen.

# 10.1 Allgemeine Hinweise für einen einwandfreien Betrieb

- Nicht abnehmbare Bestandteile und der Automat dürfen nur mit angefeuchteten Tüchem und nicht kratzenden Schwämmen gereinigt werden.
- Keinen direkten Wasserstrahl auf den Automaten und/oder auf einzelne Bestandteile richten.
- Sicherstellen, daß die Produkte einwandfrei gleiten.
- Zwischen den Fächern ausreichend Platz lassen.
- Wenn möglich vermeiden, Tüten so anzuordnen, daß ihre Ränder sich gegenseitig am Gleiten hindern.
- Die Dosen in das unterste Fach füllen.
- Vorzugsweise Dosen zu 25 d verwenden.
- Die größten Tüten in der Mitte anordnen.

Für einen einwandfreien Betrieb des Automaten empfehlen wir die Einhaltung der Bestimmungen und Zeitangaben des "WARTUNGSPLANS".

# 10.2 Reinigung und planmäßige Wartung

- Alle Teile sind ausschließlich mit lauwarmem Wasser ohne Einsatz von Spülmitteln oder Lösungsmitteln zu waschen, die deren Form ändern bzw. deren Funktionstüchtigkeit einschränken könnten.
- Die herausnehmbaren Teile dürfen nicht im Geschirrspüler gewaschen werden.
- Während der Reinigungs- und Wartungsarbeiten niemals folgende elektrische Bestandteile beanspruchen: CPU-Platine; Starter-Tür; Vermaschung Tür.
- Die elektrischen Teile nicht mit feuchten Tüchern bzw. fettlösenden Reinigungsmitteln säubern. Pulverreste mit einem trockenen Druckluftstrahl oder mit einem antistatischen Tuch entfernen.

#### 10.2.1 Wartungsplan

| ZU REINIGENDER<br>TEIL                       | SERVICE                                                                                                    | Α | В | С | D |
|----------------------------------------------|----------------------------------------------------------------------------------------------------|---|---|---|---|
| Blende                                       | En mit Reinigungsmitteln befeuchtetes Tuch verwenden. Diese Reinigungsmittel sollen für die<br>Berührung mit Nahrungsmitteln geeignet sein. | х | - | - | - |
| Produktausgaberaum                           | En mit Reinigungsmitteh befeuchtetes Tuch verwenden. Diese Reinigungsmittel sollen für die<br>Berührung mit Nahrungsmitteln geeignet sein.  | × | - | - | - |
| Bedienfeld (Tastatur,<br>Display, usw.)      | En mit Renigungsmitteln befeuchtetes Tuch verwenden. Diese Reinigungsmittel sollen für die<br>Berührung mit Nahrungsmitteln geeignet sein.  | × | - | - | - |
| Blende des Schildes<br>"Bedienungsanleitung" | En mit Reinigungsmitteln befeuchtetes Tuch verwenden. Diese Reinigungsmittel sollen für die<br>Berührung mit Nahrungsmitteln geeignet sein. | × | - | - | - |
| Lüftungsgitter                               | Mit einem feuchten Tuch und mit einem Trockenluftstrahl.                                                                                    | - | Х | - | - |

A TäglichB Wöchentlich

**C** Bei jeder Befüllung

**D** Monatlich

# 10.3 Außerplanmäßige Wartung

# 10.3.1 Auswechseln der Spiralen

In der Standardversion werden einige Spiralen mit unterschiedlichen Steigungen geliefert, die für die Ausgabe von Produkten mit unterschiedlichen Formen und Konsistenzen geeignet sind. Es können direkt von der Herstellerfirma andere Spiralen angefordert werden. Alle Spiralen sind gegeneinander austauschbar und können wie folgt in den Fächern des Automaten montiert werden:

 das Fach aus dem Automaten herausziehen und auf der Arbeitsfläche ablegen;

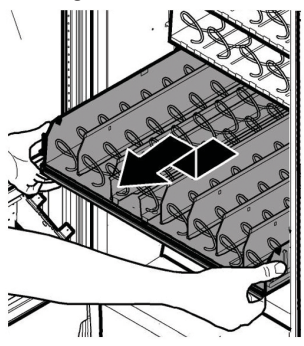

- den Motor ausbauen und die Spirale aus dem Fach ziehen;

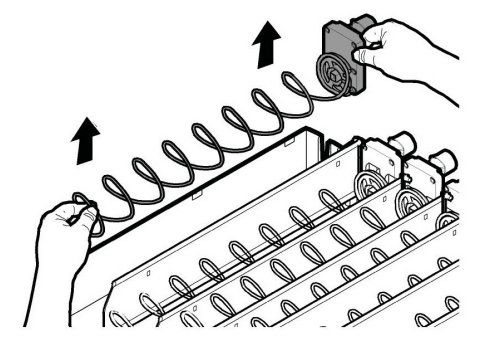

- den Motor festhalten und die Spirale im Gegenuhrzeigersinn drehen, bis sie sich aus der Rasterbefestigung löst.

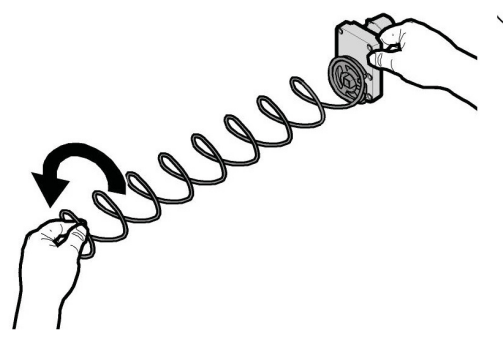

Bei einem doppelten Motor muss die rechte Spirale im Gegenuhrzeigersinn und die linke Spirale im Uhrzeigersinn gedreht werden.

Deutsch

- de Spirale durch eine andere ersetzen, die am besten f
  ür das auszugebende Produkt geeignet ist. Die neue Spirale in den Mitnahmeflansch des Motors einf
  ühren und den Vorgang in umgekehrter Reihenfolge ausf
  ühren;
- die Spirale, wie unter Punkt "Einstellung der Spiralen" angegeben, einstellen.
- Falls die zu ersetzende Spirale mit einer Gleitbahn für Flaschen, Dosen oder Tetrapackungen gepaart ist, muß letztere am ihrem Ende so angehoben werden, daß sie sich vom Rand des Faches löst und ausgezogen werden kann.

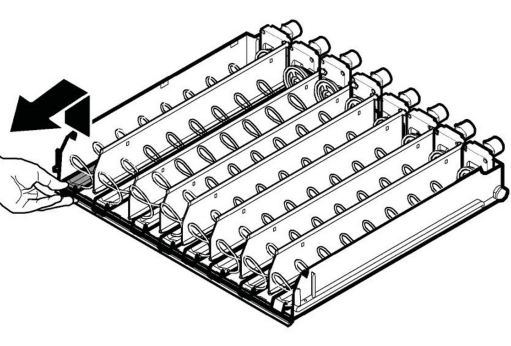

Wenn die Bahn nicht herausgezogen wird, kann die zu ersetzende Spirale nicht entfernt werden.

# 10.3.2 Austauschen der Motoren

#### Zum Austauschen der Motoren wie folgt vorgehen:

- das Fach aus dem Automaten herausziehen und auf der Arbeitsfläche ablegen;
- den Motor ausbauen und die Spirale aus dem Fach ziehen;
- die Spirale herausziehen;
- die elektrischen Verbinder abziehen;
- den Motor austauschen und die Vorgänge in umgekehrter Rehenfolge ausführen.

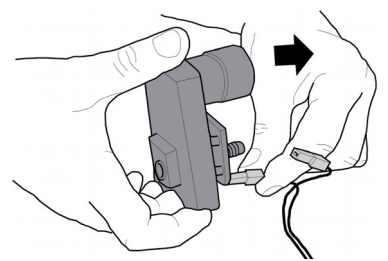

#### Soll ein Einzelmotor durch einen Motor ersetzt werden, der zwei Spiralen steuert, wie folgt vorgehen:

- das Fach aus dem Automaten herausziehen und auf der Arbeitsfläche ablegen;
- den Motor ausbauen und die Spirale aus dem Fach ziehen;
- die Spirale herausziehen;
- falls vorhanden, die Gleitbahn entfernen;
- die elektrischen Verbinder abziehen;
- dieselben Vorgänge an der Spirale rechts neben der gerade ausgebauten Spirale wiederholen;
- den Abscheider herausnehmen;

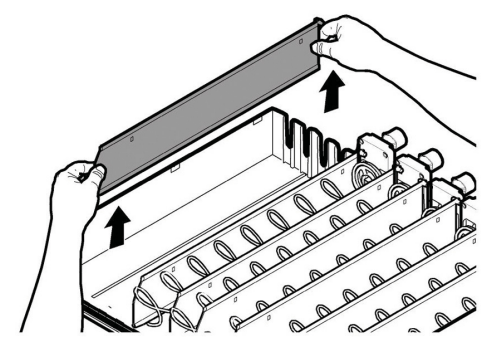

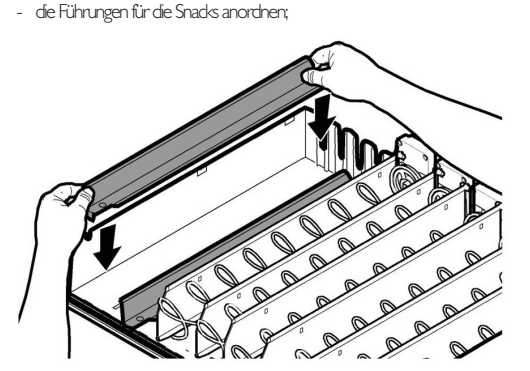

- die beiden Verbinder anschließen;

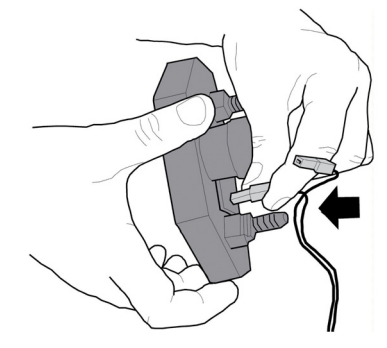

- die rechte und die linke Spirale montieren;
- die Doppelspirale auf der Bestimmungsbahn anordnen;

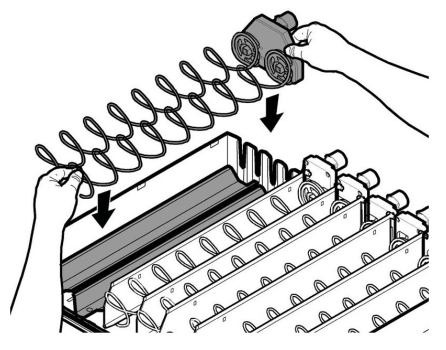

# 10.3.3 Austausch der Lüfter

Bevor Reinigungs- und/oder Wartungsarbeiten jeder Art ausgeführt werden, muss das Stromkabel von der Steckdose abgenommen werden.

Während des Betriebs enthält die Maschine Gas unter Druck.

### Für den Austausch der Lüfter ist folgendermaßen vorzugehen:

- das Produktausgabefach gemäß der Hinweise unter dem Punkt: "Produktbefüllung" drehen.
- Den letzten Behälter unten vollständig herausnehmen.
- Die Schrauben abschrauben, mit denen die untere Luftleitung befestigt ist, und diese herausnehmen.

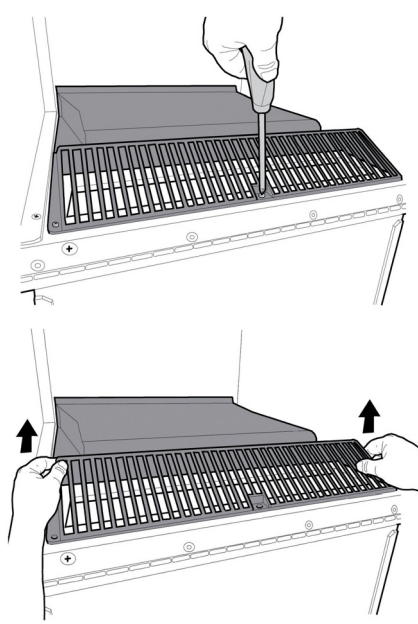

 Die Schrauben f
ür die Befestigung des L
üfterhalters am Automat abschrauben, und den Halter herausnehmen.

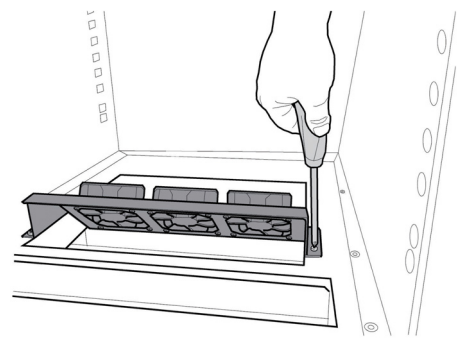

 Die Schrauben abschrauben, mit denen der auszutauschende Lüfter am Halter befestigt ist, und den Lüfter abnehmen.

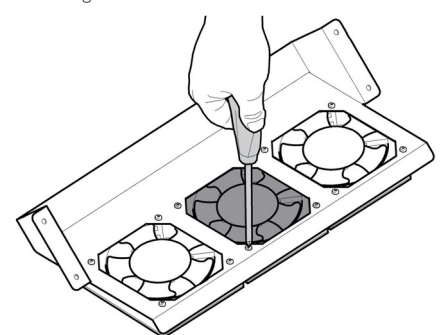

- Den Lüfter austauschen und die Vorgänge in umgekehrter Reihenfolge ausführen.

Sicherstellen, dass das Blech des Lüfterhalters oberhalb des horizontalen Trennblechs und unter dem Polystyrol eingeschoben wird.

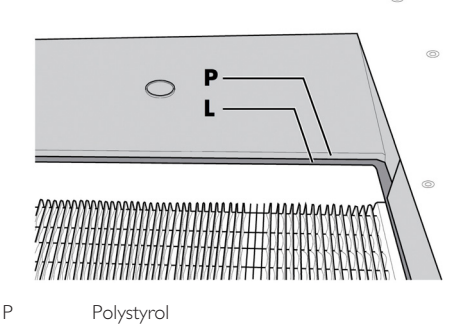

I

Horizontales Trennblech

Deutsch

# 10.3.4 Änderung der Anordnung der Fächer

Die Position der Fächer im Innern des Automaten kann durch Verschieben der Führungen, die die Fächer stützen, geändert werden.

#### Dazu wie folgt vorgehen:

- den dem zu verschiebenden Fach entsprechenden Verbinder abziehen;

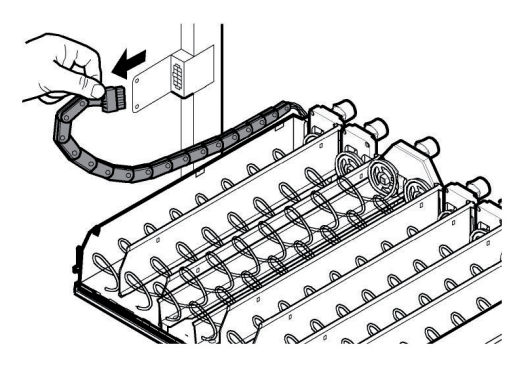

- das Fach vollständig herausziehen;

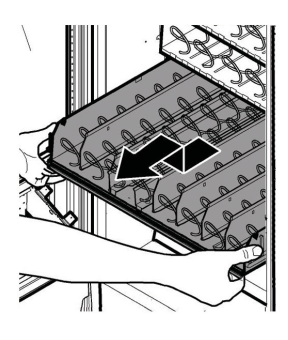

die rechte F
 ührung des Fachs demontieren. Dazu die vordere Schraube ausschrauben;

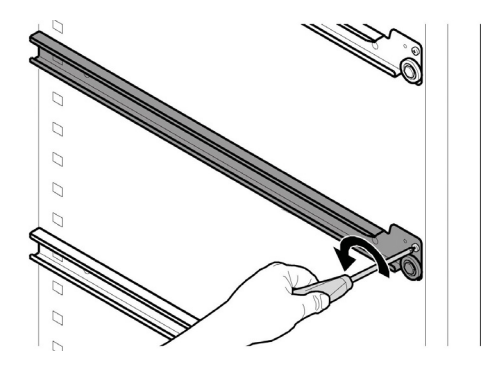

 die F
 ührung ausziehen und erneut einsetzen. Dabei darauf achten, da
 der hintere Teil in die gew
 ünschte Aufnahme am St
 änder eingef
 ührt wird. in der Position blockieren; dazu die vorher entfemte Vorderschraube verwenden;

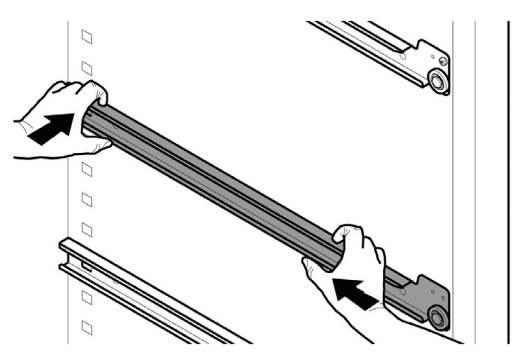

- den Halter des Stedwerbinders ausbauen, indem die beiden Schrauben abgeschraubt werden;

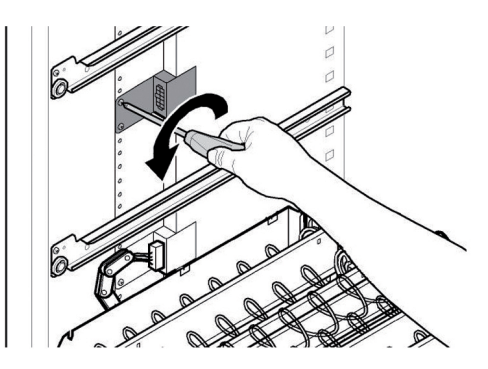

- den Halter herausziehen und so positionieren, dass seine Versetzung der vorher für die F
  ührungen ausgef
  ührten Versetzung entspricht;
- den Halter des Stedverbinders mit den beiden vorher abgeschraubten Schrauben befestigen;
- das Fach einsetzen und den Stromanschluß wieder herstellen.
- Sicherstellen, dass die untere Seite des Halters des Steckverbinders sich auf der gleichen Höhe des obersten Punktes der Schubladenseite liegt.

🖙 Das Fach muß wieder an den selben Verbinder angeschlossen werden. Andemfalls sind die Verkaufsparameter der Produkte emeut 7U programmieren.

#### 10.3.5 Ausbau Kühlgruppe

- 🛆 Bevor Reinigungs- und/oder Wartungsarbeiten jeder Art auf der Kühlgruppe ausgeführt werden, muss das Netzkabel Steckdose der von abgenommen werden.
- 🛆 Während des Betriebs enthält die Maschine Gas unter Druck.

Für den Ausbau der Kühlgruppe sind die folgenden Arbeitsvorgänge auszuführen:

- das Luftansauggitter ausbauen, wie in Abbildung.

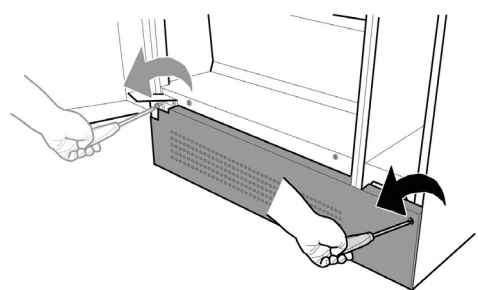

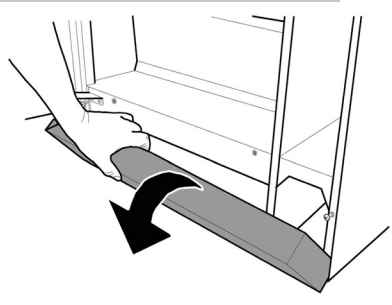

- das Produktausgabefach gemäß der Hinweise unter dem Punkt. "Produktbefüllung" drehen.
- die 2 Drehknöpfe und die 2 Schraube abschrauben.

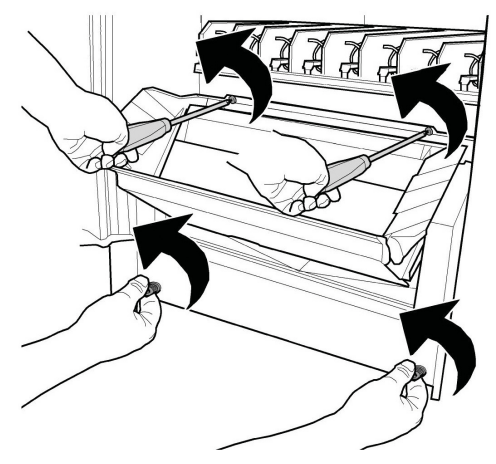

- das Produktausgabefach entfernen.

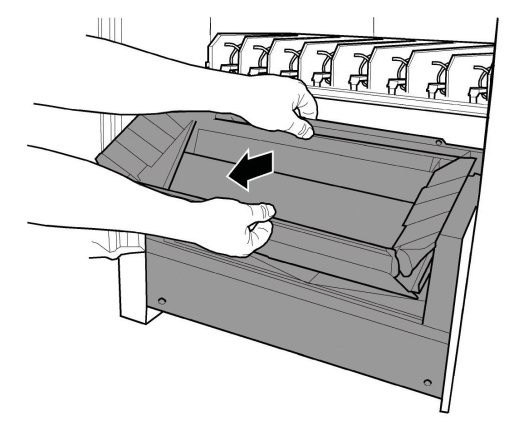

- die beiden orangefarbenen Drehknöpfe abschrauben.

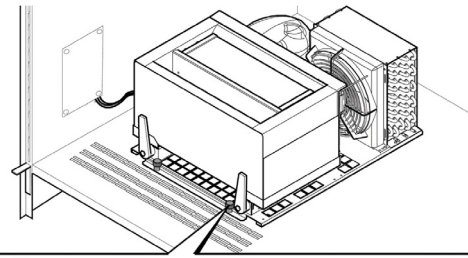

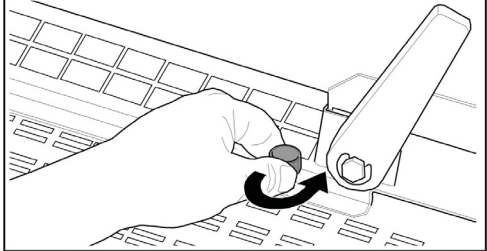

- die Handgriffe drehen, wie in Abbildung gezeigt.

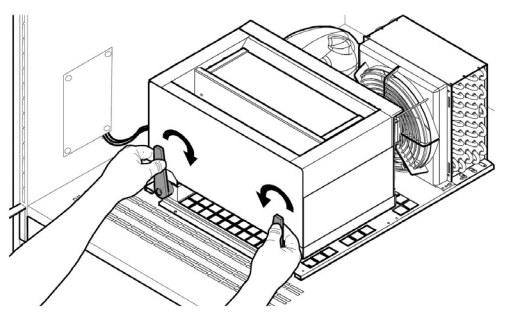

- die Netzverkabelung der Kühlgruppe abwickeln.

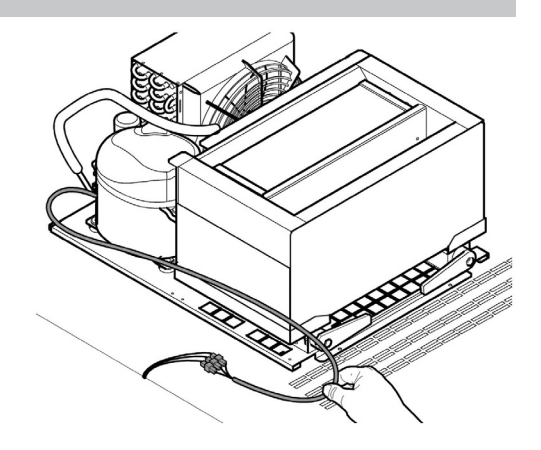

- die Kühlgruppe teilweise herausnehmen.

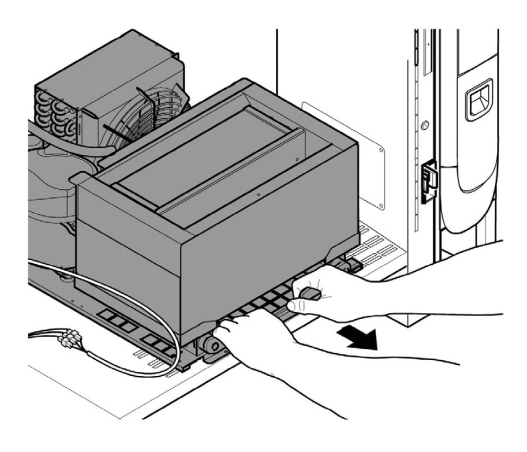

- die Sonde und die Spannungsverkabelung abnehmen.

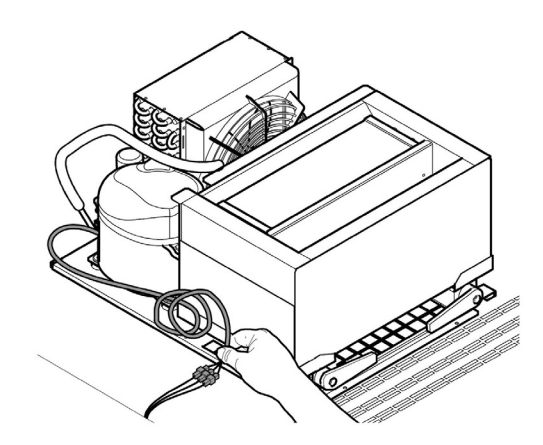

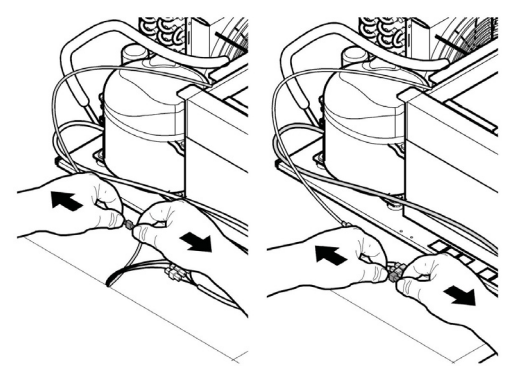

- die Kühlgruppe vollständig herausnehmen.

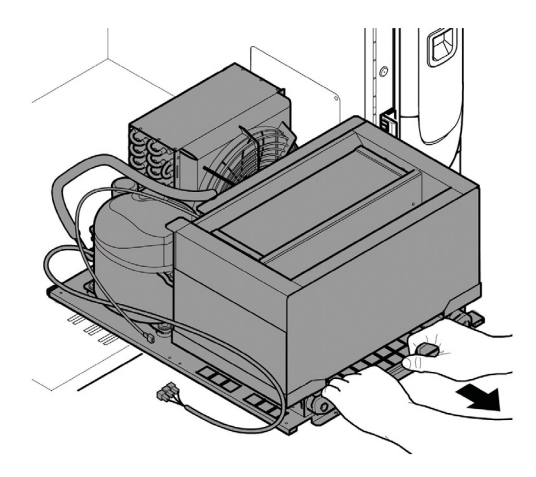

Die Arbeitsvorgänge in umgekehrter Reihenfolge ausführen, um die Ausgangsbedingungen wiederherzustellen.

Während dem Ein- oder Ausbau der Kühlgruppe sollte darauf geachtet werden, dass die Bewegung in horizontaler Richtung ausgeführt wird.

# 10.4 Programmierungsschlüssel

Der Programmschlüssel hat den Zweck, die an den folgenden Menüpunkten des Programmiermenüs eingegebenen Daten zu übertragen:

- VERKAUFSVERWALTUNG. Alle Daten können übertragen werden;
- UHRZETVERWALTUNG. Alle Daten können übertragen werden;
- ZAHLUNGSSYSTEME. Alle Daten können übertragen werden;
- SYSTEMVERWALTUNG. Außer dem Code der SERIENNUMMER und des PASSWORTES können alle Daten übertragen werden.

Für die Verwendung des Programmierschlüssels ist folgendermaßen vorzugehen:

- die vordere Tür des Automaten öffnen;
- den Programmierschlüssel in den Stecker JP2 einstecken.

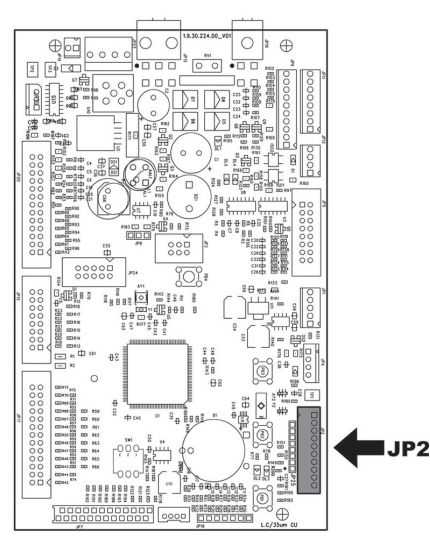

0

Bei der erneuten Einschaltung zeigt das Display die Meldung "DATA TRANSFER - VMC ==> KEY" an. Ist der eingesteckte Schlüssel leer, siehe Beispiel A, enthält er bereits Daten, siehe Beispiel B.

In Fall A können die Parameter nur vom Automaten an den Programmschlüssel übertragen werden.

Um die Daten auf den Schlüssel zu kopieren, wird die Taste "E" gedrückt. Dann abwarten, bis die Meldung "DATA TRANSFERRED" angezeigt wird, die das Ende des Schreibvorgangs anzeigt.

| Α |                                                                 |
|---|-----------------------------------------------------------------|
|   | DATA TRANSFER<br>VMC ==> KEY C DATA TRANSFER<br>DATA TRANSFERED |
|   |                                                                 |

In Fall B können die Parameter vom Automaten an den Programmschlüssel und umgekehrt übertragen werden.

Mit den Tasten "UP" und "DOWN" kann die Richtung des Kopiervorgangs ausgewählt werden. Um den Kopiervorgang auszuführen, wird die Taste "E" gedrückt, dann abwarten, bis die Meldung "DATA TRANSFERRED" angezeigt wird, die das Ende des Vorgangs anzeigt.

| DATA TRANSFER DATA TRANSFER  |
|------------------------------|
| VMC ==> KEY DATA TRANSFERRED |
|                              |
| DATA TRANSFER DATA TRANSFER  |
| KEY ==> VMC DATA TRANSFERRED |

#### HINWEIS

Um zu den vorhergehenden Menüs zurückzukehren, muss die Taste "^" gedrückt werden, möchte man dagegen zu den vorhergehenden Programmebenen zurückkehren, muss die Taste "C" gedrückt werden. Eventuelle Datenübertragungsfehler werden auf dem Display durch die Meldung "TRANSFER ERROR" angezeigt. Bei Erscheinen dieser Nachricht den Übertragungsvorgang wiederholen, Sollte der Fehler weiterhin bestehen, bitte mit dem technischen Kundendienst Kontakt aufnehmen.

# 10.5 Softwareaktualisierung

Das Steuerprogramm des Automaten residiert im Flash-Speicher im Mikrocontroller "Freescale MC9S12XEP100".

Die Aktualisierung dieser Software kann mit Hilfe folgender Vorrichtungen und Dateien durchgeführt werden:

- ein Modul "VDRIVE2";
- ein USB-Stick (Pendrive);
- eine Datei, die die zu ladende neue Software enthält;
- sollte auf der CPU der Steckverbinder JP25 nicht vorhanden sein, ist auch ein Schnittstellenkreislauf erforderlich.

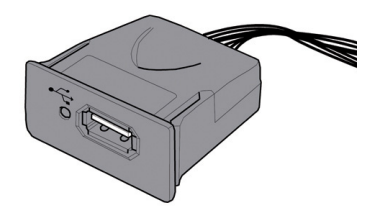

Auf der Vorrichtung VDRIVE befindet sich eine Brücke. Sicherstellen, dass diese gemäß der Abbildung positioniert ist.

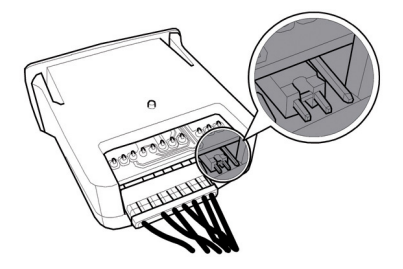

#### Vorgehensweise für die Aktualisierung:

- die für die Aktualisierung erhaltene Datei "Snack\_MY08\_vXXXXs19" (wobei XXXX die Versionsnummer angibt) auf einem USB-Stick speichem\* (die Datei muss im Root der Vorrichtung geladen werden);
- muss die Datei in: "SAE\_BP08.s19".

- ▲ Ist der Dateiname nicht exakt, wird die Software nicht erkannt (die rote LED auf der CPU leuchtet weiterhin auf).
- Sind im Dateinamen Leerzeichen vorhanden, wird die Software nicht erkannt (die rote LED auf der CPU leuchtet weiterhin auf).
- den Automaten ausschalten;
- den USB-Stick in den VDRVE2 einstecken;
- die Verkabelung des VDRVE2 an die Karte CPU (Stedsverbinder JP25 oder alternativ an den Schnittstellenkreiskauf anschließen;

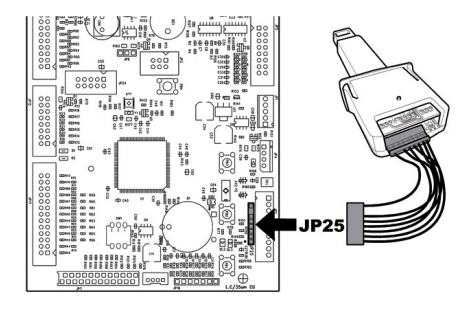

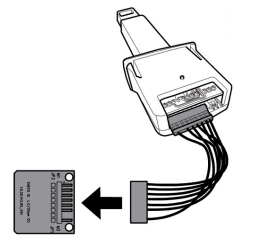

Deutsch

• den Schnittstellenkreislauf an den blauen Stecker der Karte CPU (JP2) anschließen;

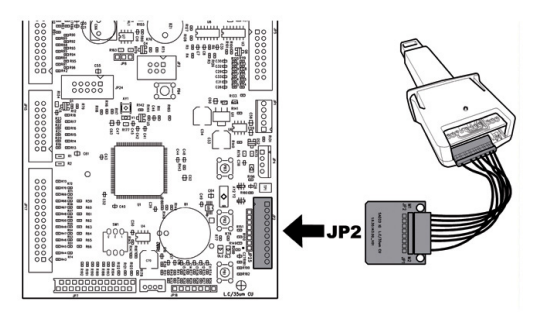

• die Taste PI auf der CPU gedrückt halten;

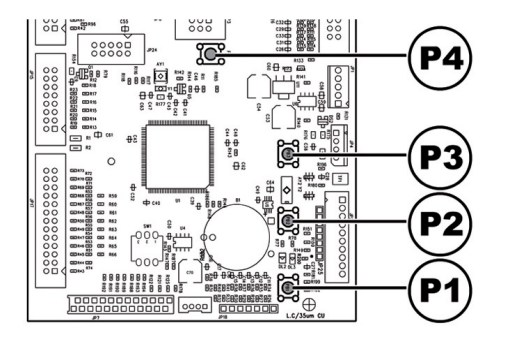

- den Automaten einschalten;
- die Taste PI loslassen, nachdem die CPU einen Piepton abgesetzt hat\*\*\*,
- die Beendigung des Aktualisierungsvorgangs der Software wird durch 3 aufeinander folgende Reptörie und den Neustart des Automaten angezeigt, den Automaten ausschalter;
- den Automaten ausschalten;
- den VDRVE und die Schnittstelle abnehmen.

\* Hierfür können alle normalerweise auf PCs benutzten USB-Sticks verwendet. werden. Dennoch müssen die folgenden Anforderungen erfüllt sein:

- die Vorrichtung muss auf FAT12, FAT16 oder FAT32 formatiert sein
- die Größe der Sektoren muss bei 512 Byte liegen

\*\*\*Das Absetzen des Pieptons durch die CPU zeigt an, dass die Anforderung der Softwareaktualisierung erkannt wurde. Das Suchverfahren der Datei und der nachfolgende Schreibvorgang auf dem Mikrocontroller erfolgen mit den folgenden Phasen:

- Die CPU erkennt den USB-Stick und sucht die Datei mit der zu ladenden Software (die grüne und die rote LED auf der CPU blinken abwechselnd);
- Nachdem die korrekte Datei erkannt wurde, wird die Software auf die CPU kopiert;
- Die Beendigung des Vorgangs wird durch 3 aufeinander folgende Pieptöne angezeigt;
- Sollte ein Fehler aufgetreten sein, wird ein langer Piepton abgesetzt und die rote LED bleibt weiterhin eingeschaltet.

# **II PROBLEMLÖSUNG (TROUBLESHOOTING)**

In der folgenden Tabelle werden die möglichen Ursachen für Fehler oder Alarme aufgeführt, die zu einer vollständigen oder teilweisen Sperre des Automaten führen können.

#### Für jede Ursache wird folgendes aufgeführt:

- der zugeordnete Code, der im Fehler-LOG einzusehen ist;
- die Auswirkung, die das aufgetretene Ereignis auf den Betrieb des Automaten hat, wenn dieser als Einzelmaschine f
  ür Heißgetr
  änke betrieben wird;
- die Auswirkung die das aufgetretene Ereignis auf den Betrieb des Automaten hat, wenn dieser gemeinsam mit einem oder zwei Slaves mit Spiralenbetrieb betrieben wird;
- ein Hinweis, der beim Verständnis der Meldung und bei der Wiederherstellung des normalen Betriebs hilft.

| Ursache                                  | Fehlercode | Auswirkung                      | Hinweise / Empfohlene Eingriffe          |
|------------------------------------------|------------|---------------------------------|------------------------------------------|
| Fehler Luftsensor                        | 27         | Automat außer Betrieb (nur wenn | Den Anschluss des Sensors für die        |
|                                          |            | Kühlfach eingeschaltet)         | Lufttemperatur überprüfen.               |
| Fehler Sensor Verdampfer                 | 29         | Nur Hinweis                     | Nur Hinweis im LOG.                      |
|                                          |            |                                 | Den Anschluss des                        |
|                                          |            |                                 | Temperatursensors des                    |
|                                          |            |                                 | Verdampfers überprüfen.                  |
| Einstellung Position Dezimalstelle       | 31         | Automat in Außer Betrieb        | Überprüfen, ob die Einstellungen der     |
| stimmt nicht mit Zahlungssystem          |            |                                 | Dezimalstelle des Automaten mit den      |
| überein                                  |            |                                 | Einstellungen der Zahlungssysteme        |
|                                          |            |                                 | übereinstimmen.                          |
| Neustart Guthabenverwaltung              | 32         | Nur Hinweis                     | Nur Hinweis im LOG.                      |
| Fehler Slave MDB erfasst                 | 35         | Automat in Außer Betrieb        | Den Modus des Slave MDB überprüfen       |
|                                          |            |                                 | (der einzige zugelassene Modus ist 3)    |
| Neustart Guthabenverwaltung              | 42         | Nur Hinweis                     | Das Systems der Guthabenverwaltung hat   |
|                                          |            |                                 | eine Sperrsituation überwunden (Freigabe |
|                                          |            |                                 | von Watchdog-Guthaben).                  |
| Fehler Spiralenmotor – die               | 51         | Anwahl gesperrt.                | Anwahl gesperrt.                         |
| Maschine hat die Position der            |            |                                 | "Automatische Ausrichtung" für           |
| Spirale nicht korrekt erfasst.           |            |                                 | Automatische Ausnehlung Tur              |
|                                          |            |                                 | erneute rreigabe benutzen.               |
| Fehler übermäßiger                       | 52         | Anwahl gesperrt.                | Anwahl gesperrt.                         |
| Stromverbrauch Spiralenmotor.            |            |                                 | "Automatische Ausrichtung" für erneute   |
|                                          |            |                                 | Freigabe benutzen.                       |
| Versorgungsspannung Leistungskarte unter | 54         | Nur Hinweis                     | Netzgerät +24Vdc überprüfen.             |
| zulässigem Grenzwert                     |            |                                 |                                          |
| Bei Einschaltung der Maschine wurde kein | 55         | Automat in Außer Betrieb        | Die Anschlüsse der Spiralenschalen       |
| Spiralenmotor erfasst                    |            |                                 | überprüfen                               |
| Drehung des Spiralenmotors               | 56         | Anwahl gesperrt                 | Anwahl gesperrt.                         |
| nicht gelesen                            |            |                                 | "Automatische Ausrichtung" für erneute   |
|                                          |            |                                 | Freigabe benutzen.                       |
| Drehung des Spiralenmotors               | 57         | Anwahl gesperrt                 | Anwahl gesperrt.                         |
| nicht gelesen                            |            |                                 | "Automatische Ausrichtung" für erneute   |
|                                          |            |                                 | Freigabe benutzen.                       |
| Photozellen – der Produktfall            | 58         | Nur Hinweis                     | Nur Hinweis im LOG.                      |
| wurde erst nach der Korrektur            |            |                                 | Die korrekte Beladung der Produkte in    |
| ertasst (Extra-Bewegung der              |            |                                 | den Spiralen überprüfen.                 |
| Spirale)                                 |            |                                 |                                          |
| Photozellen – Produktfall nicht          | 59         | Nur Hinweis                     | Anzeige im Fehler-LOG -                  |
| ertasst.                                 |            |                                 | Guthaben zurückgegeben (wenn             |
|                                          |            |                                 | Funktion freigegeben)                    |

| Ursache                                    | Fehlercode | Auswirkung               | Hinweise / Empfohlene Eingriffe         |
|--------------------------------------------|------------|--------------------------|-----------------------------------------|
| Photozellen — die maximal zulässige        | 60         | Anwahl gesperrt          | Anwahl gesperrt.                        |
| Anzahl aufeinander folgender Fehler E59    |            |                          | "Automatische Ausrichtung'' für erneute |
| auf der Anwahl wurde erreicht.             |            |                          | Freigabe benutzen.                      |
| Kommunikationsfehler mit der               | 61         | Automat in Außer Betrieb | Die Anschlüsse zwischen Leistungskarte  |
| Leistungskarte                             |            |                          | und Karte CPU überprüfen                |
| Photozellen – die maximal zulässige        | 70         | Photozellensystem        | Produktbeladung überprüfen.             |
| Anzahl aufeinander folgender Fehler E59    |            | ausgeschaltet            |                                         |
| auch auf unterschiedlichen                 |            |                          | Photozellensystem überprüfen.           |
| Anwahlmöglichkeiten wurde erreicht.        |            |                          |                                         |
| Photozellensystem ausgeschaltet            |            |                          | Für die Wiedereinschaltung die Taste    |
|                                            |            |                          | RESET des Tastenblocks mit 5 Tasten     |
|                                            |            |                          | drücken.                                |
| Photozellen - Photozellensystem zeitweise  | 71         | Nur Hinweis              | Nur Hinweis im LOG.                     |
| ausgeschaltet, da das System vor einem     |            |                          |                                         |
| Verkauf abgedunkelt wurde (bspw. von       |            |                          |                                         |
| einem nicht entnommenen Produkt).          |            |                          |                                         |
|                                            |            |                          |                                         |
| Eingriff Watchdog                          | 72         | Nur Hinweis              | Nur Hinweis im LOG.                     |
| Fehler Food — die erfasste Temperatur      | 75         | Food-Produkte            | Für die Wiedereinschaltung die          |
| liegt für einen Zeitraum über der          |            | ausgeschaltet            | Taste FOOD MODE des                     |
| Schwelle, der höher ist, als der zulässige |            |                          | Tastenblocks mit 5 Tasten               |
| Zeitraum.                                  |            |                          | drücken.                                |
| Betriebsstörung der                        | 76         |                          |                                         |
| Sperrvorrichtung der                       |            |                          |                                         |
| Produktentnahmetür                         |            |                          |                                         |
| Anzeige Fehler Restgeldrückgabe            | 80         | Nur Hinweis              | Nur Hinweis im LOG.                     |
| MDB                                        |            |                          | Die Restgeldrückgabe überprüfen.        |

# 12 AUFBEWAHRUNG - ENTSORGUNG

# 12.1 Aufstellung an einem anderen Ort

Zur Aufstellung des Automaten an einer anderen Stelle wie folgt vorgehen:

- den Automaten von allen Versorgungsnetzen trennen;
- Die Kästen leeren
- Die allgemeine Reinigung des Automaten vornehmen, wie im Kapitel "Reinigung und Wartung" beschrieben;
- alle Bestandteile wieder montieren und die Türen schließen;
- Den Automaten gemäß der Hinweise unter dem Punkt "Herausnahme aus der Verpackung und Positionierung" am Aufstellungsort anheben und aufstellen.

# 12.2 Außerbetriebnahme und Einlagerung

Soll der Automat eingelagert oder für einen längeren Zeitraum außer Betrieb genommen werden, so müssen die unter dem Punkt "Neuaufstellung an einem anderen Ort" beschrieben Vorgänge ausgeführt werden:

- den Automaten in eine Plane h
  üllen, um ihn vor Staub und Feuchtigkeit zu sch
  ützen;
- den Automaten an einem geeigneten Ort abstellen (die Temperatur darf nicht unter I°C liegen). Keine Kartons oder Ausrüstungen auf dem Automaten ablegen.

# I3HINWEISE FÜR DIE BEHANDLUNG BEI<br/>AUSSERBETRIEBNAHME

# 13.1 BENUTZERINFORMATION EN

Dieses Produkt entspricht der EU-Richtlinie 2002/96/EG.

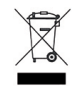

Das Symbol auf dem Produkt oder seiner Verpackung weist darauf hin, dass das Produkt nicht als normaler Haushaltsabfall zu behandeln ist, sondern an einem Sammelpunkt für das Recycling von elektrischen und elektronischen Geräten abgegeben werden muss.

Durch Ihren Beitrag zum korrekten Entsorgen dieses Produkts schützen Sie die Umwelt und die Gesundheit Ihrer Mitmenschen. Umwelt und Gesundheit werden durch falsches Entsorgen gefährdet.

Weitere Informationen über das Recycling dieses Produkts erhalten Sie von Ihrer Gemeinde, der Müllabfuhr oder dem Geschäft, in dem Sie das Produkt gekauft haben.

Die Entsorgung des Automaten oder von Teilen desselben hat unter Berücksichtigung des Umweltschutzes und unter Einhaltung der einschlägigen örtlichen Umweltschutzbestimmungen zu erfolgen.

Cod. 15004305 - Ed. 00